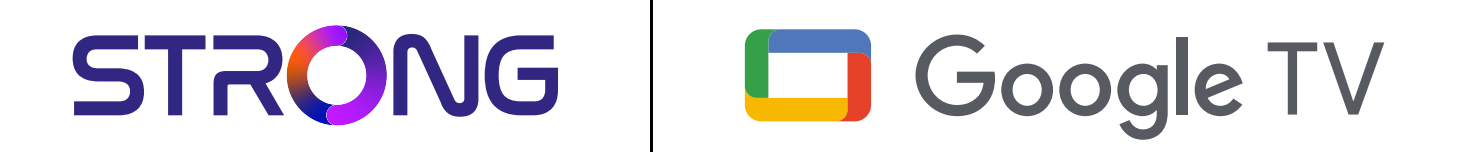

# 4K UHD BOX LEAP-S3+ LEAP-S3+

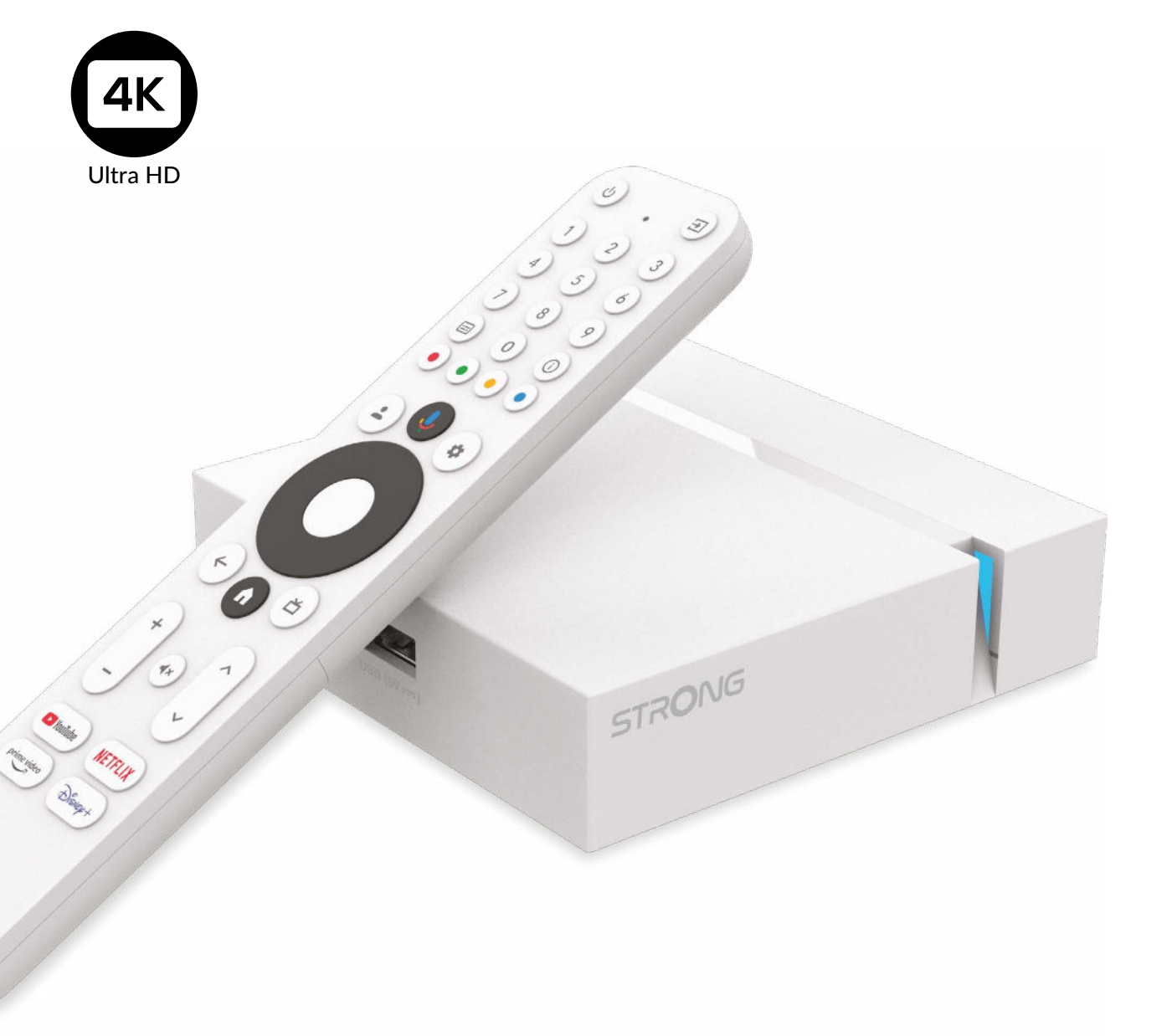

Subject to alterations

User manual

## SERVICE CENTER

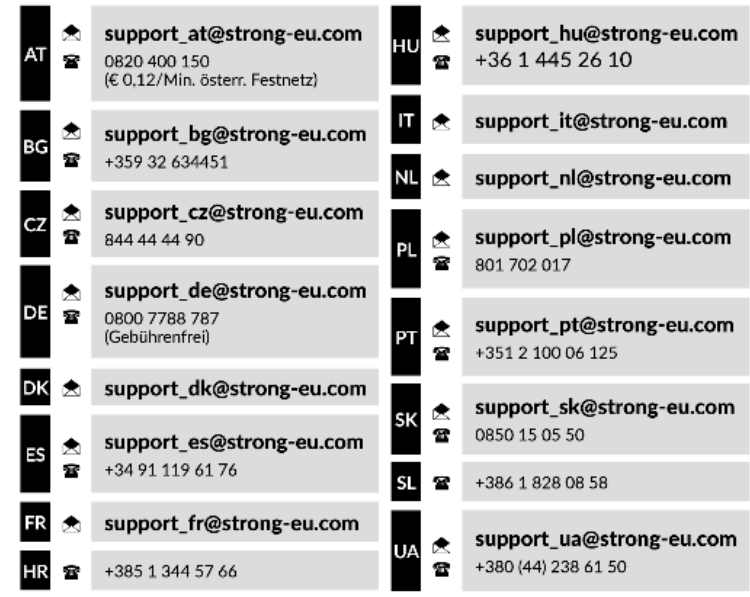

Supplied by STRONG Austria Represented by STRONG Ges.m.b.H. Teinfaltstraße 8/4.Stock, A-1010 Vienna, Austria Email: support\_at@strong-eu.com

### www.strong-eu.com

#### LICENSES

This product contains one or more programs protected under international and U.S. copyright laws as unpublished works. They are confidential and proprietary to Dolby Laboratories. Their reproduction or disclosure, in whole or in part, or the production of derivative works therefrom without the express permission of Dolby Laboratories is prohibited. Copyright 2003-2009 by Dolby Laboratories. All rights reserved.

#### SIMPLIFIED EU DECLARATION OF CONFORMITY

Hereby, STRONG declares that the LEAP S3+ is in compliance with Directive 2014/53/EU.

The full text of the EU declaration of conformity is available at the following internet address: https://eu.strong-eu.com/ downloads/

Subject to alterations. In consequence of continuous research and development technical specifications, design and appearance of products may change. Google, Google Play, YouTube, Android TV and other marks are trademarks of Google LLC. Wi-Fi is a registered trademark of Wi-Fi Alliance<sup>®</sup>. Skype is a trade mark of Skype and STRONG is not affiliated, sponsored, authorized or otherwise associated by/with the Skype group of companies. Manufactured under license from Dolby Laboratories. Dolby, Dolby Audio and the double-D symbol are trademarks of Dolby Laboratories. The terms HDMI, HDMI High-Definition Multimedia Interface, and the HDMI Logo are trademarks or registered trademarks of HDMI Licensing Administrator, Inc. All other product names are trademarks or registered trademarks of their respective owners.

© STRONG 2024. All rights reserved.

## **TABLE OF CONTENTS**

| 1. INTRODUCTION              | 3  |
|------------------------------|----|
| 1.1.Safety Instructions      | 3  |
| 1.2. Storage                 | 4  |
| 1.3. Package content         | 4  |
| 2. TV BOX PANELS             | 4  |
| 2.1 Front Panel              | 4  |
| 2.2 Side Panel               | 4  |
| 2.3 Rear Panel               | 5  |
| 2.4 Remote control           | 5  |
| 3. CONNECTION GUIDE          | 7  |
| 4. SETTING UP YOUR DEVICE    | 8  |
| 5. SETTINGS                  | 11 |
| 6. DOWNLOADING APPS          | 12 |
| 7. GOOGLE CAST               | 12 |
| 8. GOOGLE ASSISTANT          | 13 |
| 9. SIMPLE TROUBLESHOOTING    | 14 |
| 10. TECHNICAL SPECIFICATIONS | 14 |

## **1. INTRODUCTION**

Thank you for choosing the 4K Ultra HD Google TV Box supplied by STRONG. It has been produced with the latest new technology and offers extensive entertainment and great versatility.

We wish you many hours of new great experiences exploring the Android world!

## 1.1.Safety Instructions

Read all of the instructions before operating the device. Keep these instructions well for later use.

Only use attachments/accessories specified or provided by the manufacturer (such as the exclusive supply adapter, battery etc.). Please refer to the information on the product enclosure for electrical and safety information before installing or operating the apparatus. To reduce the risk of fire or electric shock, do not expose this apparatus to rain or moisture.

The ventilation should not be impeded by covering the ventilation openings with items, such as newspaper, table-cloths, curtains, etc. The apparatus shall not be exposed to dripping or splashing and no objects filled with liquids, such as vases, shall be placed on the apparatus.

A This mark indicates a risk of electric shock.

To prevent injury, this apparatus must be securely attached to the floor/wall in accordance with the installation instructions. Danger of explosion if the battery is incorrectly replaced. Replace only with the same or equivalent types.

The battery (battery or batteries or battery pack) shall not be exposed to excessive heat such as sunshine, fire or the like. Excessive sound pressure from earphones and headphones can cause hearing loss.

Listening to music at high volume levels and for extended durations can damage one's hearing.

In order to reduce the risk of damage to hearing, one should lower the volume to a safe, comfortable level, and reduce the amount of time listening at high levels.

The mains plug or appliance coupler is used as disconnect device, it shall remain readily operable. When not in use and during movement, please take care of the power cord set, e.g. tie up the power cord set with cable tie or something like that. It shall be free from sharp edges or similar which can cause abrasion of the power cord set. When put into use again, please make sure the power cord is not damaged. The absence of a light indication on the apparatus does not mean that it is fully disconnected from the mains. To disconnect the apparatus completely, the mains plug must be pulled out.

Attention should be drawn to environmental aspects of battery disposal.

No naked flame sources, such as lighted candles, should be placed on the apparatus.

 $\,\,\%\,$  To prevent the spread of fire, keep candles or other open flames away from this product at all times.

Equipment with this symbol is a Class II or double insulated electrical appliance. It has been designed in such a way that it does not require a safety connection to electrical earth.

## Precautions

Never try to open the device. It is dangerous to touch the inside of the device due to high voltages and possible electrical hazards. Opening the device will void the warranty of the product. Refer all maintenance or servicing to suitably qualified personnel. When you are connecting cables, be sure that the device is disconnected from the mains supply voltage. Wait a few seconds after switching off the device before you move the device or disconnect any equipment.

It is a necessity that you only use an approved extension and compatible wiring that is suitable for the electrical power consumption of the installed equipment. Please ensure that the electrical power supply corresponds with the voltage on the electrical identification plate at the back of the device.

A Risk of explosion if the battery is replaced by an incorrect type.

Disposing of a battery into the fire or a hot oven, or mechanically crushing or cutting a battery can result in an explosion. Leaving a battery in an extremely high temperature surrounding environment can result in an explosion or the leakage of flammable liquid or gas.

A battery subjected to extremely low air pressure may result in an explosion or the leakage of flammable liquid or gas.

## **Operating Environment**

- Do not install this equipment in a confined space such as a bookcase or similar unit.
- Do not use the set near damp, and cold areas, protect the set from overheating.
- Keep away from direct sunlight.
- Do not use the set near dust place.
- Do not place candles near the opening area, to avoid flammable foreign material from entering the device.

## **WEEE Directive**

Correct Disposal of this product. This marking indicates that this product should not be disposed with other household wastes throughout the EU. To prevent possible harm to the environment or human health from uncontrolled waste disposal, recycle it responsibly to promote the sustainable reuse of material resources. To return your used device, please

use the return and collection systems or contact the retailer where the product was purchased. They can take this product for environmental safe recycling.

## 1.2. Storage

Your device has been carefully checked and packed before shipping. When unpacking it, make sure that all the parts are included and keep the packaging away from children. We recommend that you keep the carton during the warranty period, to keep your device perfectly protected in the event of repair or warranty.

## **Equipment Set-up**

Please follow the instructions below:

| This user manual provide | es complete instructions for installing and using this product. The symbols will serve as follows |
|--------------------------|---------------------------------------------------------------------------------------------------|
| WARNING:                 | Indicates warning information.                                                                    |
| NOTE:                    | Indicates any other additional important or helpful information.                                  |
| MENU                     | Represents a button on the remote control or the product.                                         |
| Move to                  | Represents a menu item within a window.                                                           |

## 1.3. Package content

1x Google TV Box 1x Voice Enabled Remote 1x Power USB Adaptor 12V / 1A 2x AAA Batteries 1x Installation instructions 1x HDMI cable version 2.1

WARNING:

The batteries should not be recharged, disassembled, electrically short- circuited, be mixed or used with other types of batteries. If rechargeable accumulators instead of batteries are going to be used (e.g. NiMH), we recommend using types with low self-discharge to ensure long time operation of your remote control.

## 2. TV BOX PANELS

## 2.1 Front Panel

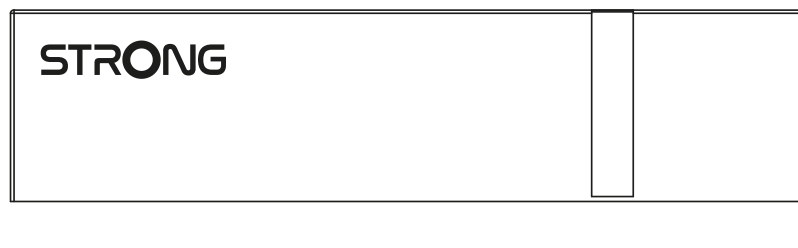

On/Off Indicator:

Green: Box On / Red: Box on Standby

## 2.2 Side Panel

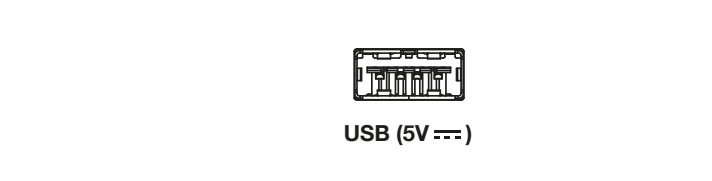

## 2.3 Rear Panel

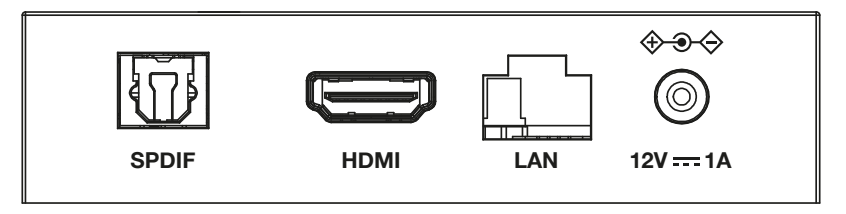

- 1. S/PDIF (optical)
- 2. HDMI
- 3. LAN / ETHERNET RJ45 4. 12 V Adapter entree

To connect your receiver with your TV set or Dolby Digital amplifier using a HDMI cable.

To connect to a digital or home cinema audio amplifier.

RJ45 Connect to your Internet router to access the internet/apps.

To connect the original included 12Volt power adaptor of 1 Ampere.

## 2.4 Remote control

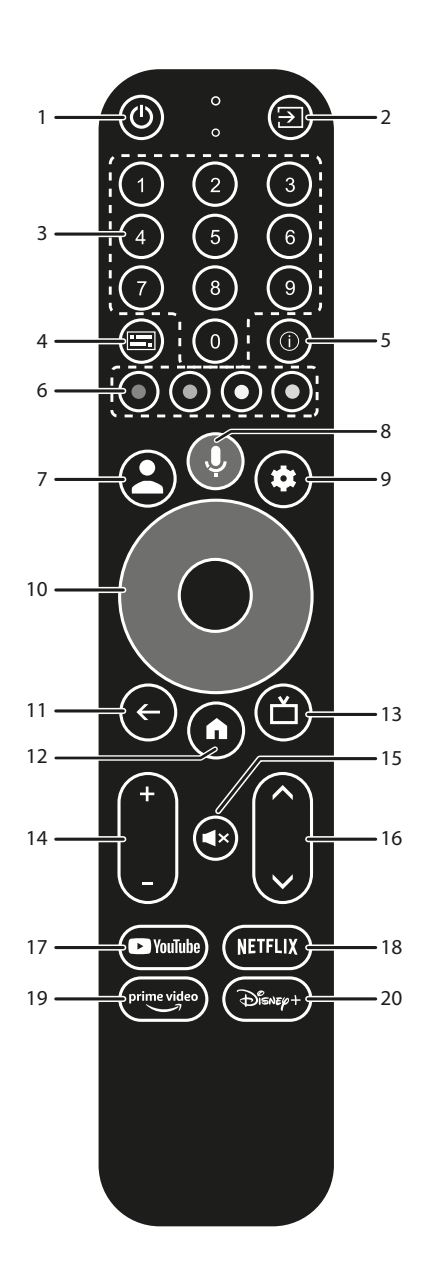

1. Ů 2. ➡ 3. 0 to 9 4. ➡ 5. INFO Press to turn the TV/ Box to On, Standby or deep Standby. Select TV inputs after setup remote button configuration Choose channel directly. Subtitles /Audio selection Display information about the current source.

5

| 6. COLOURED BUTTONS    | Press to execute the prompt function in Live TV mode. |
|------------------------|-------------------------------------------------------|
| 7. 🛓                   | Call account menu to select between accounts.         |
| 8. 🎐                   | Press to activate the voice control function*.        |
| 9. 🗱                   | Direct access to settings menu.                       |
| 10. ▲▼ ◀►              | Navigate the menu. Confirm the selection.             |
| 11. 🗲                  | Press to Exit. In menu: step back to previous menu.   |
| 12. 🆀                  | Enter the home desktop.                               |
| 13. 🗖                  | Press to access the TV settings.                      |
| 14. <b>VOL +/-</b>     | Adjust the volume up or down.                         |
| 15. 🗭                  | Press to mute or restore the volume.                  |
| 16. ▲▼                 | Change programs up or down.                           |
| 17. YouTube            | Press for direct access to YouTube.                   |
| 18. NETFLIX            | Press for direct access to Netflix**                  |
| 19. <b>prime video</b> | Press for direct access to prime video***.            |
| 20. Disney+            | Press for direct access to Disney+****.               |
|                        |                                                       |

\*Voice control and some other functions could work only when this RCU paired with your TV.

\*\* Membership is not included. Netflix is available in selected countries. Streaming Netflix requires to set up an account. Broadband Internet required. See www. netflix.com/TermsOfUse for details.

\*\*\* Membership is not included. Prime is available in selected countries. Streaming prime video requires to set up an account. Broadband Internet required. See www.primevideo.com for details.

\*\*\*\* Membership is not included. Disney+ is available in selected countries. Streaming Disney+ requires to set up an account. Broadband Internet required. See www.disneyplus.com for details.

## 2.5 Installing the batteries

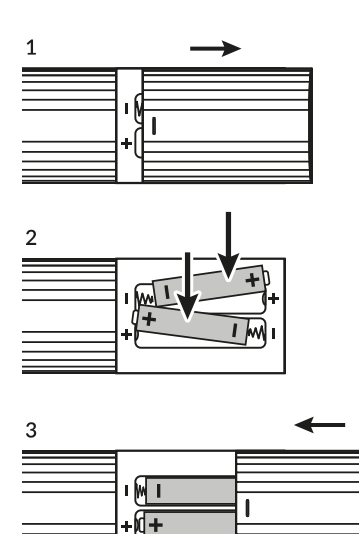

Open the cover on the remote control and insert 2x AAA batteries into the compartment. The correct position of batteries polar diagram is shown inside the batteries compartment.

1.0pen the cover.

2.Insert the batteries.

3.Close the lid.

3.Close the lid.

WARNING:

The batteries should not be recharged, disassembled, electrically short- circuited, be mixed or used with other types of batteries.

#### Fig. 4

## **3. CONNECTION GUIDE**

Refer to the diagram below for connecting your Google TV Box to the HDMI input of TV.

NOTE:

Before getting started, please turn off all devices to be connected.

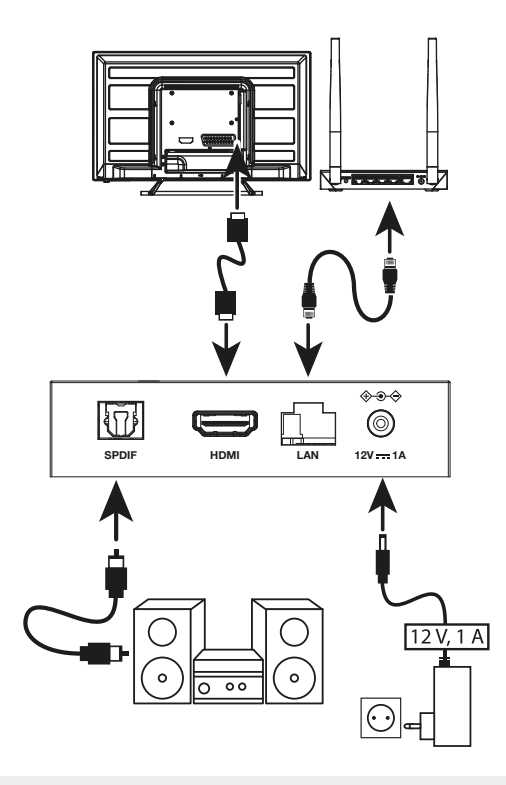

#### NOTE:

The LEAP-S3+ box also supports Wi-Fi 2.4GHz and 5GHz. To connect, go to Settings - Network.

Fig. 5

- Connect the LEAP-S3+ box to your television via the HDMI Cable. Advice: use (the included) type 2.1 as this is supporting UHD, HDR, Dolby Vision resolutions
- Using an Ethernet Cable, connect the LAN Port of the TV Box to the LAN Port of your router or home broadband network.
- Connect the TV Box to power using the power adapter provided. You can then power on your device and begin.

NOTE:

Before turning on your device, please switch the signal input of the TV to the correct source

## **4. SETTING UP YOUR DEVICE**

You may turn on your TV Box after properly connecting all hardware.

To be able to use Google Assistant on your remote, you must first pair your Bluetooth Remote to your TV Box for 5 seconds. Follow the pairing instruction on the screen.

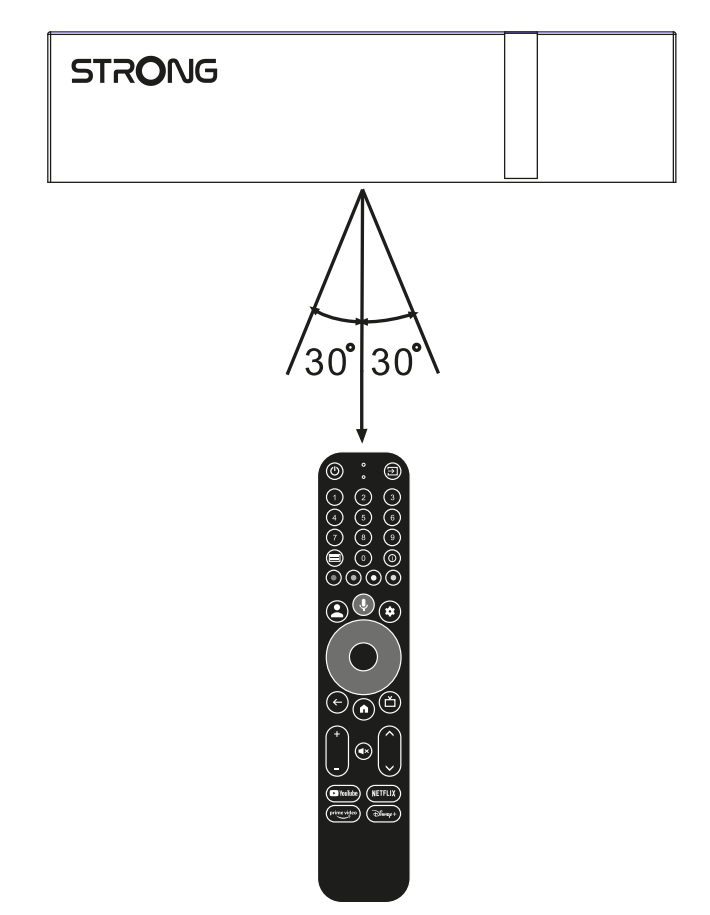

To be able to use Google Assistant on your remote, please pair the remote to your TV Box. Press BACK and HOME together for 5 seconds. The LED will to start blinking.

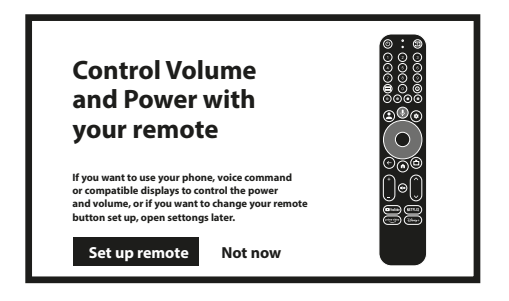

### Step 1: Language

Select your preferred language on the Welcome Page.

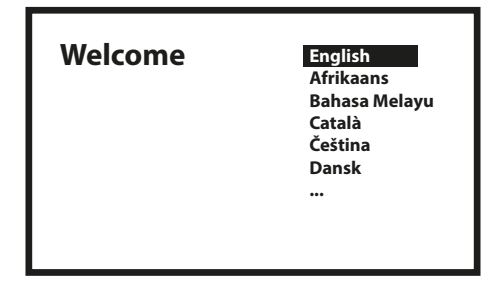

## **Step 2: Location Settings**

Select the region or country where you are using this Google TV Box.

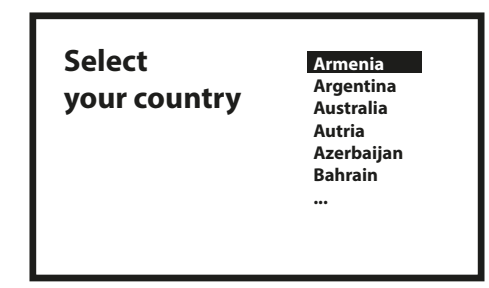

### Step 3: Set up with the Google Home App

Set up the TV Box by downloading / opening the Google Home app on your phone. Please, scan the QR code on your phone and follow the instruction to start this Google home. Alternative, Start the set up on TV screen to type manually way by pressing down button to start with. Please, follow the instruction on your TV screen.

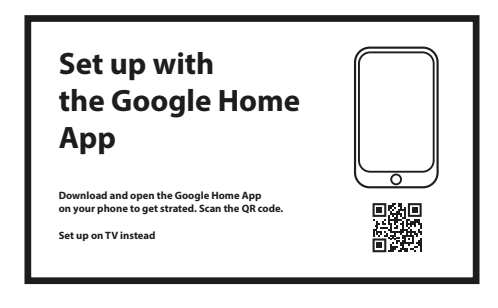

## Step 4: Wi-Fi

If you not are connected with RJ45 cable to internet will Wi-Fi setup appear. Select here to your Wi-Fi Network.

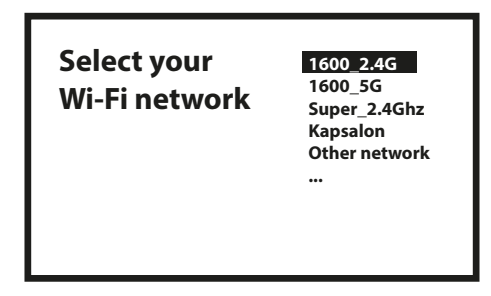

## Step 5: Google Account

Sign in with your Google Account and Password.

| Google                             |
|------------------------------------|
| Sign in<br>use your google account |
| Email or phone                     |
| Forgot your email?                 |

## Step 6: Terms of Service & Privacy Policy

Read and accept the Terms of Services & Privacy Policy.

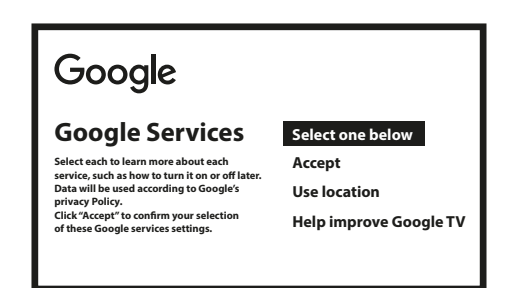

### Step 7: Diagnostic Report Settings

Select whether to allow your TV Box to send automatic diagnostic and usage data to Google.

#### Step 8: Meet your Google Assistant

Turn on the Google Assistant function for the functionality to work on your remote. Turn on or reject personal results or recommendations.

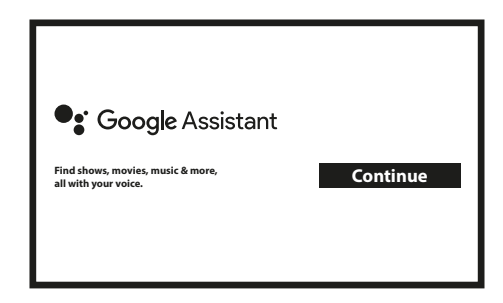

### Step 9: Choose your subscriptions

Select or de-select advised application which will automatically installed. Some apps are forced and cannot de-selected. Select *Confirm* to proceed

### Step 10: Setup remote buttons

If you like to setup some button functions from the connected device as TV, Source, Volume. Please, follow the instructions on screen. Select Continu to skip this setup. Afterwards when have more time you can reach this setup again trough settings menu.

### Step 11: Welcome to Google TV

A walkthrough of the features of your device

| Your Google TV<br>experience |   |
|------------------------------|---|
| is ready                     |   |
| Start exploring              | Ļ |

Click on DONE after the walkthrough to start using your device. You are now ready to begin

## **5. SETTINGS**

Press the setting button to open Settings Select Settings to check the device information, add/remove accounts and make changes to the system settings.

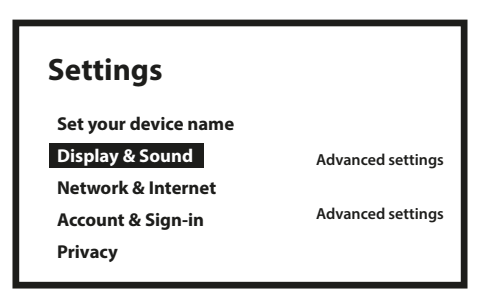

## **Display and sound**

Select HDMI-CEC for setup connections and adjustments trough CEC (Consumer Electronics Control). Select Display settings for selection of screen formats and resolutions. Select Sounds settings for setup of Dolby and audio formats.

## **Network and Internet**

Under Network Settings, select and enable Wi-Fi in order to connect to the network.

Once the device scans and lists nearby Wi-Fi networks, select the appropriate network name, if required put in the password and select Connect.

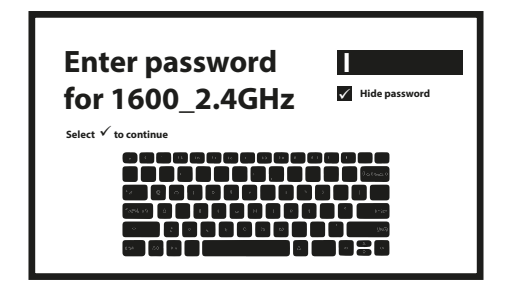

## **Adding Accounts**

For new Google users: sign up for a new Google account using the TV for easier login and payment security. Add an account or switch accounts under Accounts in the Settings Menu.

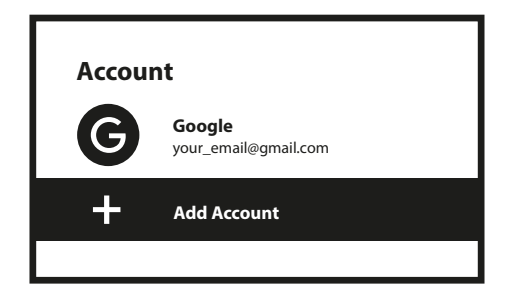

## Apps

Select to see permissions access, versions of applications and to remove apps from you TV box.

### **Bluetooth Pairing**

Select Settings in the Menu Launcher, click Remote & Accessories, then select the device to be paired. Make sure that the device you want to pair is in pairing mode. In this menu you can setup some remote buttons to control Volume, Power, Input sources on TV or Digital Home amplifiers.

## **Remove a Bluetooth Device**

Select Settings from the Menu Launcher. From the Remote & Accessories menu, select the Bluetooth device you want to remove. Click "Forget" to remove this device.

## Language Settings

Under Settings > System > select Language to change the language previously set.

### About

You can check information about your device by clicking on ABOUT in the Settings Menu. This panel will show you the model of your device, version, firmware version and more. You can also update your system by clicking on System update from this menu.

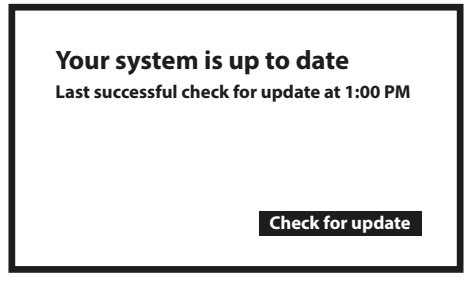

#### **Factory Reset**

Under Settings, System > About > Reset Click Factory data reset to erase everything.

Once this option has been selected, all manually installed apps and user data information will be deleted.

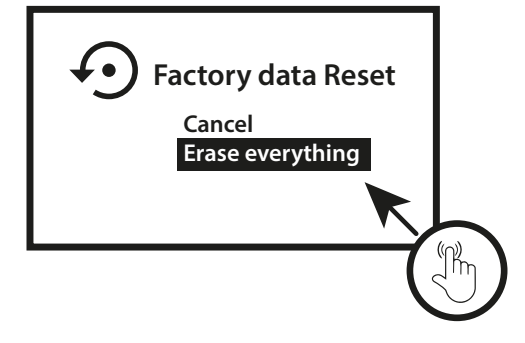

## 6. DOWNLOADING APPS

Apps are available for download on the Google Play Store. Select "Search" and type name or press microphone and tell name.

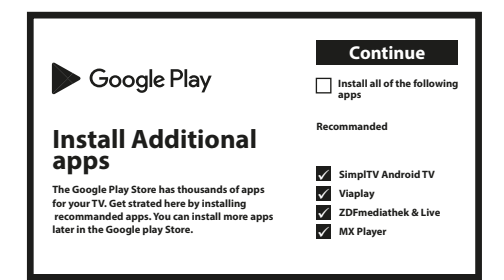

## 7. GOOGLE CAST

## Cast from a Mobile Device

Certain apps allow you to cast to your TV. To cast, simply follow the following steps: Open a Google cast compatible app on your mobile device Navigate to the screen you wish to cast

### **Cast from Google Chrome**

This device has Google Chromecast built-in. To cast from Google Chrome, click the Settings icon **\***: located on the top right corner of the browser, then click "Cast".

## 8. GOOGLE ASSISTANT

## Say it to Play it.

Ask it to play your favorite show, video, or music. Or find the latest blockbuster to enjoy.

## Movies & TV shows:

Play Stranger Things on Netflix. Video clips: Play cat videos. Apps: Open YouTube. Search: Search for sitcoms. Info: Tell me about Game of Thrones.

### Control

Playback: Pause. Stop. Resume Volume: Louder. Softer. Power: Turn off.

#### Play music, news, or podcasts

Music: Play music by Sia. (Learn how to choose your music service provider.) News: Play the news. What's the latest news from BBC?

### Ask Google

Sports: How did the Patriots do? When is the next Warriors game? Calculations: What's 20% of 80? Dictionary: What does "ludic" mean?

Find answers: How far away is the moon? How do you remove stains in a rug? Unit conversions: How many teaspoons in a cup?

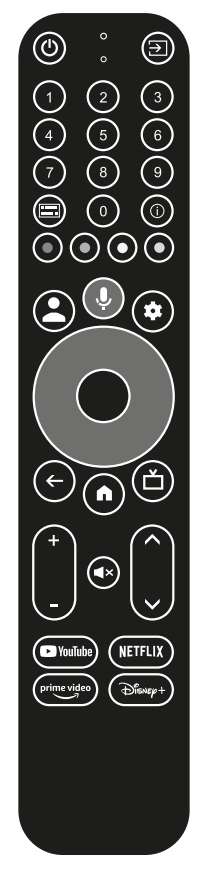

Speak into the microphone of your Voice Search remote.

Learn more about the Google Assistant on assistant.google.com or say "What can you do?" Just ask question like:" How is the weather in Paris?".

To get started, press the Google Assistant button on your remote.

NOTE:

To be able to use Google Assistant on your remote, must remote be paired to you TV Box.

## 9. SIMPLE TROUBLESHOOTING

| Issue                                 | Possible Reason                                                                                                    | Solution                                                                                                    |
|---------------------------------------|----------------------------------------------------------------------------------------------------|----------------------------------------------------------------------------------------------------|
| No LED after power on                 | The power adapter is not properly connected.                                                                             | Make Sure the device is connected to the power.                                                                                                    |
| No Sound                              | <ul> <li>The Tv is on Mute or volume<br/>is low.</li> <li>The device is on Mute or the<br/>volume is too low.</li> </ul> | Press the mute button to restore the sound and increase the volume.                                                                                 |
| Failed to connect to network          | Wi-Fi is turned off or the signal is too weak.                                                                           | Restart the Wi-Fi or adjust the position of the device closer to the router.                                                                        |
| Remote Control Failure                | <ul> <li>Remote control batteries are<br/>low in power.</li> <li>Lost pairing</li> </ul>                                 | Replace batteries.<br>Switch main power OFF/ON and pair remote with BACK<br>& HOME button press 5 seconds. Wait until pair screen<br>appears, pair. |
| No Picture on Screen                  | Wrong TV HDMI input.<br>Not use High resolution HDMI<br>cable V2.1                                                       | Make sure that correct HDMI is selected as your TV input.<br>Check if you not are using old HDMI cable.                                             |
| Voice search on remote is not working | Remote is not paired to the<br>Google TV Box                                                                             | See the Pairing Bluetooth Device section in this guide                                                                                              |
| No Audio                              | Audio Settings not configured correctly for your TV                                                                      | Settings> Display & Sound<br>> Advanced sound settings                                                                                              |

## **10. TECHNICAL SPECIFICATIONS**

Video decoder

Aspect ratio: Video resolution: 16:9, Auto/Full screen 4Kp60, 1080p60, AV1, VP8/VP9, HEVC H.265, AVC H.264, MPEG-4,MP@ML, MP@HL profiles, Dolby Vision, HDR10+, HDR10, HLG

#### Audio decoder

Audio decoding:

32KHz to 192KHz sample rates, Dolby Digital\* MS12, Dolby\* ATMOS, AAC LC, AAC LC + SBR Level 2, AAC 5.1, HE AAC Level 2 & Level 4, MPEG Audio Layers 1, 2 &3, MPEG-4 Audio

\* Dolby, Dolby Audio, and the double-D symbol are trademarks of Dolby Laboratories Licensing Corporation.

#### System & Memory

| Android Version: | 11                                           |
|------------------|----------------------------------------------|
| CPU:             | Amlogic S905Y4 Quad Core Cortex-A35, 2.0 GHz |
| GPU:             | ARM G31 MP2 OpenGL ES 3.2 Graphics engine    |
| SDRAM:           | LPDDR RAM: 2 GB                              |
| Flash:           | eMMC: 16 GB                                  |

#### Connectors

| HDMI         | Version 2.1   |
|--------------|---------------|
| Ethernet     | RJ 45, 10/100 |
| 1x USB 2.0   | Type A, 500mA |
| S/PDIF       | Optical       |
| DC IN        | 12 V,1 A      |
|              |               |
| General data |               |

| Wi-Fi:                        | IEEE 802.11b/g/n, 2.4 GHz |
|-------------------------------|---------------------------|
|                               | IEEE 802.11a/n/ac, 5 GHz  |
| Bluetooth:                    | 5.0 (LE 4.2)              |
| Power supply:                 | 100 - 240 V AC, 50/60 Hz  |
| Input voltage:                | DC 12 V, 1 A              |
| Power consumption working:    | 7 W (max.)                |
| Operating temperature range:  | 0 ~ +45 °C                |
| Storage temperature:          | -10 ~ +70 °C              |
| Dimensions (W x D x H) in mm: | 96 x 96 x 20,5            |
| Weight:                       | 153 g                     |
|                               |                           |

#### **Data Protection:**

Please be aware that STRONG, its manufacturing partners, the application providers and the providers of the services may collect and use technical data and related information, including but not limited to technical information about this device, system and application software and

peripherals. STRONG, its manufacturing partners, the application providers and the providers of the services may use such information to improve its products or to provide services or technologies to you, as long as it is in a form that does not personally identify you.

Additionally, please keep in mind that some services provided - already in the device or installed by you - may request a registration for which you have to provide personal data.

Beside that, please be aware that some services which are not pre-installed but can be installed may collect personal data even without providing additional warnings and that STRONG cannot be held liable for a possible breach of data protection by services not pre-installed.

\* Availability of apps depending on the country. STRONG cannot be held liable for services by third parties. Offers by third parties may be changed or removed at any time, may not be available in all regions and may require a separate subscription.

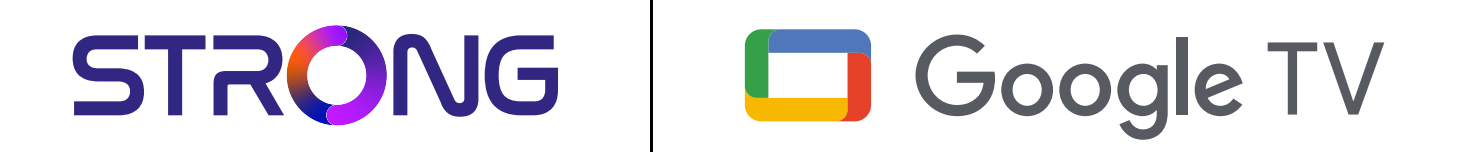

# 4K UHD BOX LEAP-S3+ LEAP-S3+

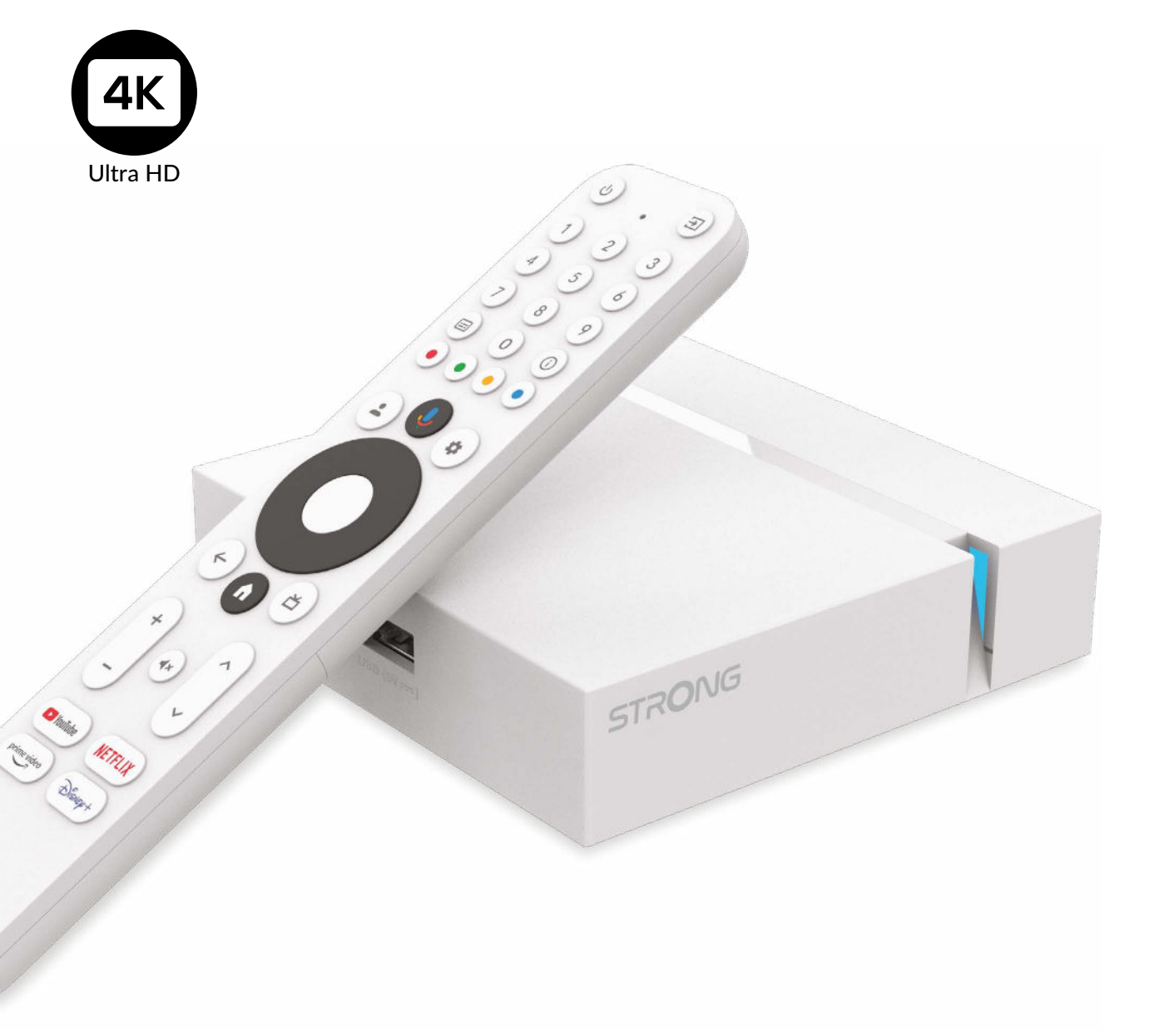

Änderungen vorbehalten

Benutzerhandbuch

www.strong-eu.com

## SERVICE CENTER

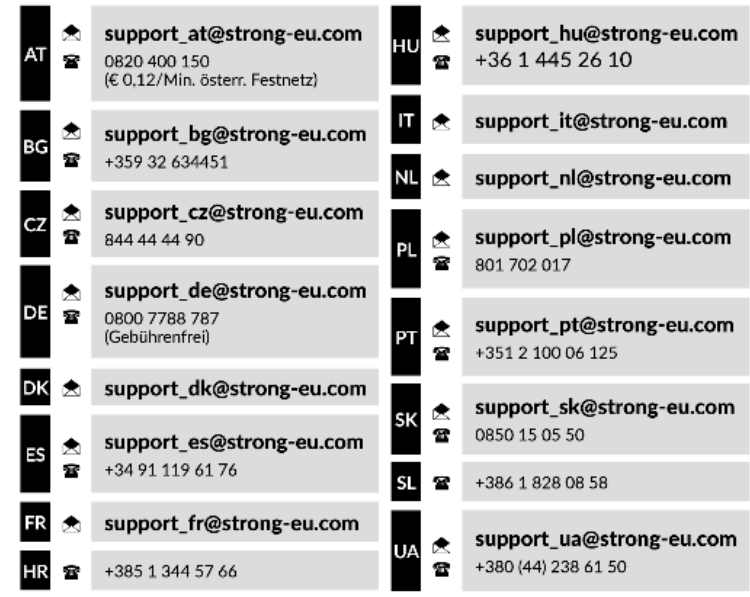

Supplied by STRONG Austria Represented by STRONG Ges.m.b.H. Teinfaltstraße 8/4.Stock, A-1010 Vienna, Austria Email: support\_at@strong-eu.com

#### LIZENZ

Dieses Produkt enthält ein oder mehrere Programme, die durch internationale und US-amerikanische Urheberrechtsgesetze als unveröffentlichte Werke geschützt sind. Sie sind vertraulich und Eigentum von **Dolby Laboratories**. Ihre vollständige oder teilweise Vervielfältigung oder Weitergabe oder die Herstellung von daraus abgeleiteten Werken ohne ausdrückliche Genehmigung der Dolby Laboratories ist untersagt. Copyright 2003-2009 von Dolby Laboratories. Alle Rechte vorbehalten.

#### VEREINFACHTE EU-KONFORMITÄTSERKLÄRUNG

Hiermit erklärt STRONG, dass das Gerät LEAP-S3+ der Richtlinie 2014/53 / EU entspricht.

Der vollständige Text der EU-Konformitätserklärung ist unter folgender Internetadresse abrufbar: https://eu.strong-eu.com/ downloads/

Änderungen vorbehalten. Infolge ständiger Forschung und Entwicklung können sich technische Spezifikationen, Design und Erscheinungsbild der Produkte ändern. Google, Google Play, YouTube, Android TV und andere Marken sind Handelsmarken von Google LLC. Wi-Fi ist eine eingetragene Marke der Wi-Fi Alliance<sup>®</sup>. Skype ist eine Marke von Skype und STRONG ist nicht mit der Skype-Unternehmensgruppe verbunden, gesponsert, autorisiert oder anderweitig verbunden. Hergestellt unter der Lizenz von Dolby Laboratories. Dolby, Dolby Audio und das Doppel-D-Symbol sind Marken der Dolby Laboratories Licensing Corporation. Die Begriffe HDMI, HDMI High-Definition Multimedia Interface und das HDMI-Logo sind Marken oder eingetragene Marken von HDMI Licensing Administrator, Inc. Alle anderen Produktnamen sind Marken oder eingetragene Marken ihrer jeweiligen Eigentümer.

© STRONG 2024 Alle Rechte vorbehalten.

## INHALT

| 1. EINLEITUNG                      | 3  |
|------------------------------------|----|
| 1.1 Allgemeine Sicherheitshinweise | 3  |
| 1.2 Lagerung                       | 4  |
| 1.3 Zubehör                        | 4  |
| 2. IHRE TV BOX                     | 5  |
| 2.1 Vorderseite                    | 5  |
| 2.2 Seitenansicht                  | 5  |
| 2.3 Rückseite                      | 5  |
| 2.4 Fernbedienung                  | 6  |
| 2.5 Einsetzen der Batterien        | 7  |
| 3. ANSCHLÜSSE                      | 7  |
| 4. ERSTINSTALLATION                | 8  |
| 5. EINSTELLUNGEN                   | 11 |
| 6. APPS HERUNTERLADEN              | 13 |
| 7. GOOGLE CAST                     | 13 |
| 8. GOOGLE ASSISTANT                | 13 |
| 9. EINFACHE FEHLERSUCHE            | 14 |
| 10. TECHNISCHE SPEZIFIKATIONEN     | 15 |

## **1. EINLEITUNG**

Vielen Dank, dass Sie sich für der 4K Ultra HD Google TV Box von STRONG entschieden haben. Sie wurde mit der neuesten Technologie hergestellt und bietet umfangreiche Unterhaltung und große Vielseitigkeit. Wir wünschen Ihnen viele Stunden neue und großartige Erlebnisse beim Erkunden der Android -Welt!

## 1.1 Allgemeine Sicherheitshinweise

Lesen Sie alle Anweisungen, bevor Sie das Gerät bedienen. Bewahren Sie diese Anleitung zum späteren Gebrauch gut auf. Verwenden Sie nur vom Hersteller empfohlenes oder mitgeliefertes Zubehör (z. B. Netzteil, Akku usw.).

Bitte lesen Sie die Informationen zur Elektrik und Sicherheit auf der Produktverpackung, bevor Sie das Gerät installieren oder in Betrieb nehmen.

Setzen Sie dieses Gerät weder Regen noch Feuchtigkeit aus, um das Risiko von Bränden oder Stromschlägen zu verringern. Die Belüftung darf nicht durch abdecken der Belüftungsöffnungen mit Gegenständen wie Zeitungen, Tischdecken, Vorhängen usw. beeinträchtigt werden.

Das Gerät darf nicht mit einer Flüssigkeit angespritzt werden und es dürfen keine mit Flüssigkeiten gefüllten Gegenstände, wie z. B. Vasen, auf das Gerät gestellt werden.

A Diese Markierung weist auf die Gefahr eines Stromschlags hin.

Um Verletzungen zu vermeiden, muss dieses Gerät gemäß den Installationsanweisungen sicher auf einem dafür vorgesehenen Möbelstück befestigt werden.

Explosionsgefahr bei falschem Batteriewechsel. Nur durch den gleichen oder einen gleichwertigen Typ ersetzen. Der Akku (Akku oder Akkus oder Akkupack) darf keiner übermäßigen Hitze wie Sonnenschein, Feuer oder Ähnlichem ausgesetzt werden.

Übermäßiger Schalldruck von Kopfhörern kann zu Hörverlust führen. Musik mit hoher Lautstärke und für längere Zeit zu hören, kann das Gehör schädigen. Um das Risiko von Hörschäden zu verringern, sollten Sie die Lautstärke auf ein sicheres und angenehmes Niveau einstellen und die Zeit reduzieren, die Sie bei hohen Lautstärken hören.

Wird der Netzstecker oder die Gerätesteckdose als Trennvorrichtung verwendet, muss diese leicht zu bedienen sein. Achten Sie bei Nichtgebrauch und während des Transports auf das Netzkabel, z.B. binden Sie das Netzkabel mit Kabelbinder oder ähnlichem zusammen. Achten Sie darauf, dass es nicht mit scharfen Kanten in Berührung kommt, um einen Abtrieb des Netzkabels zu vermeiden. Achten Sie bei erneuter Inbetriebnahme darauf, dass das Netzkabel nicht beschädigt ist. Das Fehlen einer Leuchtanzeige am Gerät bedeutet nicht, dass es vollständig vom Stromnetz getrennt ist. Um das Gerät vollständig vom Stromnetz zu trennen, muss der Netzstecker gezogen werden.

Beachten Sie die Umweltaspekte bei der Batterieentsorgung.

Stellen Sie keine offenen Flammen wie brennende Kerzen auf das Gerät.

Um die Ausbreitung von Feuer zu verhindern, halten Sie Kerzen oder andere offene Flammen immer von diesem Produkt fern.

Bei Geräten mit diesem Symbol handelt es sich um doppelt isolierte Elektrogeräte der Klasse II. Es wurde so konzipiert, dass keine Sicherheitsverbindung für eine Erdung erforderlich ist.

## Vorsichtsmaßnahmen

Versuchen Sie niemals, das Gerät zu öffnen. Es ist gefährlich, das Innere des Geräts aufgrund hoher elektrischer Spannung zu berühren. Durch das Öffnen des Geräts erlischt die Garantie für das Produkt. Lassen Sie alle Wartungs- oder Servicearbeiten von entsprechend qualifiziertem Personal durchführen.

Achten Sie beim Anschließen von Kabeln darauf, dass das Gerät von der Netzspannung getrennt ist. Warten Sie nach dem Ausschalten des Geräts einige Sekunden, bevor Sie das Gerät bewegen oder Geräte vom Netz trennen.

Es ist unbedingt erforderlich, dass Sie nur eine kompatible Verkabelung verwenden, die für den Stromverbrauch der installierten Geräte geeignet ist. Stellen Sie sicher, dass die Stromversorgung mit der Spannung auf dem Typenschild auf der Rückseite des Geräts übereinstimmt.

A Ersetzen Sie die Batterien nur mit identischen Modellen, ansonsten besteht Explosionsgefahr.

Werfen Sie niemals Batterie ins offene Feuer oder heißen Ofen, Zerkleinern oder Zerschneiden Sie keine Batterie, es besteht Explosionsgefahr.

Setzen Sie Batterien niemals übermäßiger Hitze aus, es besteht Explosionsgefahr oder Entzündungsgefahr von freiwerdenden Flüssigkeiten und Gasen.

Ersetzen Sie Batterien niemals extrem niedrigen Luftdruck aus, es besteht Explosionsgefahr oder Entzündungsgefahr von austreten Flüssigkeiten und Gasen.

## Betriebsumgebung

- Stellen Sie dieses Gerät nicht in einem engen Raum, wie einem Bücherregal oder einem ähnlichen Möbelstück auf.
- Verwenden Sie das Gerät nicht in der Nähe von feuchten und kalten Orten. Schützen Sie das Gerät vor Überhitzung.
- Vor direkter Sonneneinstrahlung schützen.
- Verwenden Sie das Gerät nicht in der Nähe von Staub.
- Stellen Sie keine Kerzen in die Nähe des Gerätes, damit keine brennbaren Fremdkörper hineingelangen.

### **WEEE-Richtlinie**

🚬 Richtige Entsorgung dieses Produktes. Diese Kennzeichnung weist darauf hin, dass dieses Produkt in der gesamten EU

nicht mit dem Hausmüll entsorgt werden darf. Um mögliche Umwelt- oder Gesundheitsschäden durch unkontrollierte Entsorgung von Abfällen zu vermeiden, recyceln Sie diese verantwortungsbewusst, um die nachhaltige

Wiederverwendung von Materialressourcen zu fördern. Um Ihr gebrauchtes Gerät zurückzugeben, verwenden Sie bitte das Rückgabe- und Sammelsystem oder wenden Sie sich an den Händler, bei dem Sie das Produkt gekauft haben. Sie können dieses Produkt einem umweltgerechten Recycling zuführen.

## 1.2 Lagerung

Ihr Gerät wurde vor dem Versand sorgfältig geprüft und verpackt. Achten Sie beim Auspacken darauf, dass alle Teile enthalten sind und halten Sie die Verpackung von Kindern fern. Wir empfehlen, den Karton während der Garantiezeit aufzubewahren, um Ihr Gerät im Falle einer Reparatur oder Garantie original verpackt zu returnieren.

## Geräte Installation

Folgen Sie den untenstehenden Anweisungen:Diese Bedienungsanleitung enthält vollständige Anweisungen zur Installation und Verwendung dieses Produkts.Die Symbole haben folgende Bedeutung:AchtungZeigt Warninformationen an.HINWEISWeist auf weitere wichtige oder hilfreiche Informationen hin.Fettgedruckte ZeichenWeisen auf eine Taste auf der Fernbedienung oder dem Produkt hin.Kursive ZeichenWeisen auf einen Menüpunkt hin.

## 1.3 Zubehör

1x Google TV Box 1x Sprachgesteuerte Fernbedienung 1x Power-USB-Adapter 12V / 1A 1x HDMI Kabel 2x AAA Batterien 1x Bedienungsanleitung

HINWEIS:

Die Batterien dürfen nicht aufgeladen, zerlegt, elektrisch kurzgeschlossen, gemischt oder mit anderen Batterietypen verwendet werden. Wenn anstelle von Batterien wiederaufladbare Akkus verwendet werden (z. B. NiMH), empfehlen wir Typen mit geringer Selbstentladung, um eine lange Betriebsdauer Ihrer Fernbedienung zu gewährleisten.

## 2. IHRE TV BOX

## 2.1 Vorderseite

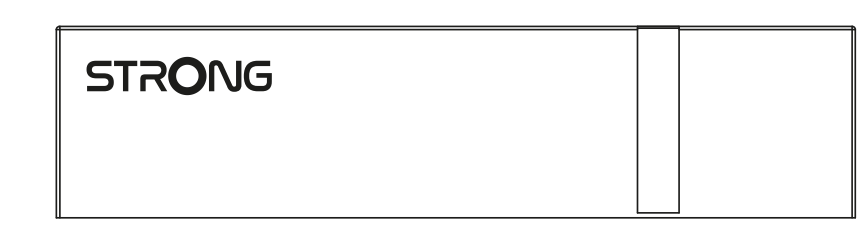

Ein/Aus-Anzeige:

Grün: Box eingeschaltet / Rot: Box im Standby

## 2.2 Seitenansicht

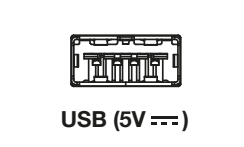

**USB** Anschluss

## 2.3 Rückseite

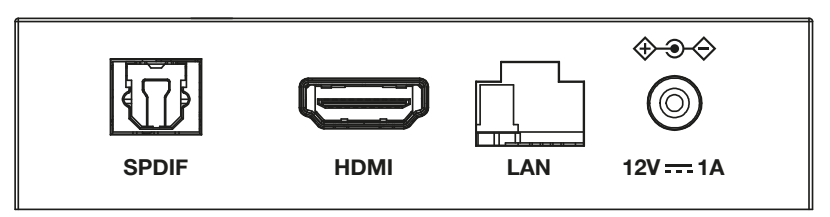

Fig. 3

1. S/PDIF (optisch) 2. HDMI Zum Anschluss an einen digitalen oder Heimkino-Audioverstärker. Zum Verbinden Ihres Receivers mit Ihrem Fernsehgerät oder Dolby Digital-Verstärker über ein HDMI-Kabel.

3. LAN / ETHERNET RJ45 Zum Anschluss an Ihren Internet-Router für den Zugriff auf das Internet/die Apps.

4. 12 V Adaptereingang Zum Anschließen des mitgelieferten 12-Volt-Netzadapters mit 1 Ampere.

Fig. 1

Fig. 2

## 2.4 Fernbedienung

Fig. 4

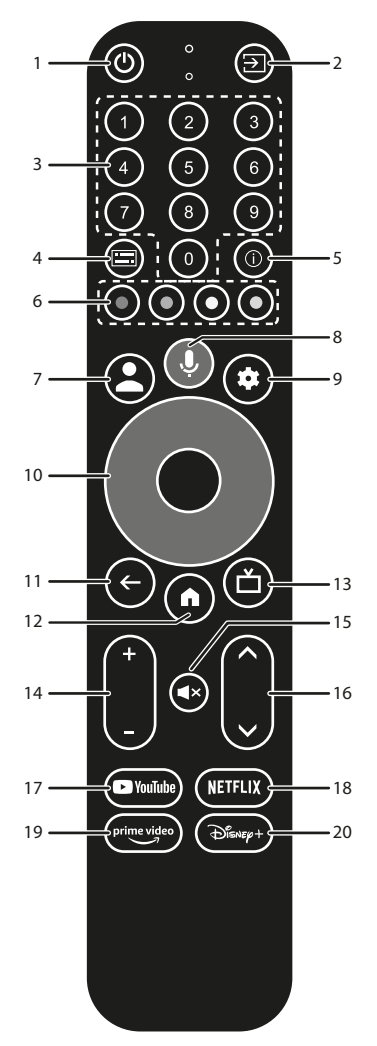

| 1.                             | Schaltet den Fernseher EIN/Stick in den Standby Modus.                                                       |
|--------------------------------|----------------------------------------------------------------------------------------------------|
| 2. 🗭                           | Zum Wechseln der Signalquelle.                                                                               |
| 3. <b>0 to 9</b>               | Wählen Sie den Kanal direkt aus.                                                                             |
| 4. 🔚                           | Auswahl der Untertitel /Audio                                                                                |
| 5. INFO                        | Anzeige von Informationen über die aktuelle Quelle.                                                          |
| 6. FARBIGE KNÖPFE              | Drücken Sie diese Taste, um die Eingabeaufforderung im Live-TV-Modus auszuführen.                            |
| 7. 🛓                           | Kontomenü aufrufen, um zwischen den Konten zu wählen                                                         |
| 8. <b>9</b>                    | Drücken, um die Sprachsteuerungsfunktion zu aktivieren.*                                                     |
| 9. 🕈                           | Direkter Zugriff auf das Menü Einstellungen.                                                                 |
| 10. ▲▼ ◀▶                      | Navigation innerhalb des Menüs. Zur Bestätigung der Auswahl.                                                 |
| 11. 🗲                          | Wechselt zum vorher gesehenen Kanal. Im Menü: Wechselt zum vorherigen Menü.                                  |
| 12. 🖀                          | Aufrufen des HOME Menüs.                                                                                     |
| 13. 📥                          | Drücken, um auf die TV-Einstellungen zuzugreifen.                                                            |
| 14. <b>VOL +/-</b>             | Lautstärke lauter/leiser.                                                                                    |
| 15. 🗭                          | Drücken Sie diese Taste, um die Lautstärke stummzuschalten oder wiederherzustellen.                          |
| 16. ▲▼                         | Ändern Sie die Programme nach oben oder unten.                                                               |
| 17. <b>YouTube</b>             | Direkter Zugriff auf YouTube.                                                                                |
| 18. NETFLIX                    | Direkter Zugriff auf NETFLIX**                                                                               |
| 19. <b>prime video</b>         | Direkter Zugriff auf prime video***.                                                                         |
| 20. Disney+                    | Direkter Zugriff auf Disney+****.                                                                            |
| *Die Sprachsteuerung und einig | e andere Funktionen können nur funktionieren, wenn diese Fernsteuerung mit Ihrem Fernsehgerät gekoppelt ist. |

\*\*Mitgliedschaft ist nicht inkludiert. Netflix ist in ausgewählen Ländern verfügbar. Um Netflix nutzen zu können, müssen Sie sich registrieren. Breitband-Internet ist erforderlich. Bitte lesen Sie die www.netflix.com/TermsOfUse für mehr Details.

\*\*\* Mitgliedschaft ist nicht inkludiert. Prime video ist in ausgewählen Ländern verfügbar. Um prime video nutzen zu können, müssen Sie sich registrieren. Breitband-Internet ist erforderlich. Bitte lesen Sie die www.primevideo.com für mehr Details.

\*\*\*\* Mitgliedschaft ist nicht inkludiert. Disney+ ist in ausgewählen Ländern verfügbar. Um Disney+ nutzen zu können, müssen Sie sich registrieren. Breitband-Internet ist erforderlich. Bitte lesen Sie die www.disneyplus.com für mehr Details.

## 2.5 Einsetzen der Batterien

 Fig. 5

Öffnen Sie die Abdeckung der Fernbedienung und legen Sie zwei AAA-Batterien in das Fach ein.

Die korrekte Position der Batterien ist im Batteriefach angegeben.

1. Öffnen Sie die Abdeckung.

2. Legen Sie die Batterien ein.

3. Schließen Sie den Deckel.

HINWEIS:

Die Batterien dürfen nicht aufgeladen, zerlegt, elektrisch kurzgeschlossen, gemischt oder mit anderen Batterietypen verwendet werden.

## 3. ANSCHLÜSSE

Beachten Sie das folgende Diagramm, um Ihre Google TV-Box an den HDMI-Eingang des Fernsehers anzuschließen.

HINWEIS:

Bevor Sie beginnen, schalten Sie bitte alle anzuschließenden Geräte aus.

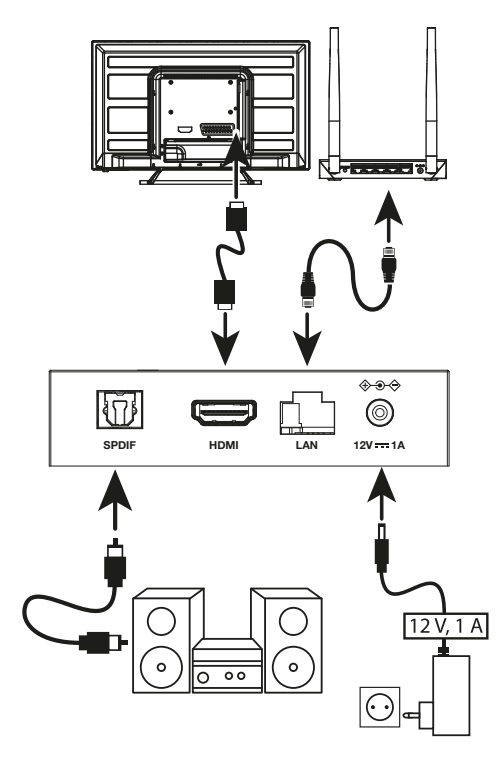

Fig. 6

HINWEIS:

LEAP-S3+ box unterstützt Wi-Fi 2.4GHz and 5 GHz. Um eine Verbindung herzustellen, gehen Sie zu Einstellungen -> Netzwerk.

- Verbinden Sie die LEAP-S3+-Box über das HDMI-Kabel mit Ihrem Fernseher. Hinweis: Verwenden Sie (den mitgelieferten) Typ 2.1, da dieser UHD-, HDR- und Dolby Vision-Auflösungen unterstützt.
- Verbinden Sie den LAN-Anschluss der TV-Box mit einem Ethernet-Kabel mit dem LAN-Anschluss Ihres Routers oder Breitband-Heimnetzwerks.
- Schließen Sie die TV-Box mit dem mitgelieferten Netzteil an die Stromversorgung an. Sie können dann Ihr Gerät einschalten und beginnen.

HINWEIS: Bevor Sie das Gerät einschalten, stellen Sie den richtigen Signaleingang an Ihrem Fernseher ein.

## 4. ERSTINSTALLATION

Sie können Ihren TV Box einschalten, nachdem Sie die gesamte Hardware ordnungsgemäß angeschlossen haben. Um den Google Assistant auf Ihrer Fernbedienung verwenden zu können, müssen Sie zunächst Ihre Bluetooth-Fernbedienung mit Ihrer TV- Box für 5 Sekunden mit einander verbinden. Folgen Sie den Pairing-Anweisungen auf dem Bildschirm.

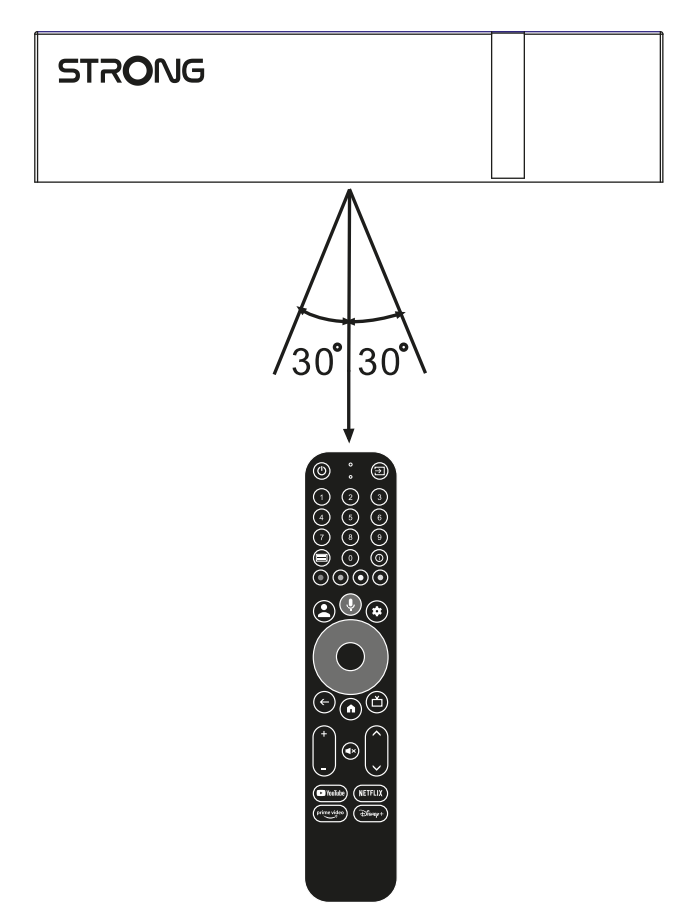

Um Google Assistant auf Ihrer Fernbedienung verwenden zu können, koppeln Sie bitte die Fernbedienung mit Ihrer TV-Box. Drücken Sie . ← und 脅 gleichzeitig für 5 Sekunden. Die LED wird zu blinken beginnen.

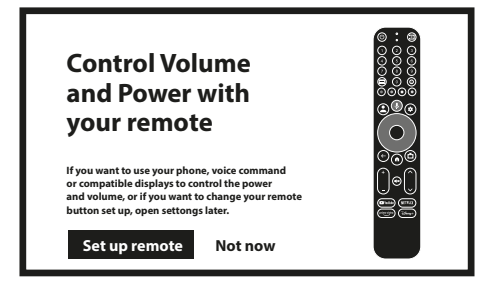

## SCHRITT 1: Sprache

Wählen Sie auf der Willkommen-Seite Ihre bevorzugte Sprache aus.

| Welcome | English<br>Afrikaans<br>Bahasa Melayu<br>Català<br>Čeština<br>Dansk |
|---------|---------------------------------------------------------------------|
|         |                                                                     |

### SCHRITT 2: Standorteinstellungen

Wählen Sie die Region oder das Land aus, in dem Sie diese Google TV Box verwenden.

| Select<br>your country | Armenia<br>Argentina<br>Australia<br>Autria<br>Azerbaijan<br>Bahrain |
|------------------------|----------------------------------------------------------------------|
|                        |                                                                      |

## SCHRITT 3: Einrichten mit der Google Home App

Richten Sie den TV- Box ein, indem Sie die Google Home-App auf Ihrem Smartphone herunterladen/öffnen. Bitte scannen Sie den QR-Code mit Ihrem Smartphone und folgen Sie den Anweisungen, um Google Home zu starten.

Alternativ starten Sie die Einrichtung auf dem TV-Bildschirm, indem Sie die Abwärtstaste drücken, um mit der manuellen Eingabe zu beginnen. Bitte folgen Sie den Anweisungen auf Ihrem Fernsehbildschirm.

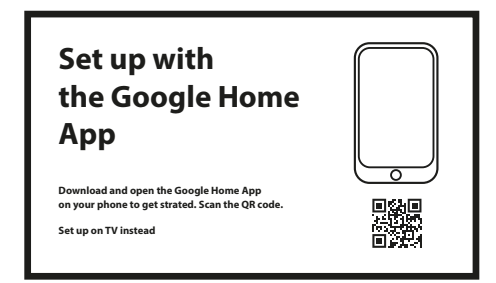

### SCHRITT 4: Wi-Fi

Wenn Sie nicht mit einem RJ45-Kabel mit dem Internet verbunden sind, erscheint Wi-Fi Setup. Wählen Sie hier Ihr Wi-Fi-Netzwerk aus.

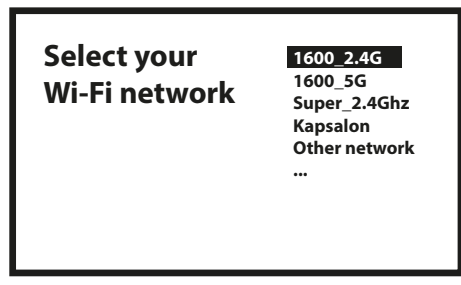

## **SCHRITT 5: Google Konto**

Melden Sie sich mit Ihrem persönlichen Google Konto und Passwort an.

| Google                                               |   |
|------------------------------------------------------|---|
| Sign in<br>use your google account<br>Email or phone | ] |
| Forgot your email?                                   |   |

## SCHRITT 6: Nutzungsbedingungen und Datenschutzbestimmungen

Lesen und akzeptieren Sie die Nutzungsbedingungen und Datenschutzbestimmungen.

| Google                                                                         |                        |
|--------------------------------------------------------------------------------|------------------------|
| Google Services                                                                | Select one below       |
| Select each to learn more about each                                           | Accept                 |
| Data will be used according to Google's                                        | Use location           |
| Click "Accept" to confirm your selection<br>of these Google services settings. | Help improve Google TV |
|                                                                                |                        |

### SCHRITT 7: Einstellungen für den Diagnosebericht

Wählen Sie aus, ob Ihre TV- Box automatische Diagnose- und Nutzungsdaten an Google senden soll.

#### **SCHRITT 8: Google-Assistant**

Aktivieren Sie die Google Assistant-Funktion, damit die Funktionen auf Ihrer Fernbedienung ausgeführt werden können. Aktivieren oder verwerfen Sie persönliche Ergebnisse oder Empfehlungen.

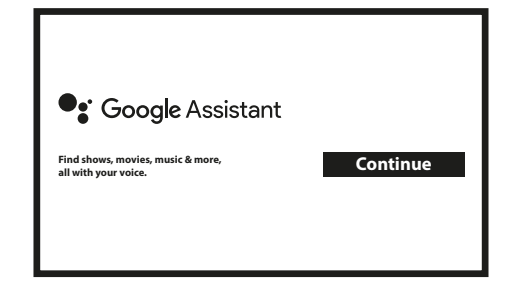

### **SCHRITT 9: Wählen Sie Ihre Abonnements**

Wählen Sie die empfohlenen Anwendungen aus, die automatisch installiert werden sollen, oder heben Sie die Auswahl auf. Einige Anwendungen werden erzwungen und können nicht abgewählt werden. Wählen Sie "Bestätigen", um fortzufahren.

#### SCHRITT 10: Fernbedienungstasten einrichten

Wenn Sie einige Tastenfunktionen des angeschlossenen Geräts wie TV, Quelle, Lautstärke einrichten möchten. Bitte folgen Sie den Anweisungen auf dem Bildschirm. Wählen Sie "Fortsetzen", um diese Einrichtung zu überspringen. Wenn Sie später mehr Zeit haben, können Sie diese Einstellung über das Einstellungsmenü erneut vornehmen.

## SCHRITT 11: Willkommen bei Google TV

Ein Überblick über die Funktionen Ihres Geräts

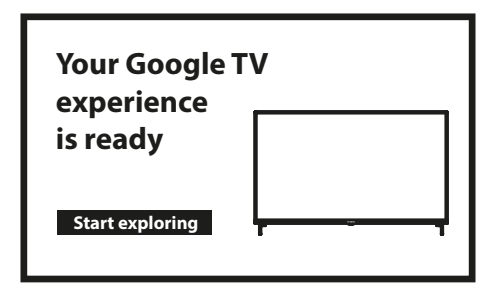

Klicken Sie abschließend auf FERTIG, um das Gerät zu verwenden. Sie können jetzt beginnen

## **5. EINSTELLUNGEN**

Drücken Sie die Einstellungstaste, um die Einstellungen zu öffnen. Wählen Sie Einstellungen, um die Geräteinformationen zu überprüfen, Konten hinzuzufügen / zu entfernen und Änderungen an den Systemeinstellungen vorzunehmen.

| Settings             |                   |
|----------------------|-------------------|
| Set your device name |                   |
| Display & Sound      | Advanced settings |
| Network & Internet   |                   |
| Account & Sign-in    | Advanced settings |
| Privacy              |                   |

### Anzeige und Ton

Wählen Sie HDMI-CEC für die Einrichtung von Verbindungen und Einstellungen über CEC (Consumer Electronics Control). Wählen Sie Anzeigeeinstellungen für die Auswahl von Bildschirmformaten und Auflösungen. Wählen Sie Toneinstellungen für die Einrichtung von Dolby- und Audioformaten.

### W-Lan Einstellungen

Wählen Sie unter Netzwerkeinstellungen die Option Wi-Fi aus, und aktivieren Sie sie, um eine Verbindung zum Netzwerk herzustellen.

Wenn das Gerät Wi-Fi-Netzwerke in der Nähe durchsucht und auflistet, wählen Sie den entsprechenden Netzwerknamen aus, geben Sie bei Bedarf das Passwort ein und wählen Sie Verbinden.

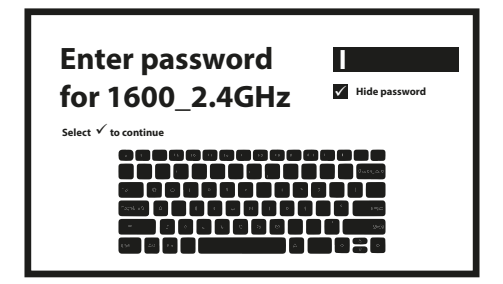

## Konten hinzufügen

Für neue Google-Nutzer: Melden Sie sich über Ihren Fernseher für ein neues Google-Konto an, um die Anmeldung und die Zahlungssicherheit zu vereinfachen. Fügen Sie im Menü **Einstellungen** unter **Konten** ein Konto hinzu oder wechseln Sie das Konto.

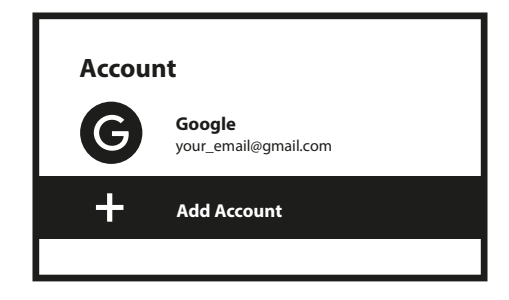

## Apps

Wählen Sie diese Option, um die Zugriffsberechtigungen und Versionen von den Apps anzuzeigen und Apps von Ihrer TV-Box zu entfernen.

## **Bluetooth-Kopplung**

Wählen Sie Einstellungen im **Menü Launcher**, klicken Sie auf **Fernbedienung & Zubehör** und wählen Sie dann das zu koppelnde Gerät aus. Vergewissern Sie sich, dass sich das zu koppelnde Gerät im Kopplungsmodus befindet. In diesem Menü können Sie einige Fernbedienungstasten zur Steuerung von Lautstärke, Strom, Eingangsquellen am Fernseher oder Digital Home-Verstärker einrichten.

## Entfernen Sie ein Bluetooth-Gerät

Wählen Sie im Menü-Launcher die Option **Einstellungen**. Klicken Sie im Menü **Fernbedienung und Zubehör** auf **Trennen** und wählen Sie das Bluetooth- Gerät aus, das Sie entfernen möchten.

### Spracheinstellungen

Wählen Sie unter **Einstellungen** die Option **System** und darin den Menüpunkt **Sprache** aus, um die zuvor festgelegte Sprache zu ändern.

## Zurücksetzen auf Werkseinstellungen

Wählen Sie unter Einstellungen System danach Info und im Anschluss Zurücksetzen. Klicken Sie auf Auf Werkseinstellungen zurücksetzen, um alle Daten zu löschen.

Nach Auswahl dieser Option werden alle manuell installierten Apps und Benutzerdateninformationen gelöscht.

## Systeminfo

Sie können Informationen zu Ihrem Gerät überprüfen, indem Sie im Menü **Einstellungen** auf SYSTEMINFO klicken. In diesem Bereich werden die Modellnummer Ihres Gerätes, die Version, die Firmware- Version und mehr angezeigt. Sie können Ihr System auch aktualisieren, indem Sie in diesem Menü auf Systemaktualisierung klicken.

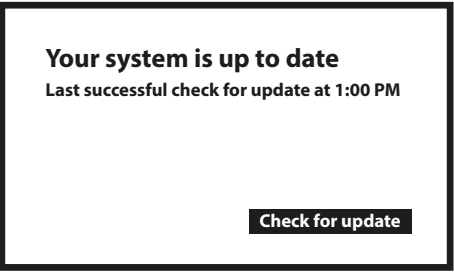

Ihre Systemsoftware ist auf dem neuesten Stand Letzte erfolgreiche Überprüfung für eine Aktualisierung 13:00 Uhr Überprüfe auf Updates

### Werksreset

Unter Einstellungen, System > Über > Zurücksetzen Klicken Sie auf Werksdaten zurücksetzen, um alles zu löschen. Sobald diese Option ausgewählt wurde, werden alle manuell installierten Apps und Benutzerdateninformationen gelöscht.

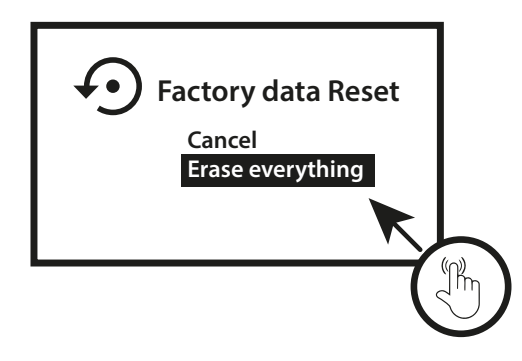

Zurücksetzen auf Werkseinstellungen Stornieren Alles löschen

## **6. APPS HERUNTERLADEN**

Apps können im Google Play Store heruntergeladen werden. Wählen Sie "Suchen" und geben Sie den Namen ein oder drücken Sie auf das Mikrofon und sagen Sie den Namen.

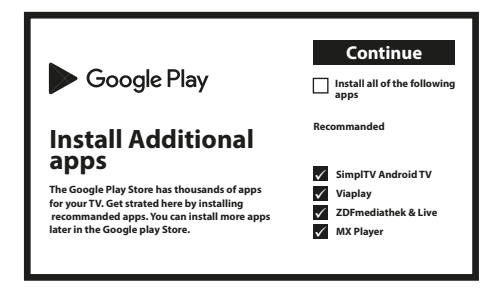

## 7. GOOGLE CAST

## Von einem mobilen Gerät übertragen

Bestimmte Apps ermöglichen Ihnen das Übertragen von Inhalten von einem mobilen Gerät auf Ihren Fernseher. Befolgen Sie für die Übertragung einfach die folgenden Schritte:

Öffnen Sie eine Google Cast-kompatible App auf Ihrem Mobilgerät

Navigieren Sie zu dem Bildschirm, den Sie übertragen möchten

### **Besetzung von Google Chrome**

In diesem Gerät ist Google Chromecast integriert. Klicken Sie zum Übertragen aus Google Chrome auf das Symbol Einstellungen : in der oberen rechten Ecke des Browsers und dann auf "Übertragen".

## **8. GOOGLE ASSISTANT**

### Sag es, um es zu spielen

Bitten Sie den Google Assistant, Ihre Lieblingssendung, Ihr Lieblingsvideo oder Ihre Lieblingsmusik abzuspielen. Oder finden Sie den neuesten Blockbuster zum Genießen.

## Filme & Fernsehsendungen

Spielen Sie Stranger Things auf Netflix. Videoclips: Spielen Sie Katzenvideos ab. Apps: Öffnen Sie YouTube. Suche: Suche nach Sitcoms. Info: Erzähl mir von Game of Thrones.

## Steuerung

Wiedergabe: Pause. Stop. Fortsetzen Lautstärke: lauter. leiser. Power: Ausschalten.

### Spielen Sie Musik, Nachrichten oder Podcasts ab

Musik: Spielen Sie Musik von Sia. (Erfahren Sie, wie Sie Ihren Musikdienstleister auswählen.) Nachrichten: Spielen Sie die Nachrichten. Was sind die neuesten Nachrichten von BBC?

### **Fragen Sie Google**

Sport: Was passierte 1978 in Cordoba? Wer gewann die olympische Herrenabfahrt 1976 in Innsbruck? Berechnungen: Was sind 20% von 80?

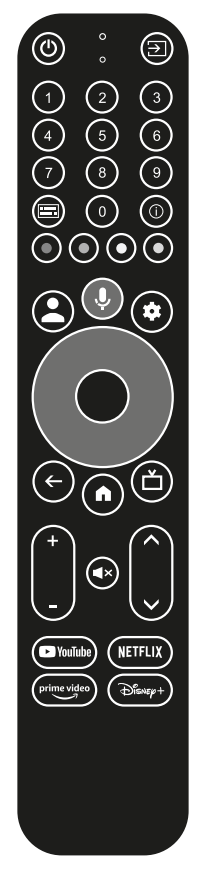

Wörterbuch: Was bedeutet "ludic"?

Antworten finden: Wie weit ist der Mond entfernt? Wie entfernt man Flecken auf einem Teppich?

Einheitenumrechnung: Wie viele Teelöffel passen in eine Tasse?

Um zu beginnen, drücken Sie die Google Assistant-Schaltfläche auf Ihrer Fernbedienung.

Sprechen Sie in das Mikrofon Ihrer Sprachsuchfunktions-Fernbedienung. Weitere Informationen zum Google Assistant erhalten Sie unter assistant.google.com oder unter "Was können Sie tun?" Stellen Sie einfach die Frage "Wie ist das Wetter in Wien?"

HINWEIS: Um Google Assistant auf Ihrer Fernbedienung verwenden zu können, müssen Sie zuerst Ihre Bluetooth-Fernbedienung mit Ihrer TV-Box koppeln.

## 9. EINFACHE FEHLERSUCHE

| Problem                          | Mögliche Ursachen                                                         | Lösung                                                                                      |
|----------------------------------|---------------------------------------------------------------------------|---------------------------------------------------------------------------------------------|
| Kein LED nach dem<br>Einschalten | Das Netzteil ist nicht richtig<br>angeschlossen                           | Stellen Sie sicher, dass das Gerät an die Stromversorgung angeschlossen ist.                |
| Kein Ton                         | Der Fernseher ist stumm<br>geschaltet oder die Lautstärke<br>ist niedrig. | Drücken Sie die Stummtaste, um den Ton<br>wiederherzustellen und die Lautstärke zu erhöhen. |

| Verbindung zum<br>Netzwerk fehlgeschlagen                             | WLAN ist ausgeschaltet oder das Signal ist zu schwach.                                   | Starten Sie das WLAN neu oder stellen Sie das Gerät in der Nähe Ihres Routers auf.                                                                                                    |
|-----------------------------------------------------------------------|------------------------------------------------------------------------------------------|----------------------------------------------------------------------------------------------------|
| Fernbedienung<br>funktioniert nicht                                   | Die Batterien sind schwach.<br>Kopplung verloren                                         | Tauschen Sie die Batterien aus Schalten Sie die<br>Stromversorgung aus/ein und koppeln Sie die<br>Fernbedienung mit der BACK- und HOME-Taste, indem<br>Sie 5 Sekunden lang drücken. Warten Sie, bis der<br>Kopplungsbildschirm erscheint, und koppeln Sie. |
| Kein Bild auf dem<br>Bildschirm                                       | Falscher TV-HDMI-Eingang.<br>Nicht verwenden eines<br>hochauflösendes HDMI-Kabel<br>V2.1 | Stellen Sie sicher, dass der richtige HDMI als TV-Eingang<br>ausgewählt ist.<br>Prüfen Sie, ob Sie nicht ein altes HDMI-Kabel verwenden.                                                                                                    |
| Die Sprachsuchfunktion<br>auf der Fernbedienung<br>funktioniert nicht | Die Fernbedienung ist nicht<br>mit der TV-Box gekoppelt                                  | Weitere Informationen finden Sie im Abschnitt Koppeln<br>von Bluetooth- Geräten in dieser Anleitung                                                                                                    |
| Kein Ton                                                              | Audioeinstellungen für Ihr<br>Fernsehgerät nicht richtig<br>konfiguriert                 | Einstellungen> Display & Sound<br>> Erweiterte Toneinstellungen                                                                                                    |

## **10. TECHNISCHE SPEZIFIKATIONEN**

### Video Decoder

Seitenverhältnis: 16: 9, Auto / Vollbild Videoauflösung: 4Kp60, 1080p60, AV1, VP8/VP9, HEVC H.265, AVC H.264, MPEG-4, MP@ML, MP@HL profiles, Dolby Vision, HDR10+, HDR10, HLG

## **Audio Decoder**

| Audio-Decodierung: | 32KHz to 192KHz sample rates, Dolby Digital* MS12, Dolby* ATMOS, AAC LC, AAC LC + SBR |
|--------------------|---------------------------------------------------------------------------------------|
|                    | Level 2, AAC 5.1, HE AAC Level 2 & Level 4, MPEG Audio Layers 1, 2 &3, MPEG-4 Audio   |

\* Dolby, Dolby Audio und das Doppel-D-Symbol sind Marken der Dolby Laboratories Licensing Corporation.

### Systemspeicher

| Android-Version: | 11                                           |
|------------------|----------------------------------------------|
| CPU:             | Amlogic S905Y4 Quad Core Cortex-A35, 2.0 GHz |
| GPU:             | ARM G31 MP2 OpenGL ES 3.2 Graphics engine    |
| SDRAM:           | LPDDR RAM: 2 GB                              |
| Flash:           | eMMC: 16 GB                                  |

#### Anschlüsse

| HDMI       |  |
|------------|--|
| Ethernet   |  |
| 1x USB 2.0 |  |
| S/PDIF     |  |
| DC IN      |  |
|            |  |

#### Version 2.1 RJ 45, 10/100 Type A, 500mA Optisch 12 V,1 A

## **Allgemeine Daten**

| Wi-Fi:                         | IEEE 802.11b / g / n, 2,4 GHz |
|--------------------------------|-------------------------------|
|                                | IEEE 802.11a / n / ac, 5 GHz  |
| Bluetooth:                     | 5.0 (LE 4.2)                  |
| Stromversorgung:               | 100 - 240 V AC, 50/60 Hz      |
| Eingangsspannung:              | DC 12 V, 1 A                  |
| Leistungsaufnahme Arbeit:      | 7 W (max.)                    |
| Betriebstemperatur:            | 0 ~ +45 °C                    |
| Lagertemperatur:               | -10 ~ +70 °C                  |
| Abmessungen (B x T x H) in mm: | 96 x 96 x 20,5                |
| Gewicht:                       | 153 g                         |

## Datenschutz:

Bitte beachten Sie, dass STRONG, seine Herstellungspartner, die Anwendungsanbieter und die Anbieter der Dienste möglicherweise technische Daten und verwandte Informationen erfassen und verwenden, einschließlich, aber nicht beschränkt auf technische Informationen zu diesem Gerät, dieser System- und Anwendungssoftware und Peripheriegeräten. STRONG, seine Herstellungspartner, die Anwendungsanbieter und die Anbieter der Dienste können diese Informationen verwenden, um ihre Produkte zu verbessern oder Ihnen Dienste oder Technologien bereitzustellen, sofern diese in einer Form vorliegen, die Sie nicht persönlich identifiziert.

Beachten Sie außerdem, dass einige Dienste, die bereits auf dem Gerät bereitgestellt oder von Ihnen installiert wurden, möglicherweise eine Registrierung anfordern, für die Sie persönliche Daten eingeben müssen.

Beachten Sie außerdem, dass einige Dienste, die nicht vorinstalliert sind, aber installiert werden können, möglicherweise auch ohne zusätzliche Warnhinweise personenbezogene Daten erfassen und STRONG nicht für eine mögliche Verletzung des Datenschutzes durch nicht vorinstallierte Dienste haftbar gemacht werden kann.

\* Verfügbarkeit von Apps je nach Land. STRONG haftet nicht für Leistungen Dritter. Angebote von Dritten können jederzeit geändert oder entfernt werden, sind möglicherweise nicht in allen Regionen verfügbar und erfordern möglicherweise ein separates Abonnement.

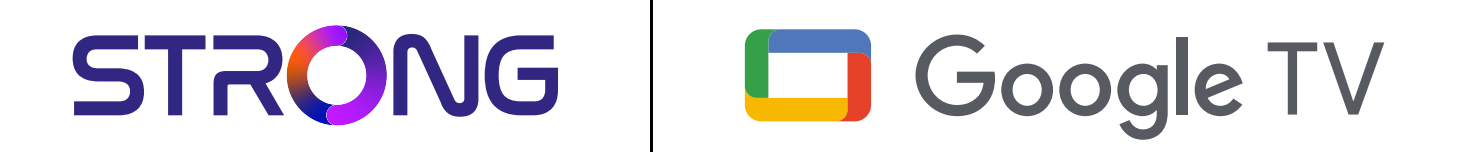

# 4K UHD BOX LEAP-S3+ LEAP-S3+

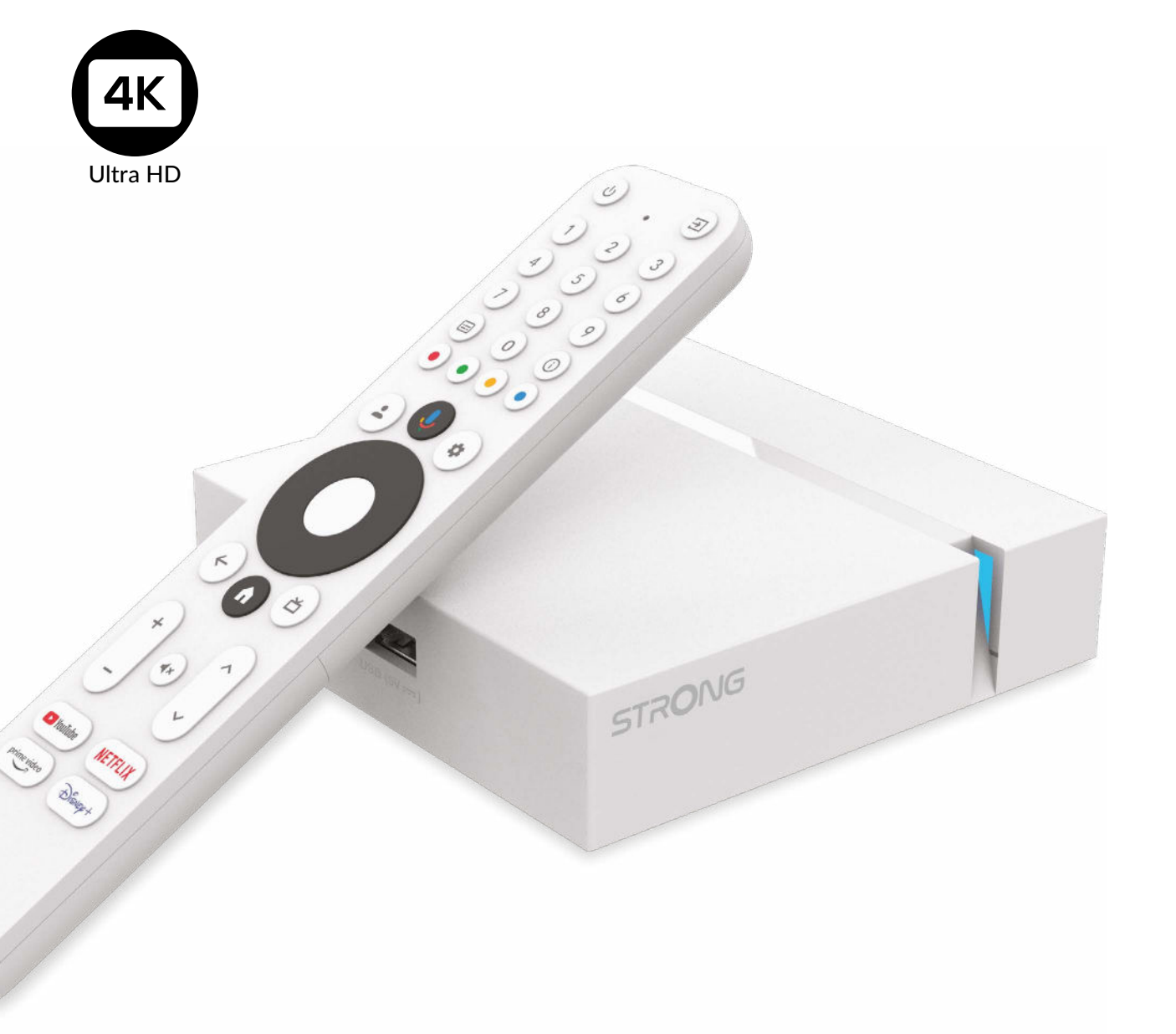

Z zastrzeżeniem zmian

instrukcja obsługi
## SERVICE CENTER

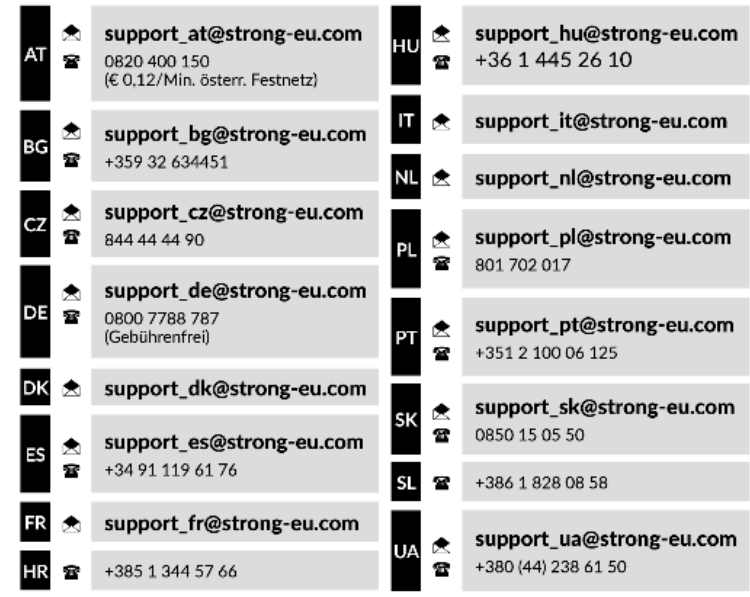

Supplied by STRONG Austria Represented by STRONG Ges.m.b.H. Teinfaltstraße 8/4.Stock, A-1010 Vienna, Austria Email: support\_at@strong-eu.com

#### www.strong-eu.com

#### LICENCJE

Ten produkt zawiera jeden lub więcej programów chronionych międzynarodowymi i amerykańskimi prawami autorskimi jako prace niepublikowane. Są one poufne i zastrzeżone dla **Dolby Laboratories**. Ich powielanie lub ujawnianie w całości lub w części, a także tworzenie z nich prac pochodnych bez wyraźnej zgody Dolby Laboratories jest zabronione. Copyright 2003-2009 by Dolby Laboratories. Wszelkie prawa zastrzeżone.

#### UPROSZCZONA DEKLARACJA ZGODNOŚCI UE

STRONG oświadcza, że ten element LEAP S3 + spełnia podstawowe wymogi i inne odpowiednie przepisy dyrektyw EMC 2014/53/ EU.

Pełny tekst deklaracji zgodności UE jest dostępny pod następującym adresem internetowym: https://eu.strong-eu.com/ downloads/

Zastrzega się możliwość zmian. W wyniku ciągłych prac badawczo-rozwojowych specyfikacje techniczne, design i wygląd produktów mogą ulec zmianie. Google, Google Play, YouTube, Android TV i inne znaki są znakami towarowymi firmy Google LLC. Wi-Fi, WPA2, WPA są zarejestrowanymi znakami towarowymi Wi-Fi Alliance<sup>®</sup>. Skype jest znakiem towarowym firmy Skype, a firma STRONG nie jest połączona, sponsorowana, autoryzowana ani w żaden inny sposób powiązana z grupą firm Skype. Terminy HDMI, HDMI High-Definition Multimedia Interface oraz logo HDMI są znakami towarowymi lub zarejestrowanymi znakami towarowymi HDMI Licensing Administrator, Inc. Wyprodukowano na licencji Dolby Laboratories. Dolby, Dolby Audio oraz symbol podwójnego D są znakami handlowymi Dolby Laboratories Licensing Corporation. Wszystkie inne nazwy produktów są znakami towarowymi lub zastrzeżonymi znakami towarowymi ich odpowiednich właścicieli.

© STRONG 2024. Wszelkie prawa zastrzeżone.

### **SPIS TREŚCI**

| 1. WPROWADZANIE                         | 3  |
|-----------------------------------------|----|
| 1.1 Instrukcje dotyczące bezpieczeństwa | 3  |
| 1.2 Przechowywanie                      | 4  |
| 1.3 Zawartość opakowania                | 4  |
| 2. PANELE TV BOX                        | 4  |
| 2.1 Przedni panel                       | 4  |
| 2.2 Panel boczny                        | 5  |
| 2.3 Panel tylny                         | 5  |
| 2.4 Pilot                               | 5  |
| 2.5 Wkładanie baterii                   | 6  |
| 3. INSTRUKCJE PODŁĄCZENIA               | 7  |
| 4. KONFIGURACJA URZĄDZENIA              | 8  |
| 5. USTAWIENIA                           | 11 |
| 6. POBIERANIE APLIKACJI                 | 12 |
| 7. PRZESYŁANIE GOOGLE                   | 12 |
| 8. ASYSTENT GOOGLE                      | 13 |
| 9. ROZWIĄZYWANIE PROSTYCH PROBLEMÓW     | 14 |
| 10. SPECYFIKACJE TECHNICZNE             | 14 |

### **1. WPROWADZANIE**

Dziękujemy za wybranie 4K Ultra HD Google TV Box dostarczonego przez firmę THOMSON. Został wyprodukowany zgodnie z najnowszą technologią i oferuje szeroką rozrywkę i dużą wszechstronność. Życzymy Ci wielu godzin nowych wspaniałych doświadczeń w odkrywaniu świata Android!

### 1.1 Instrukcje dotyczące bezpieczeństwa

Przeczytaj wszystkie instrukcje przed uruchomieniem urządzenia. Zachowaj tę instrukcję do późniejszego wykorzystania. Używaj wyłącznie dodatków/akcesoriów określonych lub dostarczonych przez producenta (takich jak dedykowany zasilacz, bateria itp.).

- Przed instalacją lub obsługą urządzenia należy zapoznać się z informacjami na obudowie produktu, aby uzyskać informacje dotyczące zasilania elektrycznego i bezpieczeństwa.
- Aby zmniejszyć ryzyko pożaru lub porażenia prądem, nie wystawiaj tego urządzenia na działanie deszczu lub wilgoci.
- Nie należy utrudniać wentylacji poprzez zakrywanie otworów wentylacyjnych przedmiotami, takimi jak gazety, obrusy, zasłony itp.
- Urządzenie nie może być narażone na kapanie lub zachlapanie i nie wolno na nim stawiać przedmiotów wypełnionych płynami, takich jak wazony.
- ▲ Ten znak wskazuje na ryzyko porażenia prądem.
- Aby zapobiec obrażeniom, to urządzenie musi być bezpiecznie przymocowane do podłogi/ściany zgodnie z instrukcją instalacji.
- Niebezpieczeństwo wybuchu w przypadku nieprawidłowej wymiany baterii. Zastępuj tylko tymi samymi lub równoważnymi typami.
- Baterii (pojedynczej baterii, kilku baterii lub zestawu baterii) nie należy wystawiać na działanie nadmiernego ciepła, takiego jak światło słoneczne, ogień lub tym podobne.
- Nadmierne ciśnienie dźwięku ze słuchawek nausznych i słuchawek dousznych może spowodować utratę słuchu.
- Słuchanie muzyki na wysokim poziomie głośności i przez dłuższy czas może uszkodzić słuch.
- Aby zmniejszyć ryzyko uszkodzenia słuchu, należy obniżyć głośność do bezpiecznego, komfortowego poziomu oraz skrócić czas słuchania na wysokich poziomach.
- Wtyczka sieciowa lub złącze urządzenia jest używane jako urządzenie odłączające, powinno być łatwo dostępne. Gdy urządzenie nie jest używane i jest przenoszone, należy zadbać o przewód zasilający, np. związać przewód zasilający opaską kablową lub czymś podobnym. W pobliżu nie może mieć ostrych krawędzi itp., które mogą powodować przetarcie zestawu przewodów zasilających. Przed ponownym uruchomieniem upewnij się, że przewód zasilający nie jest uszkodzony. Gdy wskaźnik świetlny na urządzeniu nie świeci, to nie oznacza to, że jest ono całkowicie odłączone od sieci. Aby całkowicie odłączyć urządzenie, należy wyciągnąć wtyczkę sieciową.
- Należy zwrócić uwagę na środowiskowe aspekty utylizacji baterii.
- Na urządzeniu nie wolno stawiać źródeł otwartego ognia, takich jak zapalone świece.
- Aby zapobiec rozprzestrzenianiu się ognia, przez cały czas trzymaj świece lub inne otwarte płomienie z dala od tego produktu.
- Sprzęt oznaczony tym symbolem to urządzenie elektryczne klasy II lub podwójnie izolowane. Został zaprojektowany w taki sposób, że nie wymaga bezpiecznego połączenia z uziemieniem elektrycznym.

#### Środki ostrożności

Nigdy nie próbuj otwierać urządzenia. Dotykanie wnętrza urządzenia jest niebezpieczne ze względu na wysokie napięcie i możliwe zagrożenia elektryczne. Otwarcie urządzenia spowoduje utratę gwarancji na produkt. Wszelkie czynności konserwacyjne lub serwisowe należy powierzyć odpowiednio wykwalifikowanemu personelowi.

Podczas podłączania przewodów upewnij się, że urządzenie jest odłączone od napięcia sieciowego. Odczekaj kilka sekund po wyłączeniu urządzenia, zanim przeniesiesz je lub odłączysz jakikolwiek sprzęt.

Konieczne jest używanie wyłącznie zatwierdzonego przedłużacza i zgodnego okablowania, które jest odpowiednie do zużycia energii elektrycznej zainstalowanego sprzętu. Upewnij się, że zasilanie elektryczne odpowiada napięciu podanemu na tabliczce znamionowej z tyłu urządzenia.

A Wymiana baterii na baterię niewłaściwego typu grozi wybuchem.

Wrzucenie baterii do ognia lub gorącego piekarnika albo mechaniczne zgniecenie lub przecięcie baterii może spowodować wybuch.

Pozostawienie baterii w otoczeniu o bardzo wysokiej temperaturze może spowodować wybuch lub wyciek łatwopalnej cieczy lub gazu.

Bateria poddana działaniu bardzo niskiego ciśnienia powietrza może spowodować wybuch lub wyciek łatwopalnej cieczy lub gazu.

#### Środowisko działania

- Nie należy instalować tego sprzętu w ograniczonej przestrzeni, takiej jak regał na książki lub podobne przedmioty.
- Nie używaj zestawu w pobliżu wilgotnych i zimnych miejsc, chroń zestaw przed przegrzaniem.
- Trzymaj z dala od bezpośredniego światła słonecznego.
- Nie używaj zestawu w pobliżu zakurzonych miejsc.
- Nie umieszczaj świec w pobliżu otworu, aby uniknąć przedostania się łatwopalnych materiałów obcych do urządzenia.

#### Dyrektywa WEEE

Prawidłowa utylizacja tego produktu. To oznaczenie wskazuje, że tego produktu nie należy wyrzucać wraz z innymi

odpadami domowymi w całej UE. Aby zapobiec możliwym szkodom dla środowiska lub zdrowia ludzkiego

spowodowanym niekontrolowaną utylizacją odpadów, poddawaj je odpowiedzialnemu recyklingowi, aby promować zrównoważone ponowne wykorzystanie zasobów materiałowych. Aby zwrócić zużyte urządzenie, skorzystaj z systemów zwrotu i odbioru lub skontaktuj się ze sprzedawcą, od którego

produkt został zakupiony. Mogą zabrać ten produkt do bezpiecznego dla środowiska recyklingu.

#### 1.2 Przechowywanie

Twoje urządzenie zostało dokładnie sprawdzone i zapakowane przed wysyłką. Podczas rozpakowywania upewnij się, że wszystkie części są w komplecie i trzymaj opakowanie z dala od dzieci. Zalecamy przechowywanie kartonu w okresie gwarancyjnym, aby urządzenie było doskonale chronione w przypadku konieczności wysyłki do naprawy lub skorzystania z gwarancji.

#### Konfiguracja sprzętu

Postępuj zgodnie z poniższymi instrukcjami:Niniejsza instrukcja obsługi zawiera pełne instrukcje dotyczące instalacji i użytkowania tego produktu.Symbole mają następujące znaczenie:OSTRZEŻENIE:Wskazuje informacje ostrzegawcze.WSKAZÓWKI:Wskazuje wszelkie inne dodatkowe ważne lub pomocne informacje.MENUOznacza przycisk na pilocie lub produkcie.Przejdź doOznacza pozycję menu w oknie (kursywa)

### 1.3 Zawartość opakowania

1x Google TV Box 1x Pilot z obsługą głosu 1x Zasilacz USB 12 V / 1 A 1x kabel HDMI w wersji 2.1 2x baterie AAA 1x Instrukcje Instalacji

OSTRZEŻENIE:

Baterii nie należy ponownie ładować, demontować, zwierać elektrycznie, mieszać ani używać z innymi typami baterii. Jeśli zamiast baterii będą używane akumulatory wielokrotnego ładowania (np. NiMH), zalecamy używanie typów o niskim poziomie samorozładowania, aby zapewnić długotrwałą pracę pilota.

Rys.1

### 2. PANELE TV BOX

#### 2.1 Przedni panel

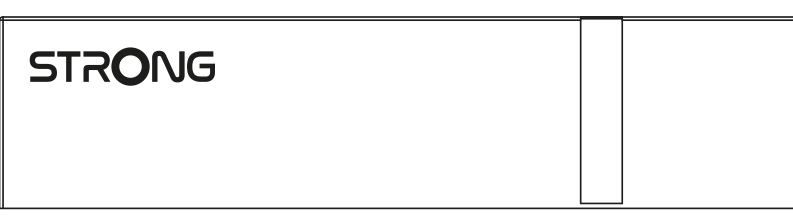

Wskaźnik wł./wył.: Zielony: Box włączony/czerwony: Box w trybie czuwania

### 2.2 Panel boczny

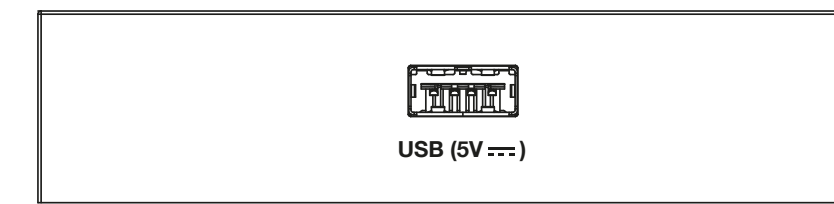

#### Port USB

### 2.3 Panel tylny

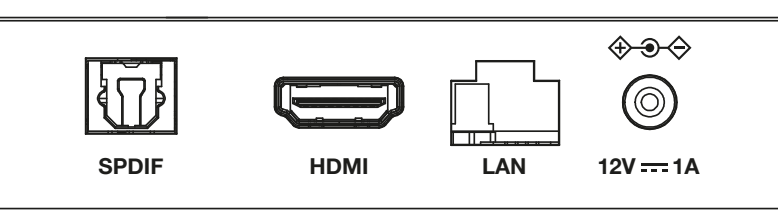

#### 1. S/PDIF (optyczny) 2. HDMI

3. LAN / ETHERNET RJ45

4. Adapter 12 V

Do podłączenia do wzmacniacza cyfrowego lub wzmacniacza audio kina domowego. Aby połączyć amplituner z telewizorem lub wzmacniaczem Dolby Digital za pomocą kabla HDMI. Połącz się z routerem internetowym, aby uzyskać dostęp do Internetu/aplikacji. Do podłączenia oryginalnego, dołączonego zasilacza 12 V o natężeniu 1 ampera.

#### 2.4 Pilot

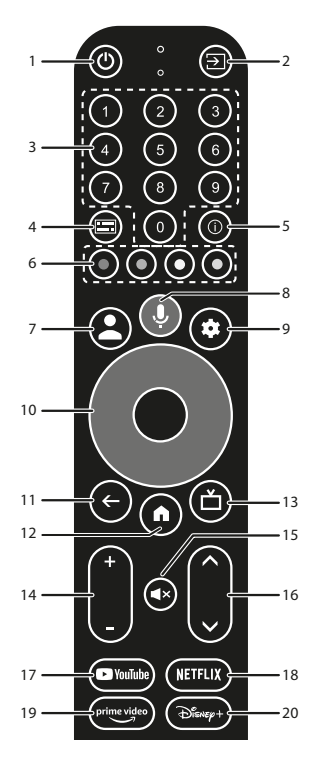

| 1.                    | Naciśnij przycisk, aby przełączyć telewizor na tryb czuwania.           |
|-----------------------|-------------------------------------------------------------------------|
| 2. 🕩                  | Wybierz tryb źródła sygnału wejściowego.                                |
| 3. <b>0 to 9</b>      | Bezpośredni wybór kanału.                                               |
| 4. 💳                  | Wybór napisów / dźwięku.                                                |
| 5. INFO               | Wyświetlanie informacji o bieżącym źródle.                              |
| 6. KOLOROWE PRZYCISKI | Naciśnij, aby uruchomić funkcję podpowiedzi w trybie telewizji na żywo. |
| 7. 🛓                  | Przywołaj menu konta, aby przełączać między kontami                     |
| 8. <b>9</b>           | Naciśnij , aby aktywować funkcję sterowania głosem.                     |
| 9. 🕈                  | Bezpośredni dostęp do menu ustawień.                                    |
|                       |                                                                         |

Rys. 2

Rys.2

Rys.3

| 10. ▲▼ ◀ ►                 | Poruszanie się po menu                                                                     |
|----------------------------|--------------------------------------------------------------------------------------------|
| 11. 🗲                      | Naciśnij, aby wrócić do poprzednio oglądanego kanału. W menu: Powrót do poprzedniego menu. |
| 12. 🆀                      | Wejść na pulpit dom.                                                                       |
| 13. 🗖                      | Naciśnij, aby wejść do ustawień TV.                                                        |
| 14. <b>VOL +/-</b>         | Ustaw głośność.                                                                            |
| 15. 🗭                      | Naciśnij aby wyłaczyć lub włączyć dźwięk.                                                  |
| 16. ▲▼                     | Zmiana programów w górę lub w dół.                                                         |
| 17. YouTube                | Naciśnij, aby bezpośrednio wejść do aplikacji YouTube                                      |
| 18. NETFLIX                | Naciśnij aby bezpośrednio wejść do aplikacji Netflix**                                     |
| 19. <b>prime video</b>     | Naciśnij aby bezpośrednio wejść do prime video***.                                         |
| 20. <b>Disney</b> +        | Naciśnij aby bezpośrednio wejść do Disney+****.                                            |
| *Sterowanie głosem i niekt | óre inne funkcje mogą działać tylko po sparowaniu RCU z telewizorem.                       |

\*\*Członkostwo nie jest wliczone. Usługa Netflix jest dostępna w wybranych krajach. Streaming Netflix wymaga założenia konta. Wymagany Internet szerokopasmowy. Szczegółowe informacje można znaleźć na stronie www.netflix.com/TermsOfUse.

\*\*\*Członkostwo nie jest wliczone. Usługa Prime jest dostępna w wybranych krajach. Streaming Prime wymaga założenia konta. Wymagany Internet szerokopasmowy. Szczegółowe informacje można znaleźć na stronie www.primevideo.com

\*\*\*\*Członkostwo nie jest wliczone. Usługa Disney+ jest dostępna w wybranych krajach. Streaming Disney+ wymaga założenia konta. Wymagany Internet szerokopasmowy. Szczegółowe informacje można znaleźć na stronie www.disneyplus.com

### 2.5 Wkładanie baterii

Rys. 5

Otwórz pokrywę pilota i włóż 2 baterie AAA do komory. Prawidłowe położenie schematu biegunowego baterii jest pokazane wewnątrz komory baterii.

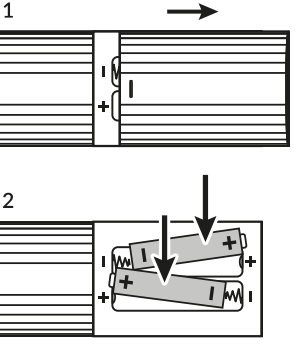

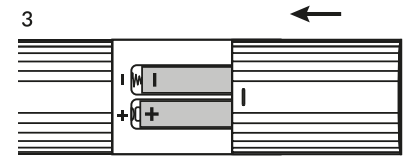

#### 1. Otwórz pokrywę.

2. Włóż baterie

3. Zamknij pokrywę.

**OSTRZEŻENIE:** 

Baterii nie należy ponownie ładować, demontować, zwierać elektrycznie, mieszać ani używać z innymi typami baterii.

### 3. INSTRUKCJE PODŁĄCZENIA

Podłącz urządzenie Google TV Box do wejścia HDMI telewizora zgodnie z poniższym schematem.

UWAGA:

Przed rozpoczęciem należy wyłączyć wszystkie urządzenia, które mają zostać podłączone.

Rys. 6

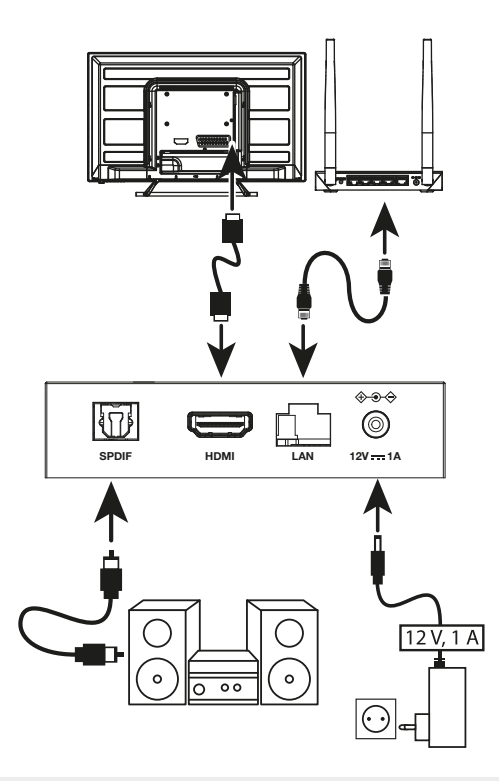

UWAGA: LEAP-S3+ Box obsługuje również Wi-Fi 2,4 GHz i 5 GHz. Aby się połączyć, przejdź do Ustawienia -> Sieć.

- Podłącz LEAP-S3+ Box do telewizora za pomocą kabla HDMI. Porada: użyj (dołączonego) kabla typu 2.1, ponieważ obsługuje on rozdzielczości UHD, HDR, Dolby Vision
- Za pomocą kabla Ethernet połącz port LAN telewizora z portem LAN routera lub domowej sieci szerokopasmowej.
- Podłącz box LEAP-S1 do zasilania za pomocą dostarczonego zasilacza. Następnie możesz włączyć urządzenie i zacząć.

UWAGA: Przed włączeniem urządzenia przełącz wejście sygnału telewizora na prawidłowe źródło sygnału wejściowego

### 4. KONFIGURACJA URZĄDZENIA

Po prawidłowym podłączeniu całego sprzętu możesz włączyć TV Box.

Aby móc korzystać z Asystenta Google na pilocie, musisz najpierw sparować pilota Bluetooth z urządzeniem TV Box na 5 sekund. Postępuj zgodnie z instrukcjami parowania wyświetlanymi na ekranie.

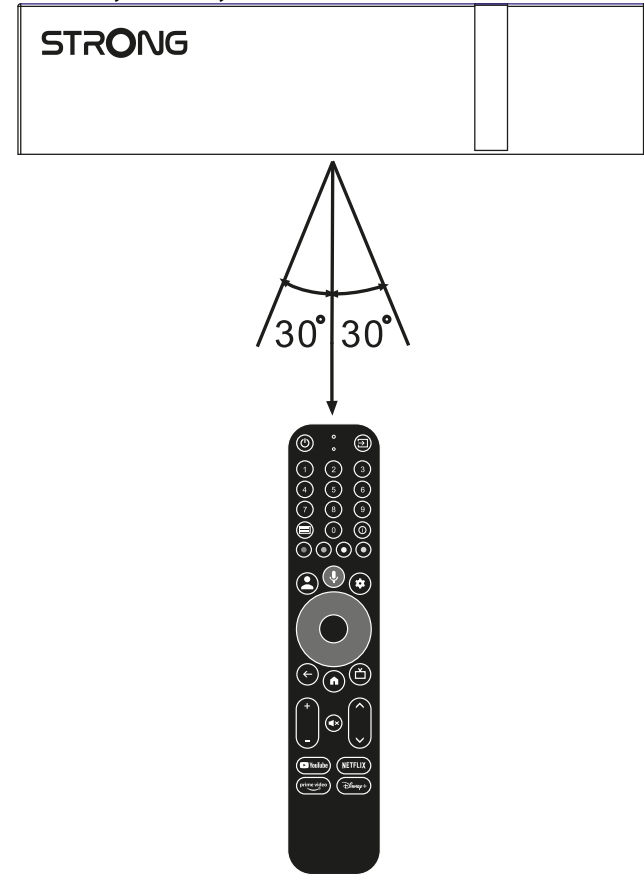

Aby móc korzystać z Asystenta Google na pilocie, sparuj pilota z telewizorem. Naciśnij jednocześnie BACK i HOME przez 5 sekund. Dioda LED zacznie migać.

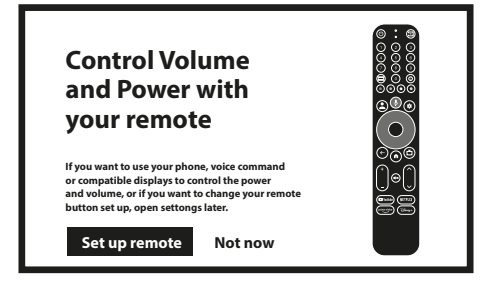

#### Krok 1: Język

Wybierz preferowany język na stronie powitalnej.

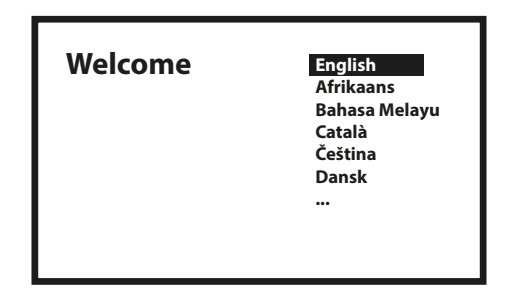

#### Krok 2: Ustawienia lokalizacji

Wybierz region lub kraj, w którym używasz tego Google TV Box.

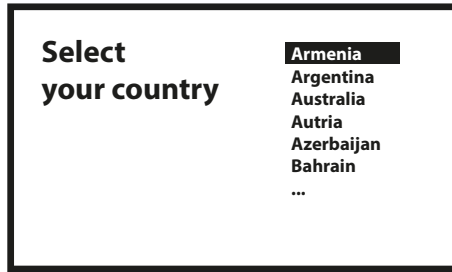

#### Krok 3: Konfiguracja za pomocą aplikacji Google Home App.

Skonfiguruj TV box, pobierając / otwierając aplikację Google Home na telefonie.

Zeskanuj kod QR na telefonie i postępuj zgodnie z instrukcją, aby uruchomić Google home.

Alternatywnie, rozpocznij konfigurację na ekranie TV, wpisując ręcznie sposób, naciskając przycisk dół, aby rozpocząć.

Postępuj zgodnie z instrukcjami pojawiającymi się na ekranie telewizora.

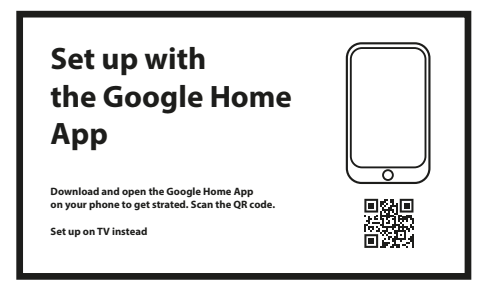

#### Krok 4: Wi-Fi

Jeśli nie masz połączenia kablem RJ45 z Internetem, pojawi się konfiguracja Wi-Fi. Wybierz tutaj swoją sieć Wi-Fi.

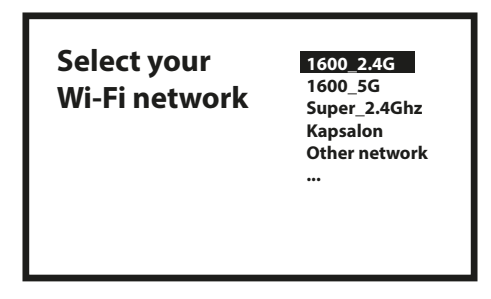

#### Krok 5: Konto Google

Zaloguj się przy użyciu swojego konta Google i hasła.

| Google                             |  |
|------------------------------------|--|
| Sign in<br>use your google account |  |
| Email or phone                     |  |
| Forgot your email?                 |  |

#### Krok 6: Warunki świadczenia usług i Polityka prywatności

Przeczytaj i zaakceptuj Warunki świadczenia usług i Politykę prywatności.

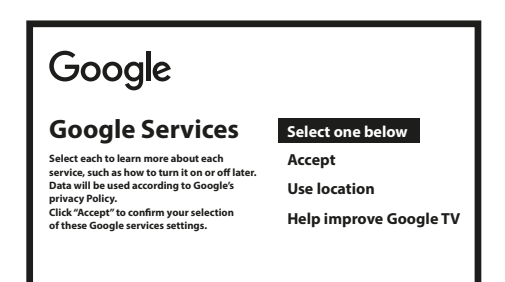

#### Krok 7: Ustawienia raportów diagnostycznych

Zdecyduj, czy chcesz, aby Twój TV Box wysyłał do Google automatyczne dane diagnostyczne i dane o użytkowaniu.

#### Krok 8: Poznaj swojego Asystenta Google

Włącz funkcję Asystenta Google, aby funkcja działała na pilocie. Włącz lub odrzuć Twoje spersonalizowane wyniki lub rekomendacje.

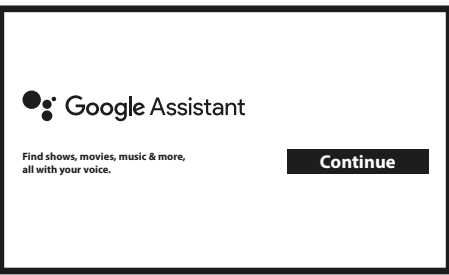

#### Krok 9: Wybierz swoje subskrypcje

Zaznacz lub usuń zaznaczenie zalecanej aplikacji, która zostanie automatycznie zainstalowana. Niektóre aplikacje są wymuszone i nie można ich odznaczyć. Wybierz Potwierdź, aby kontynuować.

#### Krok 10: Skonfiguruj przyciski pilota

Jeśli chcesz to możesz skonfigurować niektóre funkcje przycisków z podłączonego urządzenia, takie jak TV, Źródło, Głośność. Postępuj zgodnie z instrukcjami wyświetlanymi na ekranie. Wybierz Kontynuuj, aby pominąć tę konfigurację. Gdy będziesz mieć więcej czasu, możesz ponownie przejść do tej konfiguracji przez menu ustawień.

#### Krok 11: Witamy w Google TV

Przewodnik po funkcjach urządzenia

| Your Google TV<br>experience |                    |
|------------------------------|--------------------|
| is ready                     |                    |
|                              |                    |
| Start exploring              | <del>لو تر م</del> |

Kliknij GOTOWE po zapoznaniu się z instrukcją, aby rozpocząć korzystanie z urządzenia. Teraz jesteś gotów, aby zacząć.

### **5. USTAWIENIA**

Naciśnij przycisk ustawień, aby otworzyć Ustawienia

Wybierz Ustawienia, aby sprawdzić informacje o urządzeniu, dodać/usunąć konta i wprowadzić zmiany w ustawieniach systemowych.

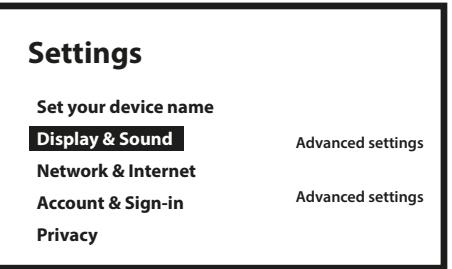

#### Obraz i dźwięk

Wybierz HDMI-ČEC do konfiguracji połączeń i regulacji przez CEC (Consumer Electronics Control). Wybierz Ustawienia wyświetlania, aby wybrać formaty ekranu i rozdzielczości. Wybierz Ustawienia dźwięków, aby skonfigurować formaty Dolby i audio.

#### Sieć i Internet

W Ustawieniach sieci wybierz i włącz Wi-Fi, aby połączyć się z siecią.

Gdy urządzenie przeskanuje i wyświetli listę pobliskich sieci Wi-Fi, wybierz odpowiednią nazwę sieci, w razie potrzeby wprowadź hasło i wybierz Połącz.

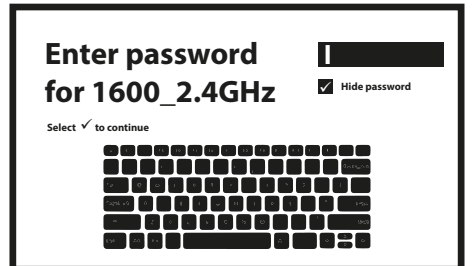

#### Dodawanie kont

Dla nowych użytkowników Google: załóż nowe konto Google za pomocą telewizora, aby móc łatwiej się logować i bezpieczniej dokonywać płatności. Dodaj konto lub przełącz konto w sekcji Konta w menu Ustawienia.

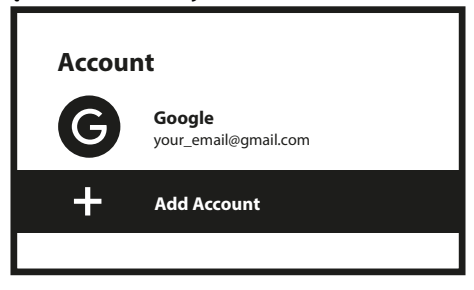

#### Aplikacje

Wybierz, aby zobaczyć uprawnienia dostępu, wersje aplikacji lub usunąć aplikacje ze swojego telewizora.

#### **Parowanie Bluetooth**

Wybierz Ustawienia w menu uruchamiającym, kliknij Pilot i akcesoria, a następnie wybierz urządzenie do sparowania. Upewnij się, że urządzenie, które chcesz sparować, jest w trybie parowania. W tym menu możesz skonfigurować niektóre przyciski pilota do sterowania głośnością, zasilaniem, źródłami wejściowymi w telewizorze lub wzmacniaczach Digital Home.

#### Usuń urządzenie Bluetooth

Wybierz Ustawienia w menu uruchamiającym. Z menu Zdalne & akcesoria wybierz urządzenie Bluetooth, które chcesz usunąć. Kliknij "Zapomnij", aby usunąć to urządzenie.

#### Ustawienia języka

W obszarze Ustawienia > System > wybierz opcję Język, aby zmienić wcześniej ustawiony język.

#### Informacje

Możesz sprawdzić informacje o swoim urządzeniu, klikając INFORMACJE w menu Ustawienia. Ten panel pokaże Ci model urządzenia, wersję, wersję oprogramowania i inne informacje. Możesz również zaktualizować swój system, klikając opcję Aktualizacja systemu z tego menu.

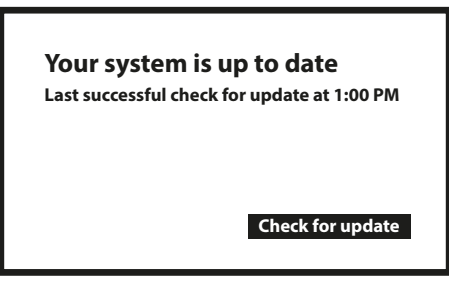

#### Reset fabryczny

W sekcji Ustawienia, wybierz System > Informacje > Resetuj Kliknij Przywracanie danych fabrycznych, aby usunąć wszystko. Po wybraniu tej opcji wszystkie ręcznie zainstalowane aplikacje i informacje o danych użytkownika zostaną usunięte.

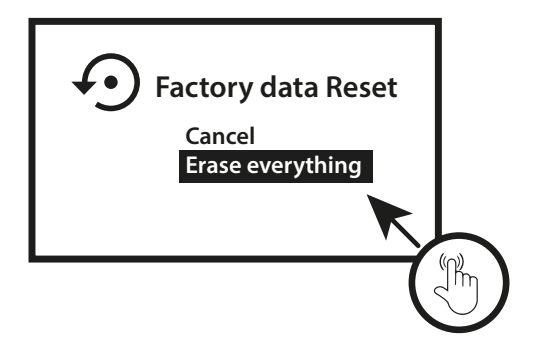

### **6. POBIERANIE APLIKACJI**

Aplikacje są dostępne do pobrania w Google Play Store. Wybierz "Search" i wpisz nazwę lub naciśnij mikrofon i powiedz nazwę.

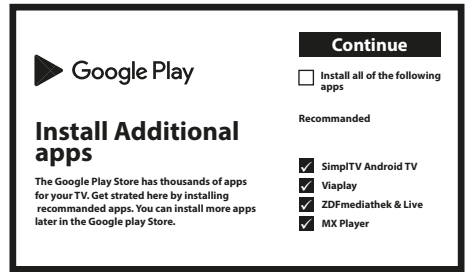

### **7. PRZESYŁANIE GOOGLE**

#### Przesyłaj z urządzenia mobilnego

Niektóre aplikacje umożliwiają przesyłanie na telewizor. Aby przesłać, wykonaj następujące czynności: Otwórz aplikację kompatybilną z przesyłaniem Google na urządzeniu mobilnym Przejdź do ekranu, który chcesz przesłać

#### Przesyłaj z Google Chrome

To urządzenie ma wbudowany Google Chromecast. Aby przesyłać z Google Chrome, kliknij ikonę Ustawienia: znajdującą się w prawym górnym rogu przeglądarki, a następnie kliknij "Przesyłaj".

### 8. ASYSTENT GOOGLE

#### Powiedz to, aby to zagrać.

Poproś go o odtworzenie ulubionego programu, filmu lub muzyki. Lub znajdź najnowszy hit kinowy.

#### Filmy i programy telewizyjne:

Odtwórz Stranger Things na Netflixie. Klipy wideo: Odtwórz filmy z kotami. Aplikacje: Otwórz YouTube. Szukaj: Szukaj sitcomów. Informacje: Opowiedz mi o Grze o Tron.

#### Kontrola

Odtwarzanie nagranego dźwięku: Pauza. Stop. Wznów głośność: Głośniej. Ciszej. Zasilanie: Wyłącz.

#### Odtwarzaj muzykę, wiadomości lub podcasty

Muzyka: Odtwórz muzykę Sii. (Dowiedz się, jak wybrać dostawcę usług muzycznych). Wiadomości: Odtwarzaj wiadomości. Jakie są najnowsze wiadomości z BBC?

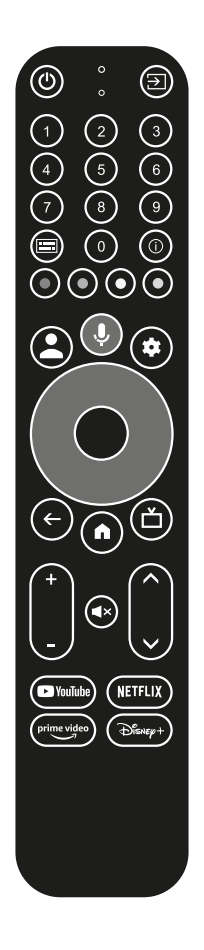

#### Zapytaj Google

Sporty: Jak sobie radzi drużyna Patriots? Kiedy jest następny mecz Warriors? Obliczenia: Ile jest 20% z 80? Słownik: Co oznacza słowo "ludic"?

Znajdź odpowiedzi: Jak daleko jest księżyc? Jak usunąć plamy z dywanu? Konwersje jednostek: Ile łyżeczek to filiżanka? Aby rozpocząć, naciśnij przycisk Asystenta Google na pilocie.

Mów do mikrofonu pilota wyszukiwania głosowego.

Dowiedz się więcej o Asystencie Google na stronie assistant.google.com lub powiedz "Co potrafisz?" Wystarczy zadać pytanie "Jaka jest pogoda w Paryżu?"

Aby rozpocząć, naciśnij przycisk Asystent Google na swoim pilocie.

UWAGA:

Aby móc korzystać z Asystenta Google na pilocie, pilot musi być sparowany z TV Box.

### 9. ROZWIĄZYWANIE PROSTYCH PROBLEMÓW

| Objawy                                             | Możliwa przyczyna                                                       | Rozwiązanie                                                                                                    |
|----------------------------------------------------|-------------------------------------------------------------------------|----------------------------------------------------------------------------------------------------|
| Po włączeniu zasilania<br>dioda LED się nie świeci | Zasilacz nie jest prawidłowo<br>podłączony                              | Upewnij się, że urządzenie jest podłączone do zasilania                                                                                                    |
| Brak dźwięku                                       | Telewizor jest wyciszony lub<br>głośność jest niska.                    | Naciśnij przycisk wyciszenia, aby przywrócić dźwięk i<br>zwiększyć głośność.                                                                                             |
| Nie udało się połączyć z<br>siecią                 | Wi-Fi jest wyłączone lub<br>sygnał jest zbyt słaby.                     | Uruchom ponownie Wi-Fi lub dostosuj położenie<br>urządzenia bliżej routera.                                                                                              |
| Awaria pilota                                      | Baterie pilota są słabo<br>naładowane.<br>Utrata parowania              | Wymień baterie.<br>Wyłącz/włącz główne zasilanie i sparuj pilota, naciskając<br>przycisk BACK & HOME przez 5 sekund. Poczekaj, aż<br>pojawi się ekran parowania, sparuj. |
| Brak obrazu na ekranie                             | Niewłaściwe wejście HDMI<br>telewizora                                  | Upewnij się, że jako wejście telewizora wybrano<br>prawidłowe złącze HDMI                                                                                                |
| Wyszukiwanie głosowe<br>na pilocie nie działa      | Pilot nie jest sparowany z<br>Google TV Box                             | Zobacz sekcję Parowanie urządzenia Bluetooth w tej instrukcji.                                                                                                    |
| Brak dźwięku                                       | Ustawienia dźwięku nie są<br>poprawnie skonfigurowane<br>dla telewizora | Ustawienia > Obraz i dźwięk<br>> Zaawansowane ustawienia dźwięku                                                                                                    |

### **10. SPECYFIKACJE TECHNICZNE**

#### Dekoder video

Rozdzielczość wideo: 4Kp60, 1080p60, AV1, VP8/VP9, HEVC H.265, AVC H.264, MPEG-4, MP@ML, MP@HL profiles, Dolby Vision, HDR10+, HDR10, HLG

#### **Dekoder audio**

| Współczynnik proporcji: | 16:9, Automatyczny/Pełnoekranowy                                                               |
|-------------------------|------------------------------------------------------------------------------------------------|
| Dekodowanie dźwięku:    | 32KHz to 192KHz sample rates, Dolby Digital* MS12, Dolby* ATMOS, AAC LC, AAC LC + SBR Level 2, |
|                         | AAC 5.1, HE AAC Level 2 & Level 4, MPEG Audio Layers 1, 2 &3, MPEG-4 Audio                     |

\* Dolby, Dolby Audio oraz symbol podwójnego D są znakami handlowymi Dolby Laboratories Licensing Corporation.

#### System & Pamięć

| Wersja Androida: | 11                                           |
|------------------|----------------------------------------------|
| CPU:             | Amlogic S905Y4 Quad Core Cortex-A35, 2.0 GHz |
| GPU:             | ARM G31 MP2 OpenGL ES 3.2 Graphics engine    |
| SDRAM:           | LPDDR RAM: 2 GB                              |
| Flash:           | eMMC: 16 GB                                  |

#### Podłączenia

| HDMI       | Version 2.1   |
|------------|---------------|
| Ethernet   | RJ 45, 10/100 |
| 1x USB 2.0 | Type A, 500mA |
| S/PDIF     | Optyczny      |
| DC IN      | 12 V,1 A      |
|            |               |

#### Dane ogólne

Wi-Fi: Bluetooth: Zasilacz: Napięcie wejściowe: Pobór mocy podczas pracy: Zakres temperatur pracy: Temperatura przechowywania: Wymiary (szer. x gł. x wys.) w mm: Waga: IEEE 802.11b/g/n, 2.4 GHz, IEEE 802.11a/n/ac, 5 GHz 5.0 (LE 4.2) 100 - 240 V AC, 50/60 Hz DC 12 V, 1 A 7 W (maks.) 0 ~ +45 °C -10 ~ +70 °C 96 x 96 x 20,5 153 g

#### **OCHRONA DANYCH:**

Należy pamiętać, że firma STRONG, partnerzy produkcyjni, dostawcy aplikacji i dostawcy usług mogą gromadzić i wykorzystywać dane techniczne i związane z nimi informacje, w tym między innymi informacje techniczne dotyczące tego urządzenia, systemu i oprogramowania aplikacji oraz urządzeń peryferyjnych. STRONG, partnerzy produkcyjni, dostawcy aplikacji oraz dostawcy usług mogą wykorzystywać takie informacje w celu ulepszenia swoich produktów lub świadczenia usług lub technologii, o ile są one w formie, która nie identyfikuje użytkownika osobiście. Dodatkowo należy pamiętać, że niektóre świadczone usługi - już w urządzeniu lub zainstalowane przez Państwa - mogą wymagać rejestracji z podaniem Państwa danych osobowych. Ponadto należy pamiętać, że niektóre usługi, które nie są preinstalowane, ale mogą być zainstalowane, mogą zbierać dane osobowe nawet bez podania dodatkowych ostrzeżeń oraz spółka STRONG nie może być pociągnięta do odpowiedzialności za ewentualne naruszenie ochrony danych przez usługi, które nie są preinstalowane.

\* Dostępność aplikacji zależy od kraju. STRONG nie ponosi odpowiedzialności za usługi osób trzecich. Oferty stron trzecich mogą zostać zmienione lub usunięte w dowolnym momencie, mogą nie być dostępne we wszystkich regionach i mogą wymagać oddzielnej subskrypcji.

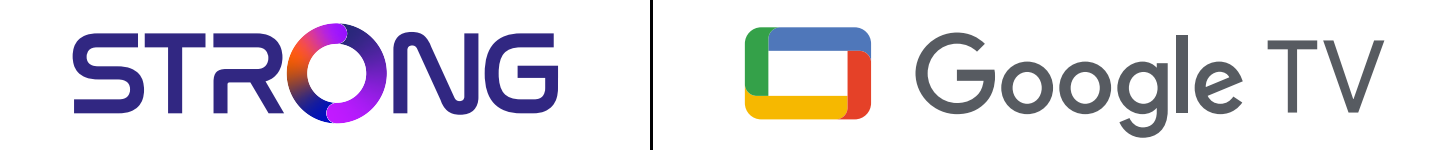

# 4K UHD BOX LEAP-S3+ LEAP-S3+

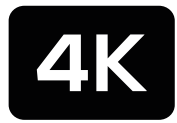

Ultra HD

Bedienungsanleitung Manuel d'utilisation Manuale utente Manual del usuario Manual do utilizador Használati útmutató Uživatelský manuál Brugervejledning Brukerveiledning Gebruiksaanwijzing Användarhandbok Korisnički priručnik Ръководство на потребителя Посібник користувача Picture similar

STRONG

### SERVICE CENTER

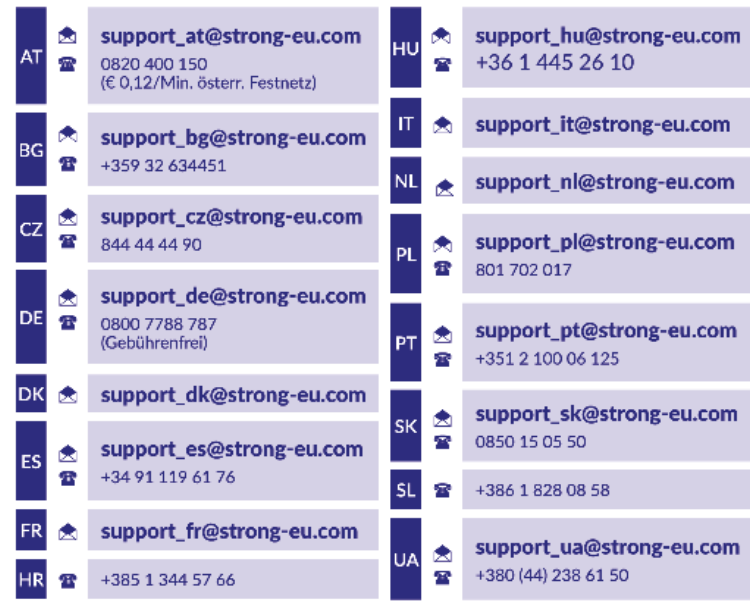

Supplied by STRONG Austria Represented by STRONG Ges.m.b.H. Teinfaltstraße 8/4.Stock, A-1010 Vienna, Austria Email: support\_at@strong-eu.com

#### www.strong-eu.com

#### LICENCE

Tento produkt obsahuje jeden nebo více programů chráněných mezinárodními zákony a zákony USA na ochranu autorských práv jako nepublikovaných děl. Jsou důvěrné a jejich vlastníkem je společnost **Dolby Laboratories**. Jejich reprodukce nebo zveřejňování, ať už celkové nebo částečné, nebo vytváření jejich odvozených děl je bez předchozího výslovného souhlasu společnosti Dolby Laboratories zakázáno. Copyright 2003-2009 Dolby Laboratories. Všechna práva vyhrazena.

#### ZJEDNODUŠENÉ EU PROHLÁŠENÍ O SHODĚ

Společnost STRONG tímto prohlašuje, že zařízení LEAP S3 + zařízení v podobě této LED TV splňuje požadavky směrnice 2014/53/ EU. Kompletní text Prohlášení o shodě s EU je dostupný na následující internetové adrese: https://eu.strong-eu.com/downloads/

Může dojít ke změnám. V důsledku neustálého výzkumu a vývoje se mohou technické údaje, design a vzhled produktů měnit. Vyrobeno v licenci společnosti Dolby Laboratories. Google, Google Play, YouTube, Android TV a další ochranné známky jsou ochranné známky společnosti Google LLC. Pojmy HDMI, HDMI High-Definition Multimedia Interface a HDMI Logo jsou ochranné známky nebo registrované ochranné známky společnosti HDMI Licensing Administrator, Inc. Vyrobeno na základě licence od společnosti Dolby Laboratories. Dolby, Dolby Audio a symbol dvojitého D jsou ochranné známky společnosti Dolby Laboratories Licensing Corporation.Všechny názvy produktů jsou ochrannými známkami nebo registrovanými ochrannými známkami příslušných vlastníků.

© STRONG 2024. Všechna práva vyhrazena.

### OBSAH

| 1. ÚVOD                                                                        | 4          |
|--------------------------------------------------------------------------------|------------|
| 1.1 Bezpečnostní pokyny                                                        | 4          |
| Bezpečnostní opatření                                                          | 4          |
| Provozni prostředi<br>Směrnico WEEE                                            | 4          |
| 1 2 Skladování                                                                 | 5          |
| Instalace zařízení                                                             | 5          |
| 1.3 Obsah balení                                                               | 5          |
| 2 ΡΑΝΕΙΥΤΥΒΟΧΙΙ                                                                | 5          |
| 2.1 Panel                                                                      | 5          |
| 2.2 Boční panel                                                                | 6          |
| 2.3 Zadní panel                                                                | 6          |
| 2.4 Dálkový ovladač                                                            | 6          |
| 2.5 Instalace baterií                                                          | 7          |
| 3. PRŮVODCE PŘIPOJENÍM                                                         | 8          |
| 4. INSTALACE ZAŘÍZENÍ                                                          | 9          |
| Krok 1: Jazyk                                                                  | 9          |
| Krok 2: Nastavení polohy                                                       | 10         |
| Krok 3: Instalace pomocí aplikace Google Home                                  | 10         |
| Krok 4: WI-FI<br>Krok 5: Účet Google                                           | 10         |
| Krok 5. ocer Google<br>Krok 6: Podmínky služeb a Zásady ochrany soukromí       | 10         |
| Krok 7: Nastavení diagnostických hlášení                                       | 11         |
| Krok 8: Zapněte asistenta Google Assistant                                     | 11         |
| Krok 9: Vyberte vaše předplatné                                                | 11         |
| Krok 10: Nastaveni tlacitek dalkoveho ovladače<br>Krok 11: Víteite v Google TV | 11         |
|                                                                                | 10         |
| Display and sound (Obraz a zvuk)                                               | 1 <b>2</b> |
| Network and Internet (Síť a internet)                                          | 12         |
| Přidávání účtů                                                                 | 12         |
| Apps (Aplikace)                                                                | 12         |
| Bluetooth Pairing (Párování přes Bluetooth)                                    | 12         |
| Vastraneni Bluetootn zarizeni<br>Language Settings (Nastaveni jazyka)          | 13         |
| Resetování na tovární nastavení                                                | 13         |
| Informace                                                                      | 13         |
| Factory Reset (Resetování na tovární nastavení)                                | 13         |
| 6. STAHOVÁNÍ APLIKACÍ                                                          | 13         |
| 7. GOOGLE CAST                                                                 | 14         |
| Zrcadlení z mobilního zařízení                                                 | 14         |
| Zrcadleni z Google Chrome                                                      | 14         |

| 8. GOOGLE ASSISTANT                   | 14 |
|---------------------------------------|----|
| Vyslovte, co chcete přehrát           | 14 |
| Filmy a TV pořady:                    | 14 |
| Ovládání                              | 14 |
| Přehrávání hudby, zpráv nebo podcastů | 14 |
| Dotazy na Google                      | 14 |
| 9. SNADNÉ ŘEŠENÍ PROBLÉMŮ             | 15 |
| 10. TECHNICKÉ ÚDAJE                   | 15 |
| Video decoder                         | 15 |
| Audio decoder                         | 15 |
| Systém a paměť                        | 15 |
| Konektory                             | 15 |
| Obecné údaje                          | 16 |

### 1. ÚVOD

Děkujeme vám, že jste si vybrali tento 4K Ultra HD Google TV Box značky STRONG. Toto všestranné zařízení využívá nejnovější technologie a nabízí široké možnosti zábavy. Přejeme vám spoustu skvělých zážitků při zkoumávání světa systému Android!

### 1.1 Bezpečnostní pokyny

Před použitím tohoto přístroje si přečtěte všechny pokyny. Tyto pokyny si dobře uschovejte pro pozdější použití. Používejte pouze doplňky/příslušenství specifikované nebo dodávané výrobcem (například speciální napájecí adaptér, baterii apod.).

Před instalací nebo použitím tohoto přístroje si prosím na krytu produktu přečtěte informace o elektrických parametrech a bezpečnosti.

Abyste minimalizovali nebezpečí požáru nebo úrazu elektrickým proudem, nevystavujte tento přístroj dešti nebo vlhkosti. Odvětrávání nesmí být ztíženo zakrýváním větracích otvorů předměty, jako například novinami, ubrusy, záclonami apod. Přístroj nesmí být vystaven kapající nebo stříkající vodě a na přístroji nesmí stát žádné nádoby naplněné tekutinami, jako například vázy.

🛦 Tato značka označuje nebezpečí úrazu elektrickým proudem.

Aby nedošlo ke zranění, musí být tento přístroj bezpečně připevněn k podlaze nebo ke stěně, podle pokynů pro instalaci. V případě nesprávné výměny baterie hrozí nebezpečí výbuchu. Pro náhradu použijte pouze stejné nebo ekvivalentní typy. Nevystavujte baterii (baterie, akumulátory) nadměrnému teplu, jako například ze slunečního světla, ohně apod. Nadměrný akustický tlak ze sluchátek může způsobit poškození sluchu.

Poslech hudby s vysokou hlasitostí trvající delší dobu může poškodit sluch.

Pro snížení rizika poškození sluchu je nútno snížit hlasitost na bezpečnou příjemnou úroveň, a omezit čas věnovaný poslechu hudby s vysokou hlasitostí.

Síťová zástrčka nebo přípojka přístroje se používá jako odpojovací zařízení, a proto musí zůstat snadno dostupná. Pokud přístroj nepoužíváte nebo jej budete přemísťovat, věnujte prosím pozornost napájecímu kabelu – například jej svažte kabelem nebo učiňte podobné opatření. Napájecí kabel nesmí přijít do kontaktu s ostrými hranami a podobnými předměty, které by mohly způsobit jeho poškození. Při opětovném zprovozňování přístroje prosím zkontrolujte, zda nedošlo k poškození napájecího kabelu. Žádná světelná indikace na přístroji neznamená, že je přístroj zcela odpojen od sítě. Pro kompletní odpojení přístroje od sítě vytáhněte síťovou zástrčku ze zásuvky.

Věnujte pozornost ekologickému způsobu likvidace baterií.

Na přístroji nesmí být umístěny žádné zdroje otevřeného ohně, jako například hořící svíčky.

Aby nedošlo k rozšíření ohně, udržujte svíčky a další zdroje otevřeného ohně neustále v dostatečné vzdálenosti od tohoto produktu.

Zařízení s tímto symbolem je elektrické zařízení Třídy II nebo elektrické zařízení s dvojitou izolací. Bylo navrženo tak, aby nevyžadovalo bezpečnostní připojení k elektrickému uzemnění.

#### Bezpečnostní opatření

Nikdy nezkoušejte zařízení otevírat. Je nebezpečné dotýkat se vnitřku zařízení, protože uvnitř jsou místa s vysokým napětím a hrozí úraz elektrickým proudem. Pokud zařízení otevřete, dojde k

ukončení platnosti záruky na produkt. Veškerou údržbu a opravy svěřte kvalifikovaným technikům.

Před připojováním kabelů zajistěte, aby bylo zařízení odpojeno od síťového napájení. Po vypnutí zařízení několik sekund počkejte, než budete zařízení přemísťovat nebo odpojovat jakékoli jiné zařízení.

Je nezbytné, abyste používali pouze schválené prodlužovací kabely a kompatibilní vedení, které je vhodné pro elektrický příkon instalovaného zařízení. Zkontrolujte prosím, zda elektrické napětí ve vaší síti odpovídá napětí uvedenému na identifikačním štítku v zadní části zařízení.

V případě náhrady baterie nesprávným typem hrozí nebezpečí výbuchu.

V případě likvidace baterie pomocí ohně, horké trouby, nebo mechanickým rozmačkáním či rozřezáním hrozí nebezpečí výbuchu. Pokud ponecháte baterii v prostředí s extrémně vysokou teplotou, může dojít k výbuchu nebo úniku hořlavé tekutiny či plynu. V případě, že je baterie vystavena extrémně nízkému tlaku vzduchu, může dojít k výbuchu nebo úniku hořlavé tekutiny či plynu.

#### Provozní prostředí

- Neinstalujte toto zařízení do stísněných prostorů, jako například knihovniček.
- Nepoužívejte tento přístroj ve vlhkých a chladných místech nebo v jejich blízkosti, a chraňte přístroj před přehříváním.
- Udržujte přístroj mimo přímé sluneční světlo.
- Nepoužívejte přístroj v prašných místech nebo v jejich blízkosti.
- Nestavte svíčky do blízkosti otvoru, aby nedošlo k vniknutí cizích hořlavých materiálů do zařízení.

#### **Směrnice WEEE**

Správná likvidace tohoto produktu. Toto označení znamená, že tento produkt nesmí být v zemích Evropské unie vyhazován 🔣 do běžného domácího odpadu. Aby nedošlo k poškození životního prostředí nebo lidského zdraví v důsledku

nekontrolované likvidace odpadu, proveďte jeho ekologickou likvidaci a přispějte tak k udržitelnému používání materiálových zdrojů. Vaše použité zařízení můžete odevzdat ve sběrném dvoře nebo

kontaktujte prodejce, u kterého jste produkt zakoupili. Může váš produkt přijmout a ekologicky zlikvidovat.

#### 1.2 Skladování

Vaše zařízení bylo před odesláním pečlivě zkontrolováno a zabaleno. Při rozbalování přístroje zkontrolujte, zda balení obsahuje všechny součásti příslušenství a poté obalový materiál uložte mimo dosah dětí. Doporučujeme vám, abyste si krabici během záruční doby ponechali, aby byl váš přístroj v případě opravy nebo jiného úkonu v rámci záruky dokonale chráněn.

#### Instalace zařízení

Postupujte prosím podle níže uvedených pokynů:

Tato uživatelská příručka obsahuje kompletní pokyny pro instalaci a používání tohoto produktu. Setkáte se v ní s těmito symboly: VAROVÁNÍ: Označuje varovné informace.

TIPYOznačuje jakékoli další důležité nebo užitečné informace.MENUPředstavuje tlačítko na dálkovém ovladači nebo na produktu.(Tučné písmo)Představuje položku menu v okně. (Znaky kurzívou)

#### 1.3 Obsah balení

1x Google TV Box 1x Dálkový ovladač s hlasovým vyhledáváním 1x napájecí adaptér USB 12V / 1A 1x HDMI kabel verze 2.1 2x baterie AAA 1x Pokyny k instalaci

**VAROVÁNÍ:** 

Baterie je zakázáno dobíjet, rozebírat, elektricky zkratovat, kombinovat nebo používat s jinými typy baterií. Budete-li chtít místo běžných baterií používat dobíjecí akumulátory (např. NiMH), doporučujeme používat typy s pomalým samovybíjením, aby byla zajištěna dlouhá provozní životnost dálkového ovladače.

### 2. PANELY TV BOXU

2.1 Panel

**Obr.** 1

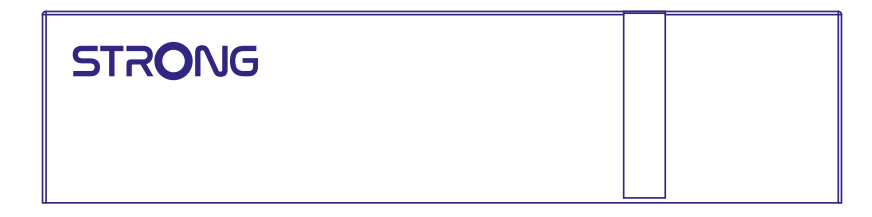

Indikátor zapnutí/vypnutí: Zelená: Box zapnutý / Červená: Box v pohotovostním režimu

### 2.2 Boční panel

[**□田市町**] USB (5V ---- )

#### **USB** Port

#### 2.3 Zadní panel

Obr.3

Obr.2

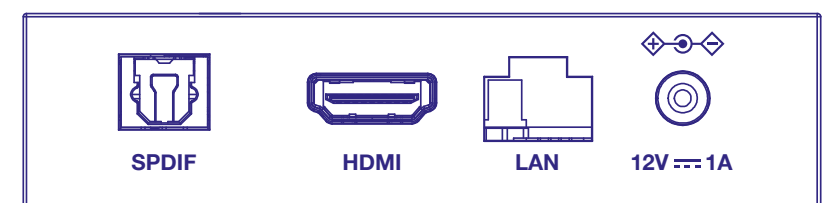

#### 1. S/PDIF (Optický)

2. HDMI 3. LAN / ETHERNET RJ45 4.Vstup 12V adaptéru Pomocí optického kabelu připojte televizor ke kompatibilnímu digitálnímu zesilovači nebo systému domácího kina.

Propojení přijímače s televizorem nebo zesilovačem Dolby Digital pomocí kabelu HDMI.

45 Připojte k vašemu internetovému routeru pro přístup k internetu/aplikacím.

Pro připojení originálního dodávaného 12V napájecího adaptéru s proudem 1 A.

#### 2.4 Dálkový ovladač

Ð ( )2 •;  $( \mathbf{2} )$ 5 6 ( $\left( \leftarrow \right)$ 7 8 A 10 11 12 NETFLIX VouTube) 13 14 prime video (Disnep+) ·16 15 -

Obr. 4

- 9. 亡
- Stiskněte pro otevření nastavení TV. 10. VOL +/-Zvýšení nebo snížení hlasitosti.
- 11. 🗭
- 12. ▲▼
- 13. YouTube
- 14. NETFLIX
- 15. prime video
- 16. Disney+

Stiskněte pro okamžité spuštění Disney+.\*\*\*\* \*Hlasové ovládání a některé další funkce fungují pouze v případě spárování tohoto dálkového ovladače s televizorem.

Přepnutí na další/předchozí program

Stiskněte pro okamžité spuštění YouTube. Stiskněte pro okamžité spuštění Netflix\*\*

Stiskněte pro ztlumení nebo obnovení zvuku.

Stiskněte pro okamžité spuštění prime video.\*\*\*

\*\* Členství není zahrnuto. Netflix je k dispozici ve vybraných zemích. Streamování Netflixu vyžaduje založení účtu. Je vyžadován širokopásmový internet. Viz www. netflix.com/TermsOfUse s detaily.

\*\*\* Členství není zahrnuto. Prime video je k dispozici ve vybraných zemích. Streamování prime video vyžaduje založení účtu. Je vyžadován širokopásmový internet. Viz www.primevideo.com s detaily.

\*\*\*\* Členství není zahrnuto. Disney+ je k dispozici ve vybraných zemích. Streamování Disney+ vyžaduje založení účtu. Je vyžadován širokopásmový internet. Viz www.disneyplus.com s detaily.

### 2.5 Instalace baterií

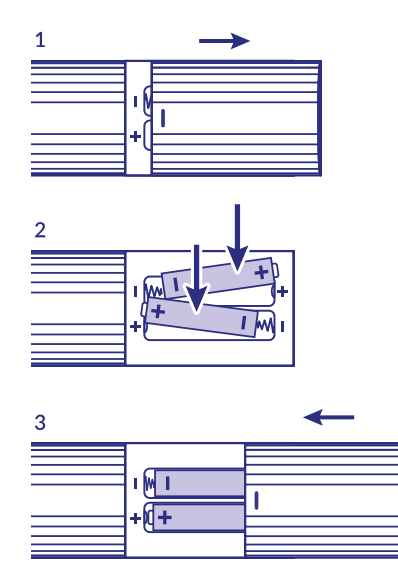

Obr. 5

Otevřete kryt dálkového ovladače a vložte do prostoru pro baterie 2x baterii AAA. Správná poloha baterií z hlediska polarity je vyznačena v prostoru pro baterie.

1. Otevřete kryt. 2. Vložte baterie. 3. Zavřete kryt.

VAROVÁNÍ: Baterie je zakázáno dobíjet, rozebírat, elektricky zkratovat, kombinovat nebo používat s jinými typy baterií.

### **3. PRŮVODCE PŘIPOJENÍM**

Připojte váš Google TV Box ke vstupu HDMI na televizoru pomocí následujícího obrázku.

POZNÁMKA:

Předtím, než začnete, prosím vypněte všechna připojovaná zařízení.

Obr.6

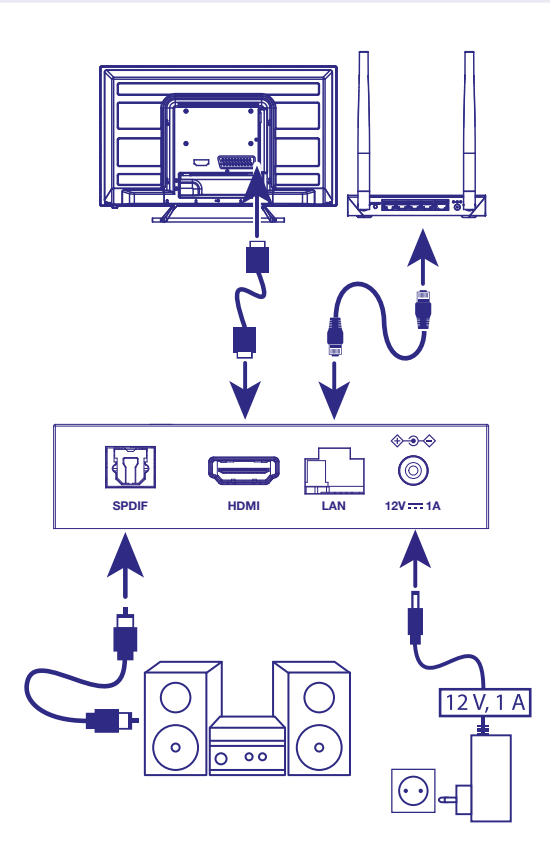

### POZNÁMKA: Box LEAP-S3+ rovněž podporuje 2,4GHz a 5GHz Wi-Fi. Pro připojení otevřete Settings (Nastavení) -> Network (Síť).

- Připojte box LEAP-S3+ k televizoru pomocí HDMI kabelu. Tip: použijte (dodávaný) kabel verze 2.1, který podporuje rozlišení UHD, HDR a Dolby Vision
- Pomocí kabelu sítě Ethernet připojte port LAN vašeho TV Boxu k portu LAN vašeho routeru nebo k domácí širokopásmové síti.
- Připojte TV Box k napájení pomocí dodávaného napájecího adaptéru. Pak můžete vaše zařízení zapnout a začít používat.

POZNÁMKA: Před zapnutím vašeho zařízení prosím přepněte signálový vstup televizoru na správný zdroj

### 4. INSTALACE ZAŘÍZENÍ

Po správném připojení všech zařízení můžete TV Box zapnout.

Abyste mohli na vašem dálkovém ovladači používat asistenta Google Assistant, musíte nejprve během 5 sekund spárovat váš Bluetooth dálkový ovladač s vaším TV Boxem. Postupujte podle pokynů pro párování na obrazovce.

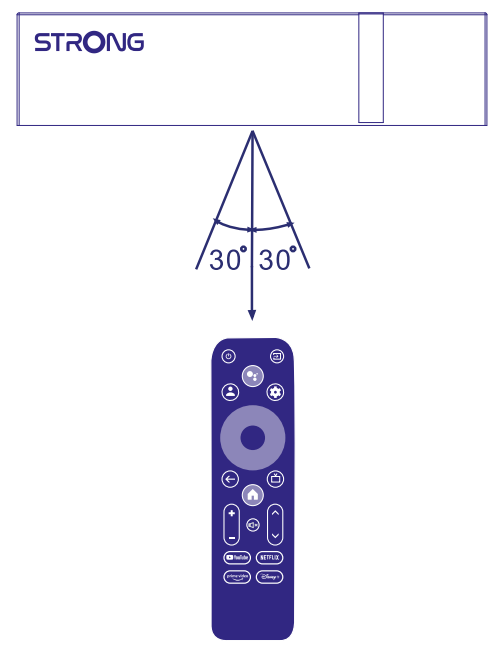

Abyste mohli na vašem dálkovém ovladači používat asistenta Google Assistant, spárujte prosím dálkový ovladač s vaším TV Boxem.

Stiskněte současně tlačítka BACK a HOME a 5 sekund je podržte. LED indikátor začne blikat.

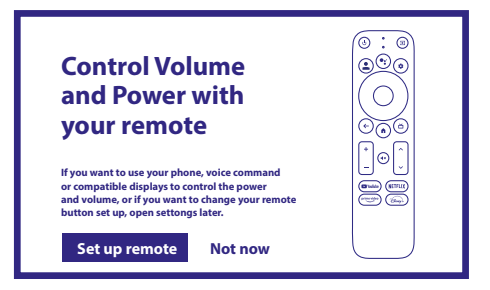

#### Krok 1: Jazyk

Vyberte na stránce Welcome (Vítejte) preferovaný jazyk.

| Welcome | English       |
|---------|---------------|
|         | Afrikaans     |
|         | Bahasa Melayu |
|         | Català        |
|         | Čeština       |
|         | Dansk         |
|         |               |
|         |               |
|         |               |
|         |               |

#### Krok 2: Nastavení polohy

Vyberte region nebo zemi, ve které tento Google TV Box používáte.

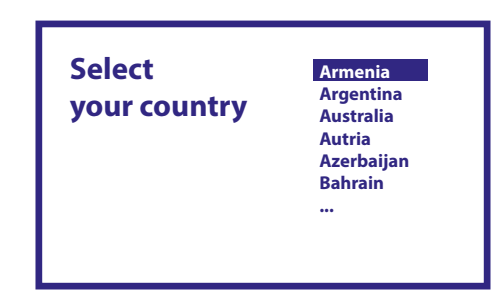

#### Krok 3: Instalace pomocí aplikace Google Home

Nainstalujte zařízení TV Box stažením a otevřením aplikace Google Home ve vašem telefonu. Naskenujte prosím do telefonu QR kód a pomocí pokynů spusťte aplikaci Google Home. Alternativně spusťte ruční instalaci na obrazovce televizoru stisknutím tlačítka pro spuštění. Postupujte prosím podle pokynů na obrazovce televizoru.

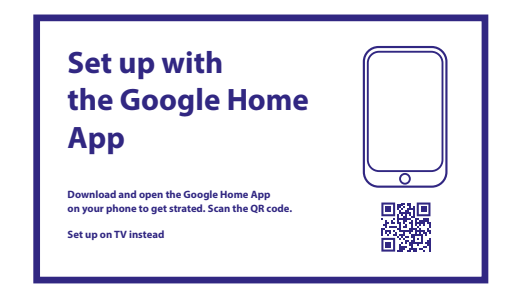

#### Krok 4: Wi-Fi

Pokud nejste připojeni k internetu pomocí kabelu s konektorem RJ45, zobrazí se nastavení Wi-Fi. Zde vyberte vaši síť Wi-Fi.

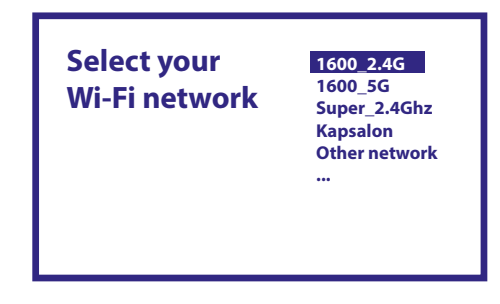

#### Krok 5: Účet Google

Přihlaste se pomocí hesla k vašemu účtu Google.

| Google                             |   |
|------------------------------------|---|
| Sign in<br>use your google account | _ |
| Forgot your email?                 |   |

#### Krok 6: Podmínky služeb a Zásady ochrany soukromí

Přečtěte si prosím a přijměte Podmínky služeb a Zásady ochrany soukromí.

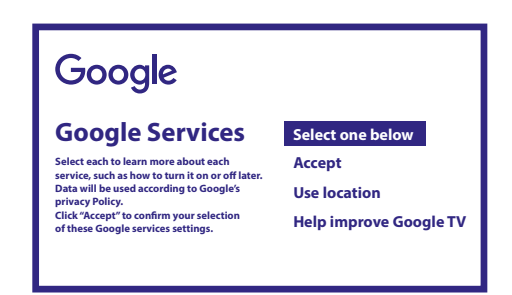

#### Krok 7: Nastavení diagnostických hlášení

Vyberte, zda povolit vaší TV Box automaticky odesílat společnosti Google diagnostická data a data o používání.

#### Krok 8: Zapněte asistenta Google Assistant

| • Google Assistant                                        |          |
|-----------------------------------------------------------|----------|
| Find shows, movies, music & more,<br>all with your voice. | Continue |

Zapněte funkci Google Assistant, aby byla k dispozici na vašem dálkovém ovladači. Zapněte nebo odmítněte osobní výsledky nebo doporučení.

#### Krok 9: Vyberte vaše předplatné

Označte nebo odznačte doporučené aplikace, které se automaticky nainstalují. Některé aplikace jsou povinné a nelze je odznačit. Pro pokračování vyberte Confirm (Potvrdit).

#### Krok 10: Nastavení tlačítek dálkového ovladače

Pokud chcete nastavit funkce některých tlačítek z připojeného zařízení, jako například TV (Televizor), Source (Zdroj), Volume (Hlasitost).

Postupujte prosím podle pokynů na obrazovce. Pro přeskočení tohoto nastavení vyberte Continu (Pokračovat). Později, až budete mít více času, můžete toto nastavení znovu otevřít pomocí menu nastavení.

#### Krok 11: Vítejte v Google TV

Přehled funkcí vašeho zařízení

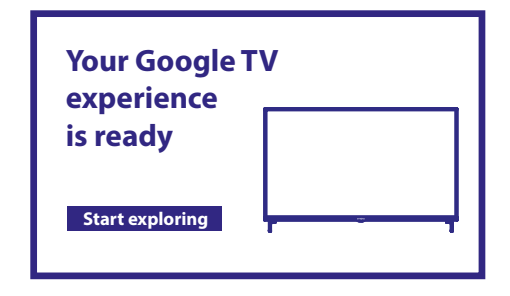

Po dokončení ukázky klepněte na DONE (Hotovo), abyste mohli začít používat vaše zařízení. Nyní jste připraveni začít

### **5. NASTAVENÍ**

Stisknutím tlačítka nastavení otevřete menu Settings (Nastavení) Vyberte Settings (Nastavení) pro zjištění informací o zařízení, přidání/odebrání účtů a provedení změn v nastavení systému.

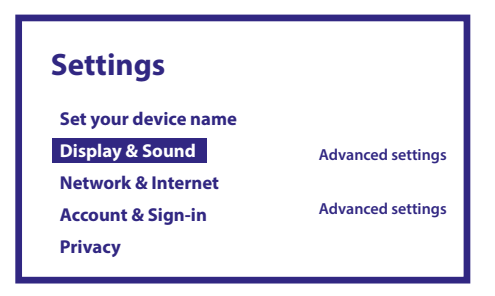

#### Display and sound (Obraz a zvuk)

Vyberte HDMI-CEC pro nastavení připojení a přizpůsobení prostřednictvím CEC (Consumer Electronics Control). Vyberte Display settings (Nastavení displeje) pro výběr formátů obrazovky a rozlišení. Vyberte Sounds settings (Nastavení zvuku) pro nastavení Dolby a zvukových formátů.

#### Network and Internet (Síť a internet)

V menu Network Settings (Nastavení sítě) vyberte a povolte Wi-Fi pro připojení k vaší síti. Poté, co zařízení vyhledá a zobrazí seznam dostupných sítí Wi-Fi, vyberte příslušný název sítě, v případě potřeby zadejte heslo, a stiskněte Connect (Připojit).

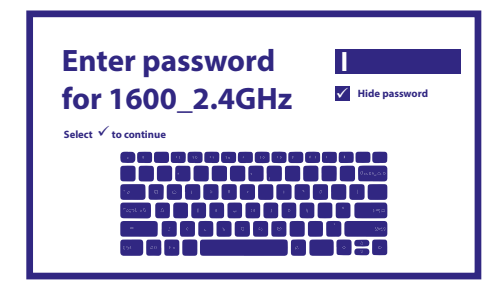

#### Přidávání účtů

Pro nové uživatele Google: vytvořte nový účet Google pomocí televizoru pro snazší přihlašování a zabezpečení plateb. Přidejte účet nebo přepněte účty pomocí položky Accounts (Účty) v menu Settings (Nastavení). Účty

Přidat účet

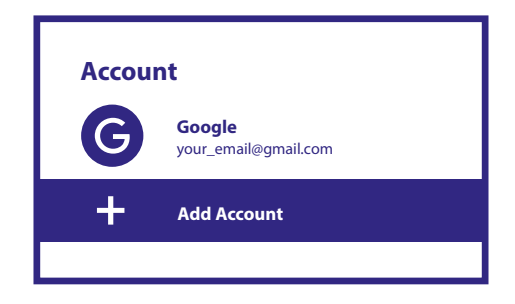

#### Apps (Aplikace)

Vyberte pro zobrazení povolení k přístupu, verzí aplikací a odstranění aplikací z vašeho TV Boxu.

#### Bluetooth Pairing (Párování přes Bluetooth)

V spouštěči menu vyberte Settings (Nastavení), klikněte na Remote & Accessories (Dálkové ovládání a Příslušenství), a pak vyberte zařízení pro spárování. Zajistěte, aby bylo párované zařízení v režimu párování. V tomto menu můžete nastavit některá tlačítka dálkového ovladače pro ovládání hlasitosti, napájení a vstupních zdrojů na televizoru nebo digitálním domácím zesilovači.

#### Odstranění Bluetooth zařízení

Vyberte v menu Settings (Nastavení).

V menu Remote & Accessories (Dálkové ovládání a Příslušenství) vyberte Bluetooth zařízení, které chcete odstranit. Klepnutím na "Forget" (Zapomenout) odstraňte toto zařízení.

#### Language Settings (Nastavení jazyka)

V menu Settings (Nastavení) > System (Systém) > vyberte položku Language (Jazyk) pro změnu dříve nastaveného jazyka.

#### Resetování na tovární nastavení

V části Settings (Nastavení) vyberte System (Systém) > About (Informace) > Reset (Resetování). Klepnutím na Obnovení továrních dat vše vymažete. Po výběru této možnosti budou smazány všechny ručně nainstalované aplikace a uživatelská data.

#### Informace

Informace o vašem zařízení můžete zobrazit klepnutím na položku ABOUT (Informace) v menu Settings (Nastavení). V okně se zobrazí model a verze vašeho zařízení, verze firmwaru, apod. Váš systém můžete rovněž aktualizovat klepnutím na položku System update (Aktualizace systému) v tomto menu.

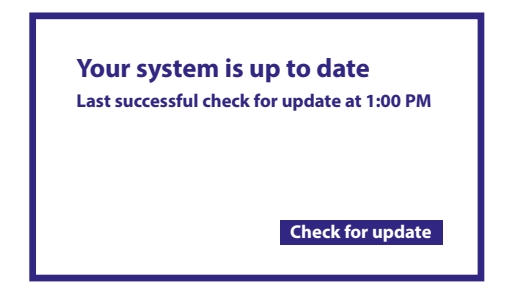

#### Factory Reset (Resetování na tovární nastavení)

V části Settings (Nastavení) vyberte System (Systém) > About (Informace) > Reset (Resetování) Klepnutím na tlačítko Obnovení továrních dat vše vymažete. Po výběru této možnosti budou vymazány všechny ručně nainstalované aplikace a informace o uživatelských datech. Obnovení továrních dat zrušení

Vymazat vše

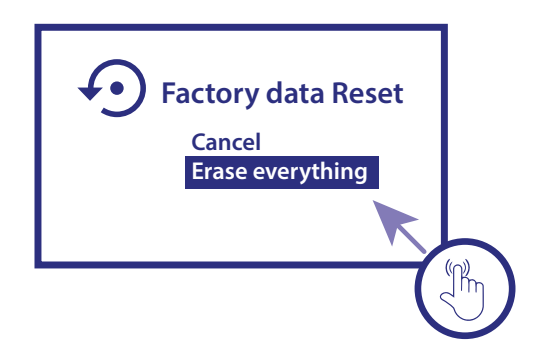

### 6. STAHOVÁNÍ APLIKACÍ

Aplikace jsou k dispozici ke stažení v obchodě Google Play.

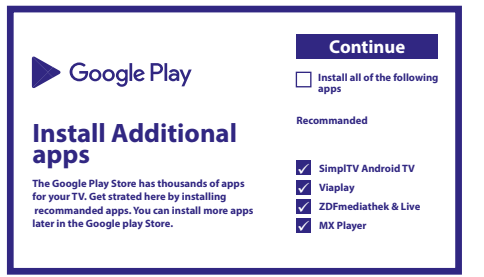

### 7. GOOGLE CAST

#### Zrcadlení z mobilního zařízení

Některé aplikace umožňují zrcadlit obsah do vašeho televizoru. Pro aktivaci zrcadlení postupujte následovně: Otevřete ve vašem mobilním zařízení aplikaci kompatibilní se zrcadlením Google. Zobrazte obrazovku, kterou chcete zrcadlit

#### Zrcadlení z Google Chrome

Toto zařízení obsahuje vestavěný Google Chromecast. Pro zrcadlení z Google Chrome klepněte na ikonu Settings (Nastavení) : umístěnou v pravém horním rohu prohlížeče a pak klepněte na "Cast" (Zrcadlit).

### **8. GOOGLE ASSISTANT**

#### Vyslovte, co chcete přehrát

Požádejte asistenta o přehrání oblíbeného pořadu, videa nebo hudby. Nebo o vyhledání oblíbeného nejnovějšího trháku.

#### Filmy a TV pořady:

Play Stranger Things on Netflix. (Přehraj Stranger Things na Netflixu.) Videoklipy: Play cat videos. (Přehraj videa o kočkách.) Aplikace: Open YouTube. (Otevři YouTube.) Vyhledávání: Search for sitcoms. (Vyhledej sitcomy.) Informace: Tell me about Game of Thrones. (Řekni mi informace o Hře o trůny.)

#### Ovládání

Přehrávání: Pause. (Pozastav.) Stop. (Zastav.) Resume (Obnov) Hlasitost: Louder. (Hlasitěji.) Softer. (Tišeji.) Napájení: Turn off. (Vypni.)

#### Přehrávání hudby, zpráv nebo podcastů

Hudba: Play music by Sia. (Přehraj hudbu pomocí Sia.) (Zjistěte si, jak vybrat poskytovatele vaší hudební služby.) Zprávy: Play the news. (Přehraj zprávy.) What's the latest news from BBC? (Jaké jsou nejnovější zprávy BBC?)

#### Dotazy na Google

Sport: How did the Patriots do? (Jak hráli Patrioti?) When is the next Warriors game? (Jaká je další hra Warriors?) Výpočty: What's 20% of 80? (Kolik je 20 % z 80?) Slovník: What does

"ludic" mean? (Co znamená slovo "hravý"?)

Vyhledávání odpovědí: How far away is the moon? (Jak vzdálený je Měsíc?) How do you remove stains in a rug? (Jak odstranit skvrny z koberečku?)

Konverze jednotek: How many teaspoons in a cup? (Kolik čajových lžiček vejde do šálku?)

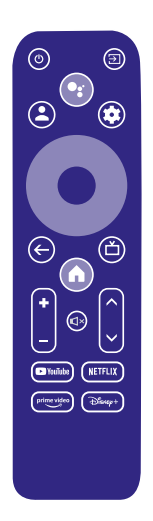

Pro spuštění stiskněte tlačítko Google Assistant na vašem dálkovém ovladači. Mluvte do mikrofonu na vašem dálkovém ovladači s hlasovým vyhledáváním.

Další informace o asistentovi Google Assistant si vyhledejte na webu assistant.google.com nebo řekněte, What can you do?" (Co všechno umíš?) Stačí jen, když mu položíte nějaký dotaz, například "What is the weather in Paris?" (Jaké je počasí v Paříži?). Začněte stisknutím tlačítka Asistenta Google na dálkovém ovládání.

**POZNÁMKA:** 

Abyste mohli na vašem dálkovém ovladači používat asistenta Google Assistant, musí být dálkový ovladač spárován s vaším TV Boxem.

### 9. SNADNÉ ŘEŠENÍ PROBLÉMŮ

| Problém                                                  | Možná příčina                                                        | Řešení                                                                                                    |
|----------------------------------------------------------|----------------------------------------------------------------------|----------------------------------------------------------------------------------------------------|
| Po zapnutí se nerozsvítí<br>žádný LED indikátor          | Napájecí adaptér není správně<br>připojen                            | Ujistěte se, že je zařízení připojeno k napájení                                                                                                    |
| Není slyšet žádný zvuk                                   | Televizor má ztlumený zvuk<br>nebo nastavenu nízkou<br>hlasitost.    | Stiskněte tlačítko ztlumení zvuku pro obnovení zvuku a<br>zvýšení hlasitosti.                                                                                                    |
| Failed to connect to<br>network                          | Wi-Fi is turned off or the signal is too weak.                       | Restart the Wi-Fi or adjust the position of the device closer to the router.                                                                                                    |
| Nepodařilo se připojit k<br>síti                         | Wi-Fi je vypnuto nebo je příliš<br>slabý signál.                     | Restartujte Wi-Fi nebo přemístěte vaše zařízení blíže k routeru.                                                                                                    |
| Chyba dálkového<br>ovládání                              | Baterie v dálkovém ovladači<br>jsou vybité.<br>Ztráta spárování      | Vyměňte baterie.<br>Vypněte a zapněte síťové napájení, a spárujte dálkový<br>ovladač stisknutím tlačítek BACK a HOME po dobu<br>5 sekund. Počkejte, dokud se nezobrazí obrazovka<br>párování, a pak proveďte spárování. |
| Na obrazovce se<br>nezobrazuje obraz                     | Nesprávný TV vstup HDMI                                              | Zajistěte, aby byl jako vstup televizoru vybrán správný<br>port HDMI                                                                                                    |
| Hlasové vyhledávání<br>na dálkovém ovladači<br>nefunguje | Dálkový ovladač není<br>spárován s Google TV Boxem                   | Viz část Párování Bluetooth zařízení v této příručce                                                                                                    |
| Žádný zvuk                                               | Nastavení zvuku není<br>pro váš televizor správně<br>nakonfigurováno | Settings (Nastavení) > Display & Sound (Obraz a Zvuk)<br>> Advanced sound settings (Pokročilá nastavení zvuku)                                                                                                    |

### **10. TECHNICKÉ ÚDAJE**

#### Video decoder

Poměr stran:16 : 9, Auto/Full screen (Automaticky / Celá obrazovka)Rozlišení obrazu:4Kp60, 1080p60, AV1, VP8/VP9, HEVC H.265, AVC H.264, MPEG-4, MP@ML, MP@HL profiles, Dolby<br/>Vision, HDR10+, HDR10, HLG

#### Audio decoder

Dekódování zvuku:32KHz to 192KHz sample rates, Dolby Digital\* MS12, Dolby\* ATMOS, AAC LC, AAC LC + SBR Level 2,<br/>AAC 5.1, HE AAC Level 2 & Level 4, MPEG Audio Layers 1, 2 & 3, MPEG-4 Audio

\* Dolby, Dolby Audio a symbol dvojitého D jsou ochranné známky společnosti Dolby Laboratories Licensing Corporation

#### Systém a paměť

| Android systém: | 11                                           |
|-----------------|----------------------------------------------|
| CPU:            | Amlogic S905Y4 Quad Core Cortex-A35, 2.0 GHz |
| GPU:            | ARM G31 MP2 OpenGL ES 3.2 Graphics engine    |
| SDRAM:          | LPDDR RAM: 2 GB                              |
| Flash:          | eMMC: 16 GB                                  |

#### Konektory

| HDMI       | Version 2.1   |
|------------|---------------|
| Ethernet   | RJ 45, 10/100 |
| 1x USB 2.0 | Type A, 500mA |
| S/PDIF     | Optický       |
| DC IN      | 12 V,1 Å      |

#### Obecné údaje

| Wi-Fi:                     | IEEE 802.11b/g/n, 2,4 GHz   |
|----------------------------|-----------------------------|
|                            | IEEE 802.11a/n/ac, 5 GHz    |
| Bluetooth:                 | 5.0 (LE 4.2)                |
| Zdroj energie:             | 100-240 V AC, 50/60 Hz      |
| Vstupní napětí:            | DC (stejnosm.) DC 12 V, 1 A |
| Rozsah provozní teploty:   | 0 ~ +40 °C                  |
| Skladovací teplota:        | -10 ~ +70 °C                |
| Provozní spotřeba energie: | 7 W (max.)                  |
| Rozsah provozních teplot:  | 0 ~ +45 °C                  |
| Skladovací teplota:        | -10 ~ +70 °C                |
| Rozměry (Š x H x V) v mm:  | 96 x 96 x 20,5              |
| Hmotnost:                  | 153 g                       |

#### Ochrana dat:

Vezměte prosím na vědomí, že společnost STRONG, její výrobní partneři, poskytovatelé aplikací a poskytovatelé služeb mohou shromažďovat a používat technické údaje a související informace, včetně, avšak nikoli výhradně, technických informací o tomto zařízení, systému a aplikačním

softwaru a periferních zařízeních. Společnost STRONG, její výrobní partneři, poskytovatelé aplikací a poskytovatelé služeb mohou tyto informace používat pro vylepšování svých produktů nebo proto, aby vám mohli poskytovat služby nebo technologie za předpokladu, že jsou v podobě, která vás osobně neidentifikuje.

Kromě tohoto prosím pamatujte na to, že některé poskytované služby - již existující v zařízení nebo vámi instalované - mohou vyžadovat registraci, pro kterou musíte poskytnout osobní údaje.

Kromě toho si prosím uvědomte, že některé služby, které nejsou předinstalovány, ale lze je nainstalovat, mohou shromažďovat osobní údaje, a to i bez uvedení dalšího varování, a že společnost STRONG nenese odpovědnost za případné narušení ochrany dat službami, které nejsou předinstalovány.

\* Dostupnost aplikací závisí na konkrétní zemi. Společnost STRONG nenese odpovědnost za služby poskytované třetími stranami. Nabídky třetích stran mohou být kdykoli změněny nebo zrušeny, nemusí být k dispozici ve všech regionech a mohou vyžadovat samostatné předplatné.

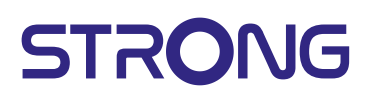

## ZÁRUČNÍ LIST na výrobek

| Číslo modelu  | ••••• |                           |
|---------------|-------|---------------------------|
| Výrobní číslo |       | Razítko a podpis prodejce |
| Datum prodeje |       |                           |

### ZÁRUČNÍ PODMÍNKY

#### 1. ZÁRUČNÍ DOBA

Na tento výrobek poskytuje firma STRONG záruku po dobu 24 měsíců od data zakoupení výrobku spotřebitelem. Doba záruky se prodlužuje o dobu, kterou byl výrobek v záruční opravě, anebo nemohl být v době trvání záruky používán, jestliže charakter poruchy bránil jeho použití. **Záruka se** vztahuje pouze na závady způsobené chybou výroby nebo vadou materiálu!

#### 2. ZÁRUČNÍ LIST

Bezplatný záruční servis je poskytován pouze v případě předložení dokladu o zakoupení výrobku (účtenky) a správně vyplněného záručního listu - musí obsahovat výrobní číslo, datum prodeje a razítko prodejny (montážní firmy). **Na kopie a nesprávně vyplněné záruční listy nebude brán zřetel!** 

#### 3. OPRAVY V ZÁRUČNÍ A POZÁRUČNÍ DOBĚ

Záruční servis lze uplatňovat u organizace, kde byl výrobek zakoupen, nebo u montážní firmy, která provedla instalaci.

CZ

#### 4. ROZSAH PLATNOSTI ZÁRUKY

Záruka je neplatná, jestliže je závada způsobena mechanickým poškozením (včetně poškození v průběhu přepravy), nesprávným používáním, nepozorností, neodvratnou událostí (živelná pohroma), byl-li výrobek připojen na jiné napájecí napětí, než je uvedeno v jeho technické specifikaci, a také v případě úprav nebo oprav provedených mimo servis firmy STRONG. Záruka nemůže být také uplatněna v případě, vyžaduje-li spotřebitel modifikace nebo adaptace k rozšíření funkcí výrobku (nebo systému sestaveného z několika komponentů) oproti standardnímu provedení od výrobce.

| Datum oznámení | Datum provedení | Č. montáž. listu / komentář | Podpis |
|----------------|-----------------|-----------------------------|--------|
|                |                 |                             |        |
|                |                 |                             |        |
|                |                 |                             |        |

#### ZÁPIS ZÁRUČNÍCH OPRAV
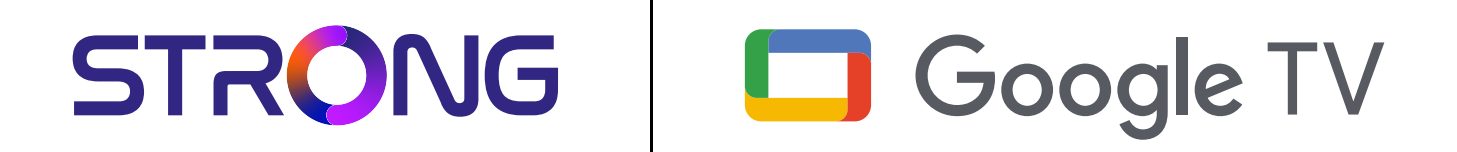

# 4K UHD BOX LEAP-S3+ LEAP-S3+

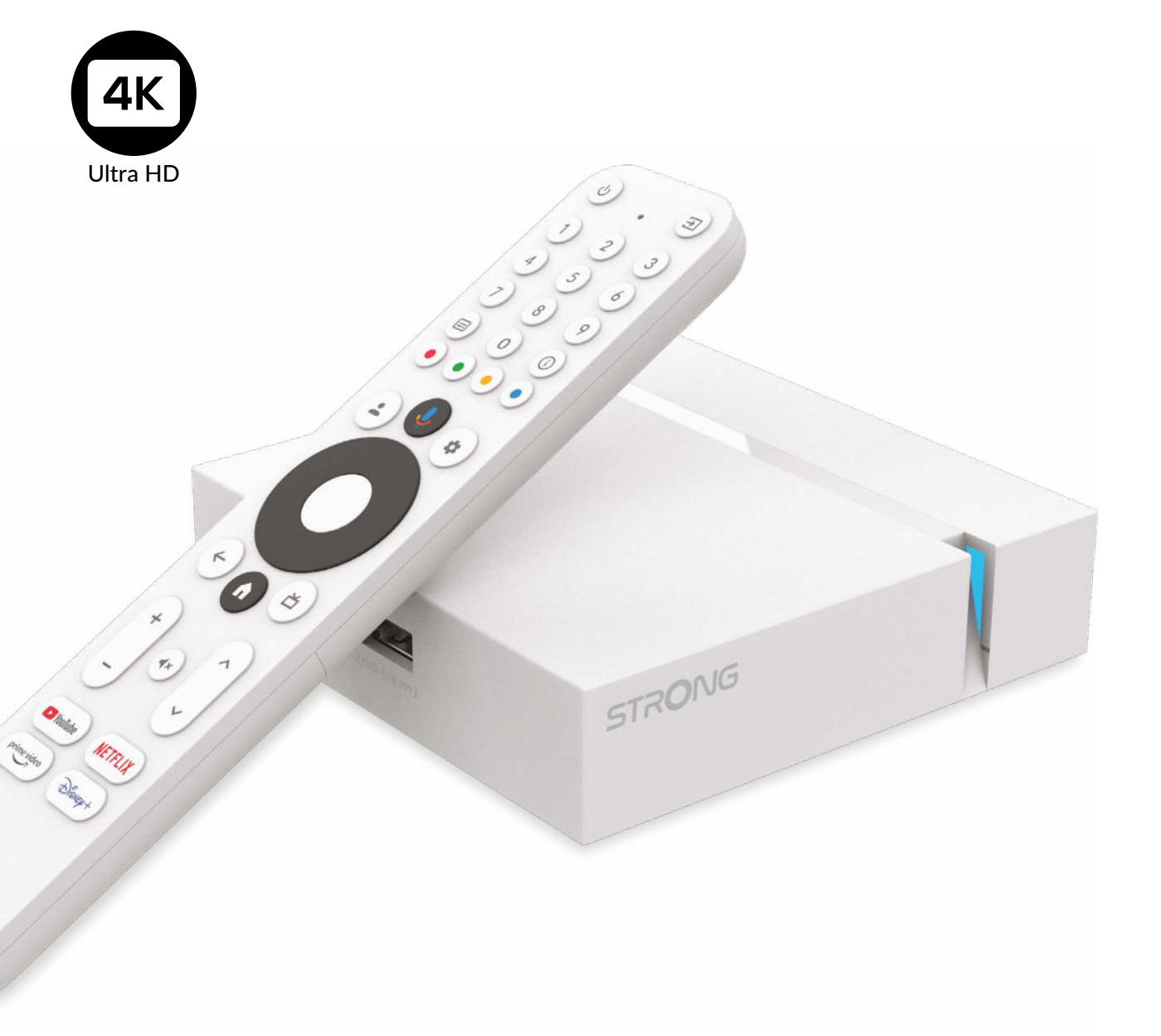

<sup>o</sup>odlieha zmenám

Návod na použitie

## SERVICE CENTER

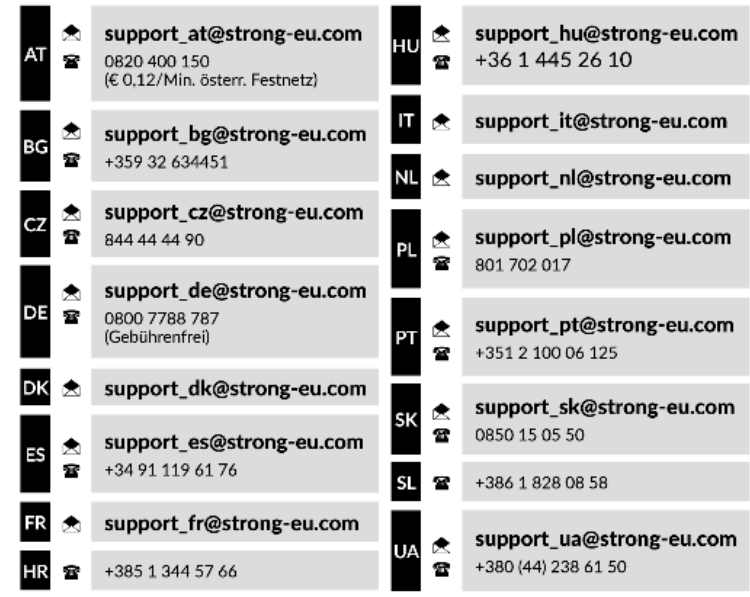

Supplied by STRONG Austria Represented by STRONG Ges.m.b.H. Teinfaltstraße 8/4.Stock, A-1010 Vienna, Austria Email: support\_at@strong-eu.com

#### www.strong-eu.com

#### LICENCIE

Tento produkt obsahuje jeden alebo viac programov chránených v rámci medzinárodných a amerických zákonov na ochranu autorských práv ako nezverejnené diela. Sú dôverné a sú vlastníctvom spoločnosti **Dolby Laboratories**. Ich reprodukovanie alebo prezradenie ako celku alebo časti, prípadne vytváranie odvodených diel z týchto programov, a to bez výslovného povolenia spoločnosti Dolby Laboratories, je zakázané. Autorské práva 2003-2009 spoločnosti Dolby Laboratories. Všetky práva vyhradené.

#### ZJEDNODUŠENÉ EÚ VYHLÁSENIE O ZHODE

Spoločnosť STRONG týmto vyhlasuje, že zariadenie LEAP S3 + je v súlade so smernicou 2014/53/EÚ. Kompletný text Prehlásenia o zhode s EÚ je dostupný na nasledujúcej internetovej adrese: https://eu.strong-eu.com/downloads/

Podlieha zmenám. V dôsledku prebiehajúceho výskumu a vývoja technických špecifikácií sa konštrukcia a vzhľad produktov môže zmeniť. Vyrobené na základe licencie od spoločnosti Dolby Laboratories. Dolby, Dolby Audio a symbol dvojitého D sú ochranné známky spoločnosti Dolby Laboratories Licensing Corporation. Pojmy HDMI, HDMI High-Definition Multimedia Interface a logo HDMI sú ochranné známky alebo registrované ochranné známky spoločnosti HDMI Licensing Administrator, Inc. Wi-Fi, WPA2, WPA sú registrované ochranné známky spoločnosti Wi-Fi Alliance<sup>®</sup>. Netflix je registrovaná ochranná známka spoločnosti Netflix, Inc. YouTubeTM je ochranná známka spoločnosti Google Inc. Všetky názvy produktov sú ochranné známky alebo registrované ochranné známky ich príslušných vlastníkov.

© STRONG 2024. Všetky práva vyhradené.

| OBSAH                                                                                                    |                                   |
|----------------------------------------------------------------------------------------------------|-----------------------------------|
| <ul> <li>1. ÚVOD</li> <li>1.1 Bezpečnostné pokyny.</li> <li>1.2 Skladovanie</li> <li>1.3 Obsah balenia</li> </ul>                    | <b>3</b><br>3<br>4<br>4           |
| 2. PANELY TV PRIJÍMAČA<br>2.1 Predný panel<br>2.2 Bočný panel<br>2.3 Zadný panel<br>2.4 Diaľkové ovládanie<br>2.5 Inštalácia batérií | <b>5</b><br>5<br>5<br>5<br>6<br>7 |
| 3. SPRIEVODCA PRIPOJENÍM                                                                                                    | 8                                 |
| 4. NASTAVENIE ZARIADENIA                                                                                                    | 9                                 |
| 5. NASTAVENIA                                                                                                    | 12                                |
| 6. PREBERANIE APLIKÁCIÍ                                                                                                    | 14                                |
| 7. GOOGLE CAST                                                                                                    | 14                                |
| 8. ASISTENT GOOGLE                                                                                                    | 14                                |
| 9. JEDNODUCHÉ RIEŠENIE PROBLÉMOV                                                                                                    | 16                                |
| 10. TECHNICKÉ ÚDAJE                                                                                                    | 16                                |

## 1. ÚVOD

Ďakujeme, že ste si vybrali 4K Ultra HD Google TV Box so systémom Android od spoločnosti STRONG. Vyrobil sa pomocou najnovšej technológie a ponúka rozsiahlu zábavu a vynikajúcu univerzálnosť. Želáme vám mnoho hodín vynikajúcich zážitkov pri skúmaní sveta Android!

### 1.1 Bezpečnostné pokyny.

Pred použitím zariadenia si prečítajte všetky pokyny. Tieto pokyny si odložte na použitie v budúcnosti.

Používajte iba doplnky/príslušenstvo predpísané alebo dodávané výrobcom (ako napríklad výhradný napájací adaptér, batéria atď.).

- Pred inštaláciou alebo obsluhou prístroja si prečítajte informácie uvedené na kryte produktu, ktoré sa týkajú elektrických a bezpečnostných údajov.
- Aby ste znížili riziko požiaru alebo zásahu elektrickým prúdom, nevystavujte tento spotrebič dažďu a ani vlhkosti.
- Vetraniu nebráňte zakrytím vetracích otvorov predmetmi, ako napríklad novinami, obrusmi, záclonami a podobne.
- Prístroj nevystavujte účinkom kvapkania alebo postriekania a na prístroj neukladajte žiadne predmety, ktoré sú naplnené kvapalinou, ako napríklad vázy.
- Označuje riziko zásahu elektrickým prúdom.
- Aby ste predišli zraneniu, musíte toto zariadenie upevniť k podlahe/stene, a to v súlade s pokynmi na inštaláciu.
- V prípade nesprávnej výmeny batérie hrozí nebezpečenstvo výbuchu. Vymieňajte len za batérie rovnakého alebo ekvivalentného typu.
- Batéria (batéria alebo batérie, alebo akumulátorová batéria) sa nesmie vystavovať nadmernému teplu, ako napríklad slnečnému svetlu, ohňu a podobne.
- Nadmerný akustický tlak zo slúchadiel môže spôsobiť stratu sluchu.
- Počúvanie hudby pri vysokej úrovni hlasitosti a po dlhšiu dobu môže poškodiť sluch.
- Aby sa znížilo riziko poškodenia sluchu, je potrebné znížiť hlasitosť na bezpečnú a súčasne pohodlnú úroveň a skrátiť čas strávený počúvaním zvuku pri vysokej úrovni hlasitosti.
- Sieťová zástrčka alebo prívodka zariadenia slúži ako rušiace zariadenie. Musí byť ľahko dostupná. Keď prístroj nepoužívate, ako aj pri jeho presúvaní, zabezpečte súpravu napájacieho kábla, napr. priviažte súpravu napájacieho kábla páskou na káblové zväzky, prípadne podobným predmetom. Nesmie mať ostré hrany, ani nič podobné, čo by mohlo spôsobiť odieranie súpravy napájacieho kábla. Pri opätovnom uvedení do prevádzky sa uistite, že napájací kábel nie je poškodený.
- Nezobrazovanie svetelnej indikácie na zariadení neznamená, že je kompletne odpojené od siete. Aby ste zariadenie kompletne odpojili, musíte vytiahnuť sieťovú zástrčku.
- Pri likvidácii batérie je potrebné brať ohľad na environmentálne aspekty.
- Do blízkosti prístroja neukladajte žiadne zdroje otvorených plameňov, ako napríklad horiace sviečky.
- Aby ste predišli šíreniu požiaru, uchovávajte vždy sviečky, ako aj ďalšie zdroje otvoreného plameňa mimo tohto výrobku.
- Zariadenie s týmto symbolom je elektrický spotrebič triedy II alebo elektrický spotrebič s dvojitou izoláciou. Je navrhnutý tak, aby nevyžadoval bezpečnostné pripojenie k uzemneniu.

#### Zásady bezpečnosti

- Zariadenie sa nikdy nepokúšajte otvárať. Dotýkať sa vnútorných častí zariadenia je nebezpečné kvôli vysokému napätiu a možným elektrickým rizikám. Otvorenie zariadenia spôsobí stratu záruky poskytovanej na produkt. Celú údržbu a servis prenechajte na vhodne kvalifikovaný personál.
- Pri pripájaní káblov sa ubezpečte, že je zariadenie odpojené od zdroja napájania. Po vypnutí zariadenia niekoľko sekúnd počkajte a až potom zariadenie premiestnite alebo odpojte akékoľvek zariadenie.
- Je dôležité, aby ste používali len schválený predlžovací kábel a kompatibilné káble, ktoré sú vhodné pre elektrickú spotrebu nainštalovaného zariadenia. Zabezpečte, aby zdroj napájania zodpovedal napätiu, ktoré je uvedené na elektrickom identifikačnom štítku umiestnenom na zadnej strane zariadenia.
- riziko výbuchu, ak batériu nahradíte nesprávnym typom.
- Likvidácia batérie v ohni alebo horúcej rúre, prípadne jej mechanické rozdrvenie alebo rozrezanie môže spôsobiť výbuch.
- Ponechanie batérie v okolí s extrémne vysokou teplotou môže spôsobiť výbuch alebo vytekanie horľavej kvapaliny, prípadne plynu.
- Batéria vystavená extrémne nízkemu tlaku vzduchu môže spôsobiť výbuch alebo vytekanie horľavej kvapaliny, prípadne plynu.

#### Prevádzkové prostredie

- Nemontujte toto zariadenie do stiesneného priestoru, ako je napríklad knižnica alebo podobné miesto.
- Súpravu nepoužívajte v blízkosti vlhkých alebo studených miest a chráňte ju pred prehriatím.
- Uchovávajte prístroj mimo priameho slnečného žiarenia.
- Súpravu nepoužívajte v blízkosti prašných priestorov.
- Do blízkosti oblasti otvoru nedávajte sviečky, aby ste predišli vniknutiu horľavých cudzích predmetov do zariadenia.

#### **Smernica WEEE**

Správna likvidácia tohto výrobku. Toto označenie znamená, že tento výrobok nesmiete likvidovať spolu s bežným komunálnym odpadom, a to kdekoľvek v rámci EÚ. A by sto zna dividence dividence storegy storegy

komunálnym odpadom, a to kdekoľvek v rámci EÚ. Aby ste predišli možnému znečisteniu životného prostredia alebo poškodeniu ľudského zdravia nekontrolovanou likvidáciou odpadu, pristupujte zodpovedne k recyklácii, čím podporíte trvalo udržateľné opätovné využitie materiálnych zdrojov. Ak chcete použité zariadenie vrátiť, využite systémy zberu a recyklácie, prípadne kontaktujte predajcu, u ktorého ste si výrobok zakúpili. Môžu tento výrobok prevziať za účelom bezpečnej recyklácie.

### 1.2 Skladovanie

Vaše zariadenie bolo pred odoslaním starostlivo skontrolované a zabalené. Pri jeho odbaľovaní sa uistite, že obsahuje všetky súčasti a obal udržiavajte mimo dosahu detí. Odporúčame vám, aby ste si počas záručnej doby uschovali kartónový obal, aby bolo vaše zariadenie dokonale chránené pre prípad opravy alebo záručnej reklamácie.

#### Nastavenie zariadenia

Postupujte podľa nižšie uvedených pokynov:

Táto používateľská príručka poskytuje úplné pokyny pre inštaláciu a používanie tohto produktu. Nasledujúce symboly budú slúžiť nasledovne:

| VAROVANIE:    | Označuje varovnú informáciu.                                |
|---------------|-------------------------------------------------------------|
| TIPY          | Označuje všetky ostatné významné alebo užitočné informácie. |
| MENU (PONUKA) | Predstavuje tlačidlo na diaľkovom ovládaní alebo produkte.  |
| Prejsť na     | Predstavuje položku ponuky v rámci okna.                    |

### 1.3 Obsah balenia

1x TV box prijímač so systémom Android 1x Diaľkové ovládanie s podporou hlasu 1x Napájací adaptér 12V / 1A 1x Kábel HDMI verzia 2.1 2 x AAA batérie 1x Pokyny k inštalácii

**VAROVANIE:** 

Batérie by sa nemali nabíjať, rozoberať, vystavovať elektrickému skratu, kombinovať alebo používať s inými typmi batérií. Ak budete namiesto batérií používať nabíjateľné akumulátory, odporúčame vám používať typy (napr. NiMH) s nízkym samočinným vybíjaním, aby ste zabezpečili dlhú prevádzku diaľkového ovládania.

## 2. PANELY TV PRIJÍMAČA

### 2.1 Predný panel

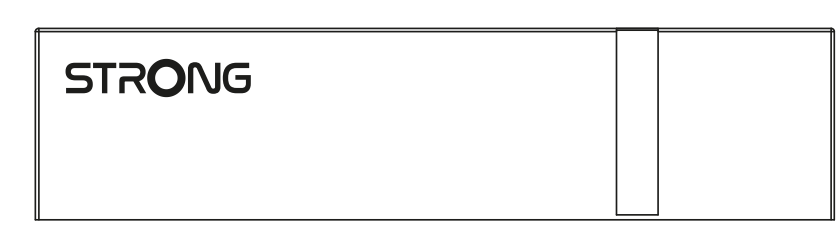

Indikátor zap./vyp.: zelený: Prijímač je v pohotovostnom režime/červený: Prijímač je v pohotovostnom režime

### 2.2 Bočný panel

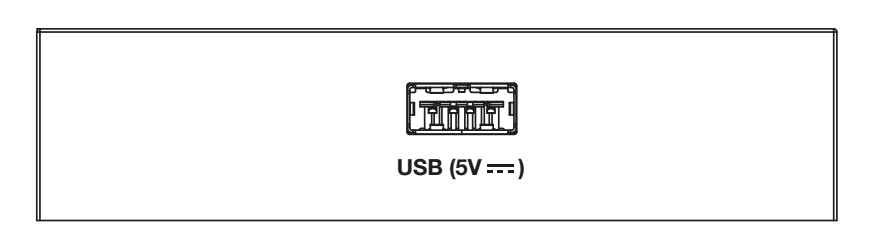

#### Port USB

### 2.3 Zadný panel

| n | h | r | 3 |
|---|---|---|---|
| υ | υ | • | 2 |

Obr.2

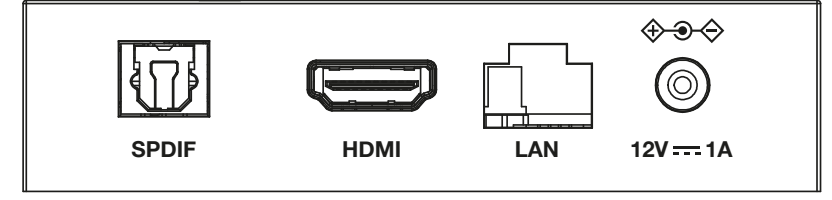

1. S/PDIF (optický) 2. HDMI 3. LAN/ETHERNET RJ45 4. Vstup pre 12 V adaptér Na pripojenie k digitálnemu zosilňovaču alebo zosilňovaču domáceho kina. Na pripojenie prijímača k televízoru alebo zosilňovaču Dolby Digital pomocou kábla HDMI. Pripojenie k vášmu internetovému smerovaču na prístup k internetu/aplikáciám. Na pripojenie priloženého 12 V napájacieho adaptéra s výkonom 1 A.

Obr.1

### 2.4 Diaľkové ovládanie

Obr. 4

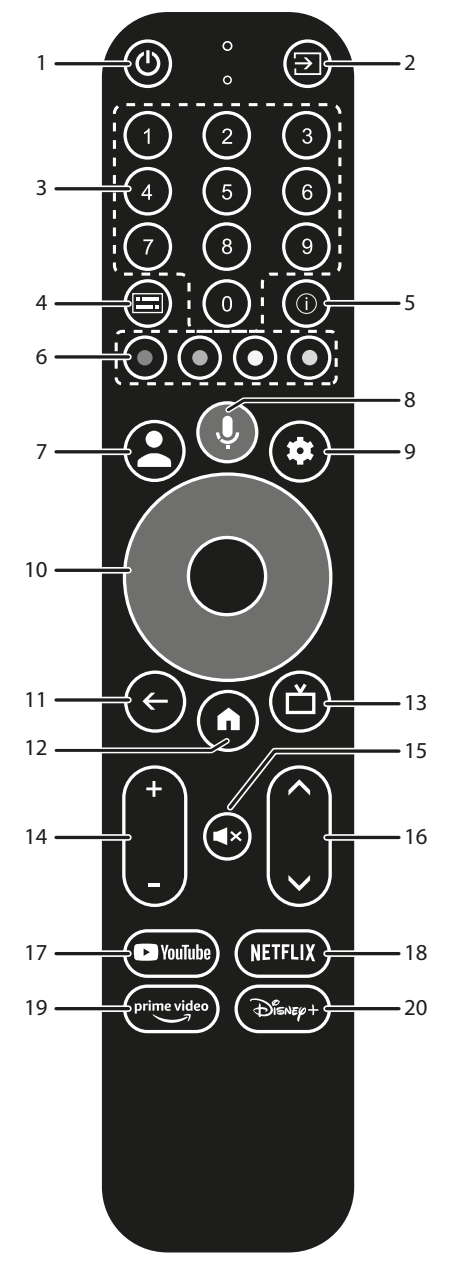

| 1.                  | Stlačením tlačidla zapnete TV alebo pohotovostný režim.         |
|---------------------|-----------------------------------------------------------------|
| 2. 🗭                | Vyberte režim vstupného zdroja.                                 |
| 3. <b>0 to 9</b>    | Vyberte kanál priamo.                                           |
| 4. 💳                | Výber titulkov / zvuku                                          |
| 5. INFO             | Zobrazenie informácií o aktuálnom zdroji.                       |
| 6. FAREBNÉ TLAČIDLÁ | Stlačením vykonáte funkciu výzvy v režime Live TV.              |
| 7. 🛓                | Otvorí ponuku účtu, aby ste si vybrali medzi účtami             |
| 8. 🎐                | Stlačením aktivujte funkciu ovládania hlasom.*                  |
| 9. 🗢                | Priamy prístup do ponuky nastavení.                             |
| 10. ▲▼ ◀▶           | Pohybovanie sa v ponuke. Potvrdíte výber.                       |
| 11. 🗲               | Stlačením tlačidla sa vrátite na predchádzajúci zobrazený kanál |
| 12. 😭               | Vstúpite na domovskú plochu.                                    |
| 13. 🗖               | Stlačením získate prístup k nastaveniam TV.                     |
| 14. <b>VOL +/-</b>  | Pridávate alebo uberáte hlasitosť.                              |
| 15. 🗭               | Stlačením tlačidla stíšite zvuk alebo ho obnovíte.              |
| 16. ▲▼              | Prepínate kanály nahor alebo nadol.                             |

- 17. YouTube
- 18. NETFLIX
- 19. prime video
- 20. Disney+

Stlačením okamžite vstúpite do aplikácie YouTube. Stlačením okamžite vstúpite do aplikácie Netflix\*\*

Stlačením okamžite vstúpite do aplikácie prime video.\*\*\*

Stlačením okamžite vstúpite do aplikácie Disney+\*\*\*\*. \*Hlasové ovládanie a niektoré ďalšie funkcie budú fungovať, iba ak je toto diaľkové ovládanie spárované s TV.

\*\* Členstvo nie je zahrnuté. Služba Netflix je dostupná vo vybraných krajinách. Prehrávanie služby Netflix vyžaduje vytvorenie účtu. Vyžaduje sa širokopásmové pripojenie na internet. Viac informácií nájdete na webovej lokalite www.netflix.com/TermsOfUse.

\*\*\* Členstvo nie je zahrnuté. Služba Netflix je dostupná vo vybraných krajinách. Prehrávanie služby Netflix vyžaduje vytvorenie účtu. Vyžaduje sa širokopásmové pripojenie na internet. Viac informácií nájdete na webovej lokalite www.primevideo.com.

\*\*\*\* Členstvo nie je zahrnuté. Služba Disney+ je dostupná vo vybraných krajinách. Prehrávanie služby Disney+ vyžaduje vytvorenie účtu. Vyžaduje sa

širokopásmové pripojenie na internet. Viac informácií nájdete na webovej lokalite www.disneyplus.com.

### 2.5 Inštalácia batérií

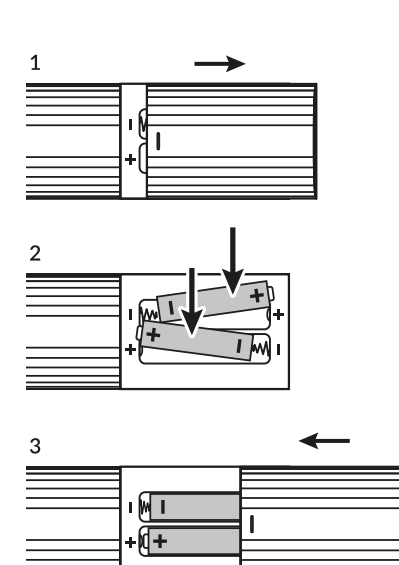

Obr. 5

Otvorte kryt na diaľkovom ovládaní a do priečinka vložte dve batérie veľkosti AAA. Správna poloha batérií je zobrazená na nákrese polarity vo vnútri priečinku na batérie.

1. Otvorte kryt.

2. Vložte batérie.

3. Zavrite kryt.

**VAROVANIE:** 

Batérie by sa nemali nabíjať, rozoberať, vystavovať elektrickému skratu, kombinovať alebo používať s inými typmi batérií.

## **3. SPRIEVODCA PRIPOJENÍM**

Pri pripojení zariadenia Google TV Box k HDMI vstupu televízora postupujte podľa nižšie vyobrazenej schémy.

POZNÁMKA:

Skôr, ako začnete, vypnite všetky zariadenia, ktoré idete pripojiť.

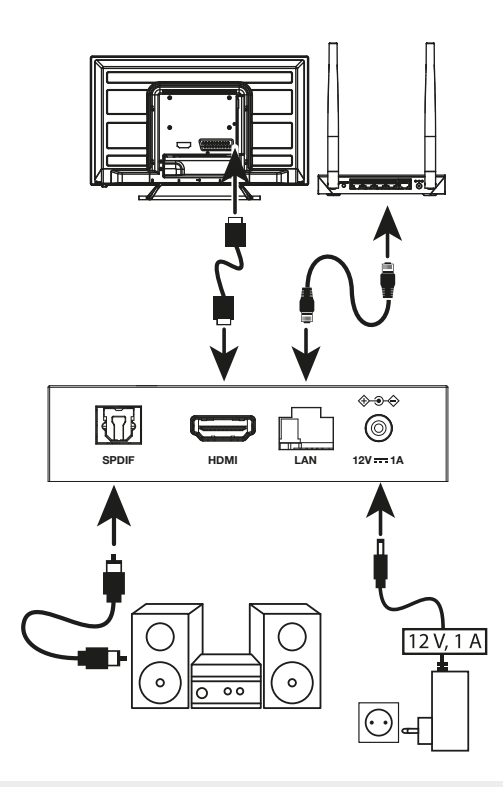

## **POZNÁMKA:** Box LEAP-S3+ podporuje aj siete Wi-Fi 2,4 GHz a 5 GHz. Za účelom pripojenia prejdite na položku Nastavenia -> Sieť.

- Box LEAP-S3+ pripojíte k televízoru pomocou HDMI kábla. Tip: použite (priložený) typ 2.1, pretože podporuje rozlíšenia UHD, HDR, Dolby Vision
- Pomocou ethernetového kábla pripojte port LAN TV prijímača k smerovaču alebo domácej širokopásmovej sieti.
- TV prijímač pripojte k napájaniu pomocou dodaného napájacieho adaptéra. Následne môžete zapnúť svoje zariadenie a začať.

POZNÁMKA:

Skôr, ako zapnete svoje zariadenie, prepnite vstup signálu TV na pripojený zdroj

### 4. NASTAVENIE ZARIADENIA

Po správnom pripojení všetkého hardvéru môžete zapnúť TV Box.

Aby ste mohli používať Asistenta Google na svojom diaľkovom ovládaní, musíte najskôr na 5 sekúnd spárovať diaľkové ovládanie Bluetooth s TV Boxom. Postupujte podľa pokynov párovania na obrazovke.

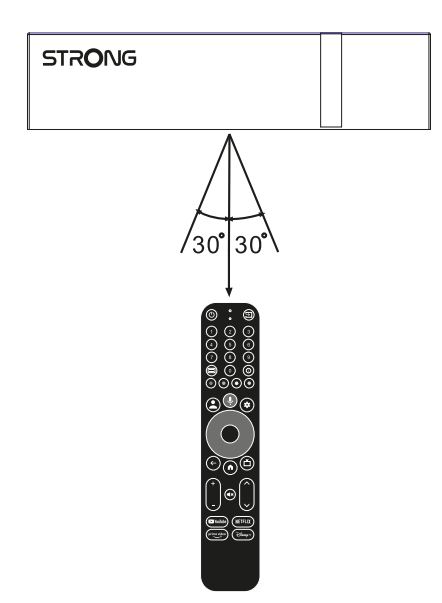

Aby ste mohli používať Asistenta Google na svojom diaľkovom ovládaní, spárujte diaľkové ovládanie s TV Boxom. Stlačte súčasne tlačidlá BACK (Späť) a HOME (Domov) na 5 sekúnd. LED dióda začne blikať.

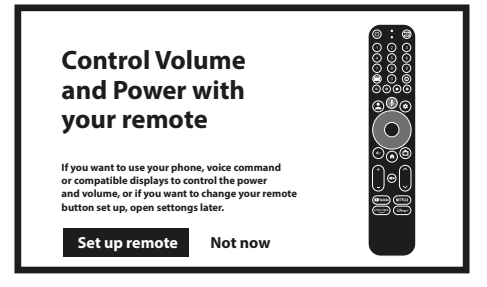

#### Krok 1: Jazyk

Na uvítacej obrazovke vyberte svoj uprednostňovaný jazyk.

| Welcome | English<br>Afrikaans<br>Bahasa Melayu<br>Català<br>Čeština<br>Dansk |
|---------|---------------------------------------------------------------------|
|         |                                                                     |

Vitajte

#### Krok 2: Nastavenia polohy

Zvoľte región alebo krajinu, v ktorej používate tento Google TV Box.

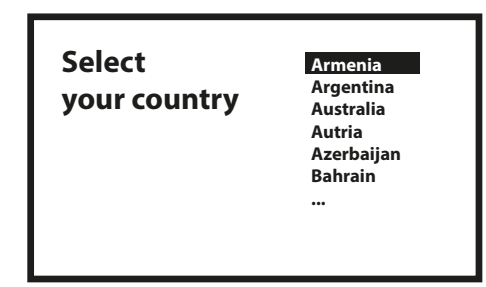

#### Krok 3: Nastavenie pomocou aplikácie Google Home

Nastavte TV Box prevzatím/otvorením aplikácie Google Home cez telefón.

Naskenujte QR kód cez telefón a dodržte pokyny, aby ste spustili túto aplikáciu Google Home.

Prípadne začnite nastavovať cez TV obrazovku manuálnym spôsobom, pričom začnite stlačením tlačidla nadol.

Postupujte podľa pokynov na TV obrazovke.

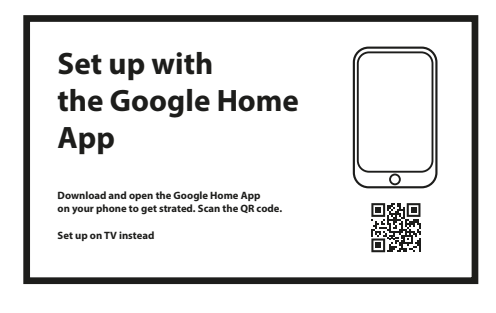

#### Krok 4: Wi-Fi

Ak nie ste pripojení káblom RJ45 k internetu, zobrazí sa nastavenie Wi-Fi. Tu vyberte svoju sieť Wi-Fi.

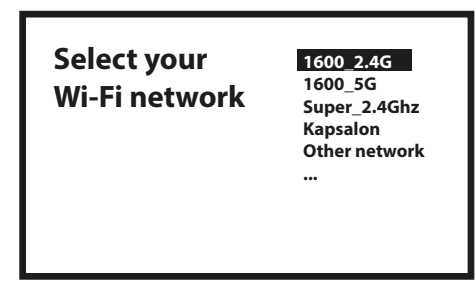

#### Krok 5: Účet Google

Prihláste sa s vaším účtom a heslom Google.

| Google                             |  |
|------------------------------------|--|
| Sign in<br>use your google account |  |
| Email or phone                     |  |
| Forgot your email?                 |  |

### Krok 6: Zmluvné podmienky služby a zásada ochrany osobných údajov

Prečítajte si a prijmite zmluvné podmienky služieb a zásadu ochrany osobných údajov

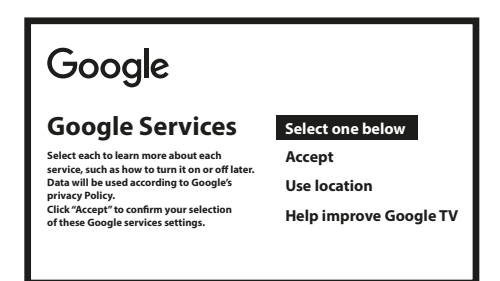

#### Krok 7: Nastavenia diagnostických hlásení

Vyberte, či chcete povoliť vášmu TV odosielať automatické údaje o diagnostike a používaniu spoločnosti Google.

#### Krok 8: Zoznámte sa so svojím Asistentom Google

Zapnite funkciu Asistent Google, aby funkcia fungovala na vašom diaľkovom ovládaní. Zapnite alebo odmietnite osobné výsledky alebo odporúčania.

| <b>•:</b> Google Assistant<br>Find shows, movies, music & more,<br>all with your voice. | Continue |
|-----------------------------------------------------------------------------------------|----------|
|                                                                                         |          |

Zoznámte sa s Google Assistant Spojité

#### Krok 9: Zvoľte si svoje odbery

Vyberte alebo zrušte výber odporúčanej aplikácie, ktorá sa nainštaluje automaticky. Niektoré aplikácie sú vynútené a nie je možné zrušiť ich výber. Zvoľte možnosť Confirm (Potvrdiť) a pokračujte.

#### Krok 10: Nastavenie tlačidiel diaľkového ovládania

Ak chcete nastaviť niektoré funkcie tlačidiel z pripojeného zariadenia ako TV, Zdroj, Hlasitosť. Postupujte podľa pokynov na obrazovke. Zvoľte možnosť Continue (Pokračovať) a preskočte nastavenia. Potom, keď budete mať viac času, sa môžete vrátiť k tomuto nastaveniu cez ponuku nastavení.

#### Krok 11: Vitajte v Google TV

Prehľad funkcií vášho zariadenia

| Your Google TV<br>experience |         |
|------------------------------|---------|
| is ready                     |         |
| Start exploring              | <b></b> |

Po prehľade kliknite na položku DONE (Hotovo), aby ste začali používať svoje zariadenie. Teraz môžete začať

### **5. NASTAVENIA**

Stlačením tlačidla nastavenia otvoríte Nastavenia

Vyberte položku Nastavenia, aby ste skontrolovali informácie o zariadení, pridali/odstránili účty a vykonali zmeny v nastaveniach systému.

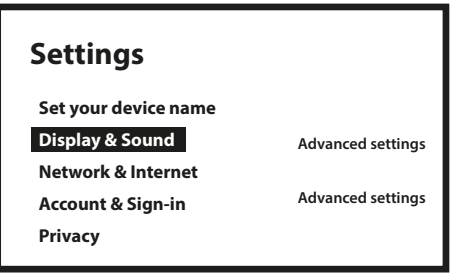

#### Display and sound (Zobrazenie a zvuk)

Zvoľte HDMI-CEC na nastavenie pripojení a prispôsobení prostredníctvom CEC (Consumer Electronics Control). Zvoľte možnosť Display settings (Nastavenia displeja) a vyberte formáty obrazovky a rozlíšení. Zvoľte možnosť Sounds settings (Nastavenia zvuku) pre nastavenie formátov Dolby a zvuku.

#### Network and Internet (Sieť a internet)

Pod položkou Sieťové nastavenia vyberte a povoľte Wi-Fi, aby ste sa vedeli pripojiť k sieti.

Potom, čo zariadenie vyhľadá a zobrazí v zozname Wi-Fi siete v okolí, vyberte vhodný názov siete, ak je to potrebné, zadajte heslo a vyberte položku Pripojiť.

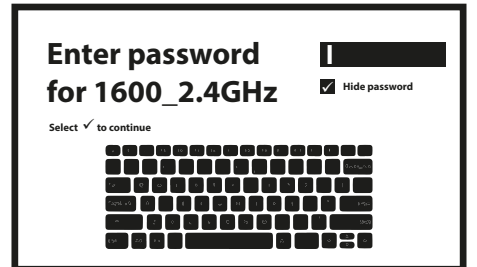

#### Pridávanie účtov

Pre nových používateľov Google: pomocou TV si za účelom ľahšieho prihlasovania a zabezpečenia platieb zaregistrujte nový účet Google. Pridajte účet alebo prepnite účty pod položkami Účty v ponuke Nastavenia.

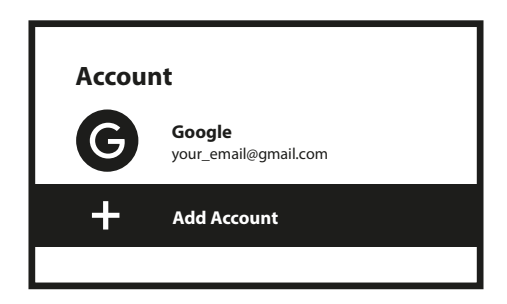

Účty Pridať účet

#### Apps (Aplikácie)

Zvoľte, ak chcete zobraziť prístup k oprávneniam, verzie aplikácií a odstrániť aplikácie z TV boxu.

#### Bluetooth Pairing (Párovanie cez Bluetooth)

Vyberte položku Settings (Nastavenia) v ponuke Launcher (Spustenie), kliknite na položku Remote & Accessories (Diaľkové ovládanie a príslušenstvo) a potom zvoľte zariadenie, ktoré chcete spárovať. Uistite sa, že zariadenie, ktoré chcete spárovať, je v režime párovania. V tejto ponuke môžete nastaviť niektoré tlačidlá diaľkového ovládania na ovládanie hlasitosti, napájania, vstupných zdrojov na TV alebo zosilňovačov Digital Home.

#### Odstráňte zariadenie Bluetooth

V spúšťacej ponuke vyberte položku Nastavenia.

Z ponuky Remote & Accessories (Diaľkové ovládanie a príslušenstvo) vyberte zariadenie Bluetooth, ktoré chcete odstrániť. Toto zariadenie odstránite kliknutím na položku "Forget (Zabudnúť)".

#### Nastavenia jazyka

Pod položkou **Settings (Nastavenia)**, vyberte položku **System (Systém)** a v položke ponuky **Language (Jazyk)** môžete zmeniť naposledy nastavený jazyk.

#### O aplikácii

Informácie o svojom zariadení môžete skontrolovať kliknutím na položku **ABOUT** v ponuke Nastavenia. Tento panel zobrazí model vášho zariadenia, verziu, verziu firmvéru a iné. Kliknutím na položku Aktualizácia systému v tejto ponuke môžete tiež aktualizovať svoj systém.

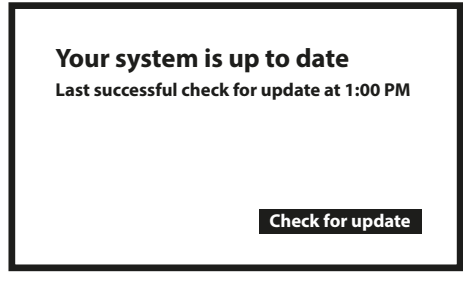

Váš systém je aktuálny

Posledná úspešná kontrola aktualizácií o 13:00. Skontrolovať aktualizácie

#### Vynulovať na výrobné nastavenia

Pod položkou Settings (Nastavenia), System (Systém) > About (O zariadení) > Reset (Resetovať)

Aby ste všetko vymazali, kliknite na položku Obnovenie výrobných nastavení.

Po vybratí tejto možnosti sa odstránia všetky manuálne nainštalované aplikácie a informácie o údajoch používateľa.

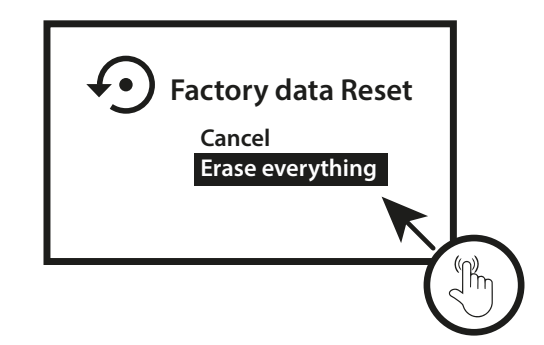

Obnovenie továrenských dát Zrušiť Vymazať všetko

## 6. PREBERANIE APLIKÁCIÍ

Aplikácie sú k dispozícii na stiahnutie v obchode Google Play. Vyberte položku "Hľadať" a zadajte názov alebo stlačte mikrofón a povedzte názov.

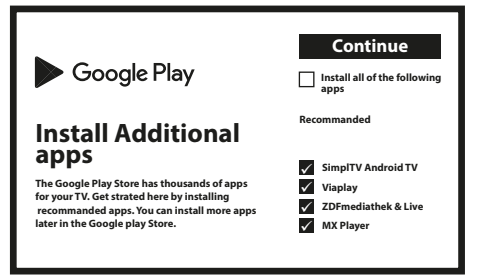

### 7. GOOGLE CAST

#### Vysielanie z mobilného zariadenia

Niektoré aplikácie umožňujú vysielanie cez TV. Aby ste vysielali, jednoducho postupujte podľa nasledujúcich krokov: Na mobilnom zariadení otvorte aplikáciou kompatibilnú s Google vysielaním. Navigujte na obrazovku, ktorú chcete vysielať

#### Vysielanie z prehliadača Google Chrome

Toto zariadenie má zabudované vysielanie z Google Chrome. Aby ste vysielali z Google Chrome, kliknite na ikonu Nastavenia :, ktorá sa nachádza v pravom hornom rohu prehliadača, potom kliknite na položku "Vysielat".

### 8. ASISTENT GOOGLE

#### Povedzte mu, aby to prehral.

Požiadajte ho, aby prehral vašu obľúbenú reláciu, video alebo hudbu. Alebo si nájdite na vychutnanie najnovší celovečerný trhák.

#### Filmy a TV relácie:

Play Štranger Things on Netflix. (Prehraj seriál Stranger Things cez Netflix.) Videoklipy: Play cat videos. (Prehraj videá s mačkami.) Aplikácie: Open YouTube. (Otvor YouTube.) Vyhľadávanie: Search for sitcoms. (Vyhľadaj situačné komédie.) Informácie: Tell me about Game of Thrones. (Porozprávaj mi o seriály Game of Thrones.)

#### Ovádanie

Prehrávanie: Pause. (Pozastaviť.) Stop. (Zastaviť.) Resume (Pokračovať) Hlasitosť: Louder. (Hlasnejšie.) Softer. (Tichšie.) Napájanie: Turn off. (Vypnúť.)

#### Prehrávanie hudby, správ alebo podcastov

Hudba: Play music by Sia. (Prehrať hudbu od speváčky Sia.) (Naučte sa, ako si vyberiete poskytovateľa svojej hudobnej služby.) Správy: Play the news. (Prehraj správy.) What's the latest news from BBC? (Aké sú najnovšie správy na BBC?)

#### Opýtanie sa Google

Športy: How did the Patriots do? (Ako sa darilo tímu Patriots?) When is the next Warriors game? (Kedy bude najbližšia hra tímu Warriors?)

Výpočty: What's 20% of 80? (Koľko je 20 % z 80?) Slovník: What does, ludic" mean? (Čo to znamená "ludic"?)

Vyhľadanie odpovedí: How far away is the moon? (Ako ďaleko je mesiac?) How do you remove stains in a rug? (Ako odstránite škvrny z koberca?)

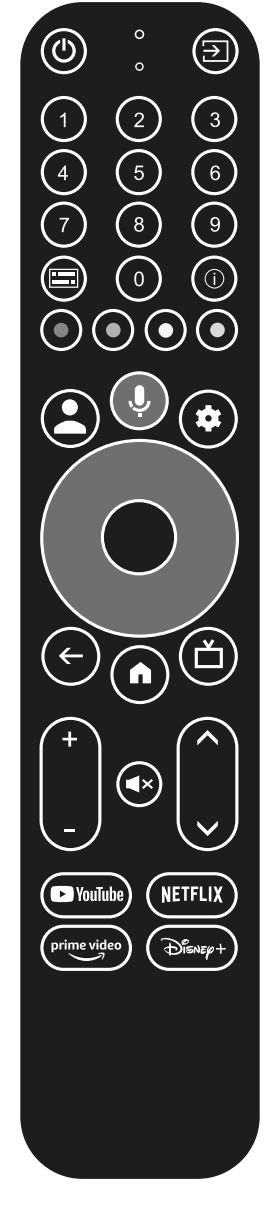

Konverzia jednotiek: How many teaspoons in a cup? (Koľko čajových lyžičiek je jedna šálka?)

Aby ste začali, stlačte tlačidlo Google Assistant na diaľkovom ovládaní.

Rozprávajte do mikrofónu vášho diaľkového ovládania s hlasovým vyhľadávaním.

Získajte ďalšie informácie o Asistentovi Google na lokalite assistant.google.com alebo povedzte "What can you do? (Čo vieš urobiť)" Opýtajte sa otázku "What is the weather in Paris? (Aké je počasie v Paríži?)".

**POZNÁMKA:** Aby ste mohli používať Asistenta Google na svojom diaľkovom ovládaní, musí byť diaľkové ovládanie spárované s TV boxom.

### 9. JEDNODUCHÉ RIEŠENIE PROBLÉMOV

| Problém                                                    | Možná príčina                                                      | Riešenie                                                                                                    |
|------------------------------------------------------------|--------------------------------------------------------------------|----------------------------------------------------------------------------------------------------|
| Po zapnutí sa nezobrazí<br>žiadna LED dióda                | Nie je správne zapojený<br>napájací adaptér                        | Uistite sa, že zariadenie je pripojené k napájaniu                                                                                                    |
| Žiadny zvuk                                                | TV má stíšenú hlasitosť alebo<br>je príliš nízka hlasitosť.        | Stlačte tlačidlo stíšenia hlasitosti, aby ste obnovili zvuk a zvýšte hlasitosť.                                                                                                    |
| Nepodarilo sa pripojiť k<br>sieti                          | Wi-Fi je vypnuté alebo je príliš<br>slabý signál.                  | Reštartujte Wi-Fi alebo zmeňte polohu zariadenia bližšie<br>k smerovaču.                                                                                                    |
| Zlyhanie diaľkového<br>ovládania                           | Batérie diaľkového ovládania<br>sú vybité.<br>Stratenie spárovania | Vymeňte batérie.<br>Vypnite/zapnite hlavné napájanie a spárujte diaľkové<br>ovládanie stlačením tlačidla BACK (Späť) a HOME<br>(Domov) na 5 sekúnd. Počkajte, kým sa nezobrazí<br>obrazovka párovania a spárujte. |
| Žiadny obraz na<br>obrazovke                               | Nesprávny vstup HDMI TV                                            | Uistite sa, že sa vybralo HDMI ako vstup vášho TV                                                                                                    |
| Hlasové vyhľadávanie<br>na diaľkovom ovládaní<br>nefunguje | Diaľkové ovládanie nie je<br>spárované s TV boxom                  | Pozrite si časť Párovanie Bluetooth zariadenia v tejto<br>príručke                                                                                                    |
| Žiadny zvuk                                                | Nie sú správne<br>nakonfigurované nastavenia<br>zvuku pre váš TV   | Nastavenia > Display & Sound (Zobrazenie a zvuk)<br>> Advanced sound settings (Pokročilé nastavenia zvuku)                                                                                                    |

## 10. TECHNICKÉ ÚDAJE

#### Video dekodér

| Pomer strán:<br>Rozlíšenie videa: | 16:9, Auto/Full screen<br>4Kp60, 1080p60, AV1, VP8/VP9, HEVC H.265, AVC H.264, MPEG-4,MP@ML, MP@HL<br>profiles, Dolby Vision, HDR10+, HDR10, HLG |
|-----------------------------------|----------------------------------------------------------------------------------------------------|
| Audio dekodér                     | 22KHz to 102KHz sample rates Dolby Digital* MS12 Dolby* ATMOS AACIC AACIC                                                                        |

Dekódovanie zvuku:32KHz to 192KHz sample rates, Dolby Digital\* MS12, Dolby\* ATMOS, AAC LC, AAC LC +<br/>SBR Level 2, AAC 5.1, HE AAC Level 2 & Level 4, MPEG Audio Layers 1, 2 & 3, MPEG-4 Audio

\* Dolby, Dolby Audio a symbol dvojitého D sú ochranné známky spoločnosti Dolby Laboratories Licensing Corporation.

#### System & Memory

| Android systém: | 11                                           |
|-----------------|----------------------------------------------|
| CPU:            | Amlogic S905Y4 Quad Core Cortex-A35, 2.0 GHz |
| GPU:            | ARM G31 MP2 OpenGL ES 3.2 Graphics engine    |
| SDRAM:          | LPDDR RAM: 2 GB                              |
| Flash:          | eMMC: 16 GB                                  |
|                 |                                              |
|                 |                                              |

### Konektory

| HDMI       | Version 2.1   |
|------------|---------------|
| Ethernet   | RJ 45, 10/100 |
| 1x USB 2.0 | Type A, 500mA |
| S/PDIF     | Optické       |
| DC IN      | 12 V,1 A      |
|            |               |

### Všeobecné údaje

Wi-Fi:

|                                 | IEEE 802.11a/n/ac, 5 GHz |
|---------------------------------|--------------------------|
| Bluetooth:                      | 5.0 (LE 4.2)             |
| Napájanie:                      | 100 - 240 V AC, 50/60 Hz |
| Vstupné napätie:                | DC 12 V, 1 A             |
| Spotreba energie pri prevádzke: | 7 W (max.)               |
| Rozsah prevádzkovej teploty:    | 0 ~ +45 °C               |
| Skladovacia teplota:            | -10 ~ +70 °C             |
| Rozmery (Š x H x V) v mm:       | 96 x 96 x 20,5           |
| Hmotnosť:                       | 153 g                    |
|                                 |                          |

#### Ochrana údajov:

Uvedomte si, že spoločnosť STRONG, jej výrobní partneri, poskytovatelia aplikácií a poskytovatelia služieb môžu zbierať a používať technické údaje a príslušné informácie, a to vrátane, ale neobmedzujúce sa len na technické informácie o tomto zariadení, systéme a aplikačnom softvéri a periférnych zariadeniach. Spoločnosť STRONG, jej výrobný partneri, poskytovatelia aplikácií a poskytovatelia služieb môžu použiť takéto informácie na poskytovanie svojich produktov, služieb alebo technológií pre vás, pokiaľ sa dodávajú v podobe, ktorá vás osobne neidentifikuje.

IEEE 802.11b/g/n, 2,4 GHz

Okrem toho myslite na to, že niektoré poskytované služby - ktoré sa už nachádzajú v zariadení alebo ktoré ste nainštalovali môžu požadovať registráciu, v ktorej budete musieť uviesť osobné údaje.

Okrem toho si uvedomte, že niektoré služby, ktoré nie sú vopred nainštalované, ale môžu sa nainštalovať, môžu zbierať osobné údaje aj bez toho, aby uviedli dodatočné upozornenia a spoločnosť STRONG nemôžete brať na zodpovednosť za možné porušenie ochrany údajov zo strany služieb, ktoré neboli vopred nainštalované.

\* Dostupnosť aplikácií závisí od krajiny. Spoločnosť STRONG nepreberá zodpovednosť za služby tretích strán. Ponuky od tretích strán sa môžu kedykoľvek zmeniť alebo odstrániť, nemusia byť dostupné pre všetky oblasti a môžu vyžadovať samostatné predplatné.

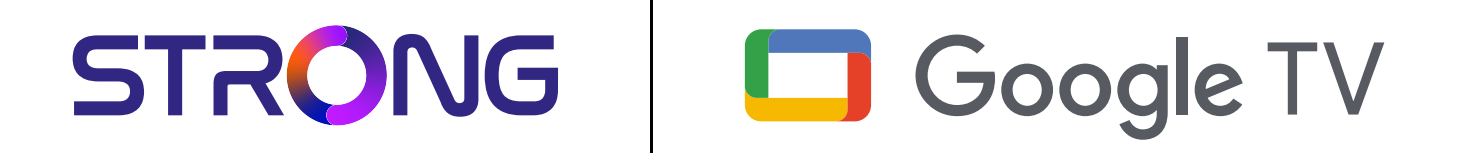

# 4K UHD BOX LEAP-S3+ LEAP-S3+

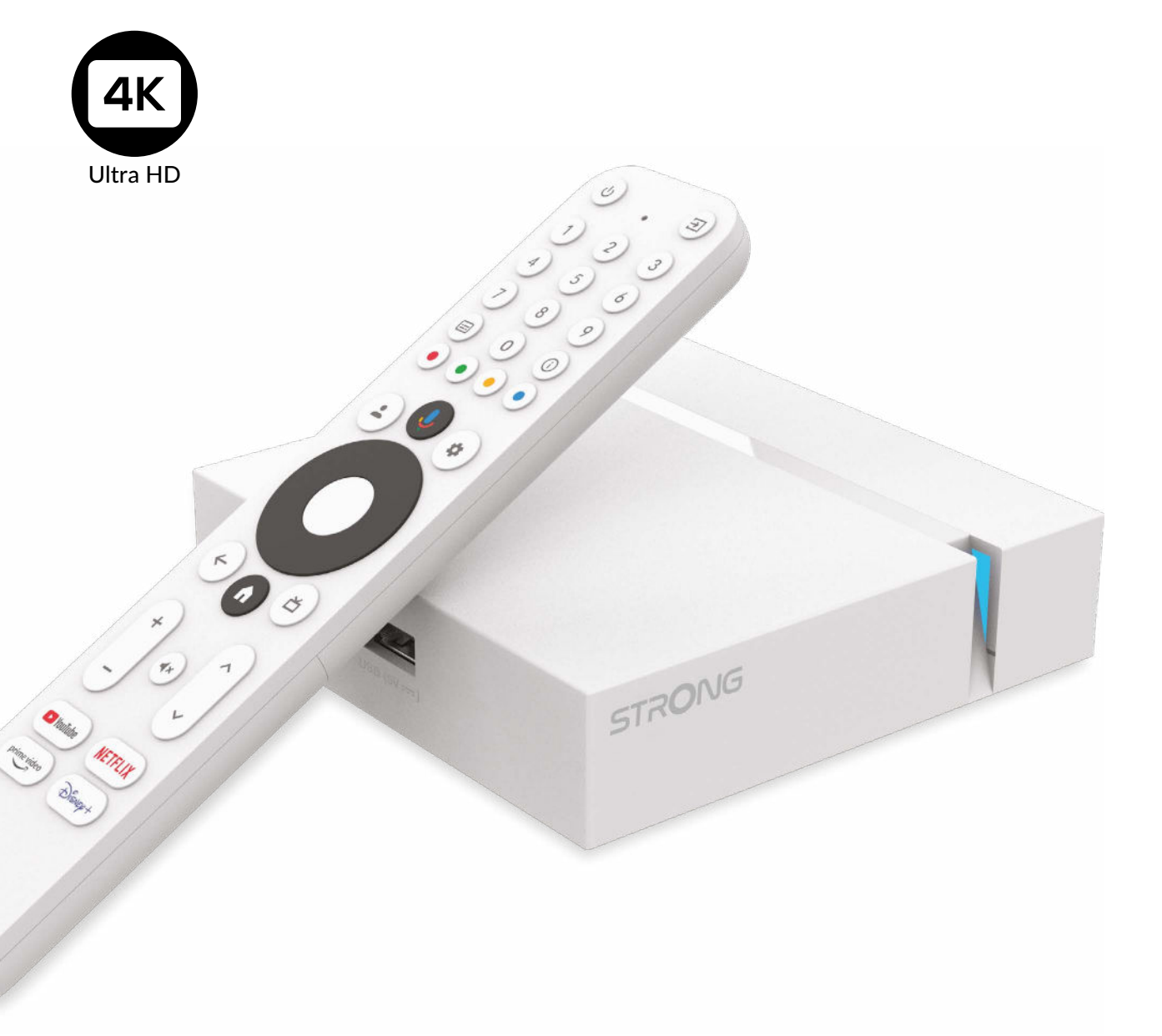

Használati útmutató

www.strong-eu.com

Aódosítások függvényében

## SERVICE CENTER

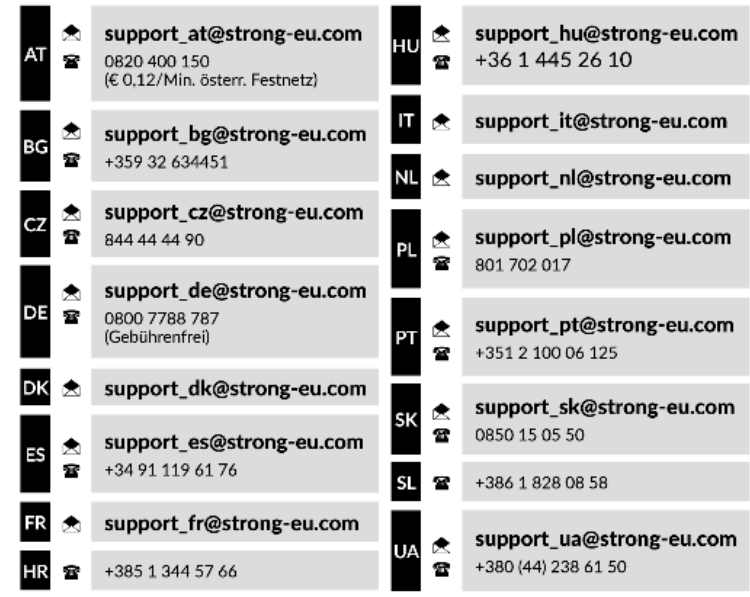

Supplied by STRONG Austria Represented by STRONG Ges.m.b.H. Teinfaltstraße 8/4.Stock, A-1010 Vienna, Austria Email: support\_at@strong-eu.com

#### www.strong-eu.com

#### LICENCEK

Ez a termék egy vagy több programot tartalmaz, amelyek védettek a nemzetközi és U.S. szerzői jogvédelmi törvények alapján, mint nem publikált munkák. Ezek bizalmasak és a **Dolby Laboratories** tulajdonát képzik. A reprodukálásuk és vagy nyilvánosságra hozásuk részben vagy egészben, valamint a gyártásban történő felhasználásuk, részben vagy egészben, a Dolby Laboratories kifejezett engedélye nélkül szigorúan tilos. Szerzői jog 2003-2009 Dolby Laboratories által. Minden jog fenntartva.

#### EGYSZERŰSÍTETT EU MEGFELELŐSÉGI NYILATKOZAT

A STRONG ezennel kijelenti, hogy a rádióberendezés típusa LEAP S3 + készülék megfelel az 2014/53/EU irányelvnek. A teljes szövege az EU Megfelelőségi nyilatkozatnak elérhető a következő internet címen: https://eu.strong-eu.com/downloads/

A változtatás joga fenntartva. A folyamatos kutatás és fejlesztés következtében, a dizájn és a termék megjelenése megváltozhat. A Google, Google Play, YouTube, Android TV és más jelölések a Google LLC. bejegyzett márka és védjegyei. Minden terméknév a megfelelő tulajdonosok védjegye vagy bejegyzett védjegye Wi-Fi, WPA2, WPA a Wi-Fi Alliance<sup>®</sup> bejegyzett védjegye. A Skype a Skype védjegye, és a STRONG nem áll kapcsolatban, nem szponzorál, nem engedélyezett vagy más módon nem kapcsolódik a Skype vállalatcsoporthoz. A Dolby Laboratories licence alapján gyártva. A Dolby, a Dolby Audio és a dupla D szimbólum a Dolby Laboratories Licensing Corporation védjegyei. A HDMI, a HDMI High-Definition Multimedia Interface és a HDMI embléma kifejezések a HDMI Licensing Administrator, Inc. védjegyei vagy bejegyzett védjegyei. Minden más terméknév a tulajdonosa márka vagy bejegyzett védjegye.

©STRONG 2024. Minden jog fenntartva.

## **TARTALOMJEGYZÉK 1.0 BEVEZETÉS** 1.1 Biztonsági előírások 1.2 Tárolás 1.3 Csomagolás tartalma **2. TV BOX PANELS** 2.2 Oldalpanel 2.3 Hátsó panel 2.4 Távirányító 2.5 Az elemek behelyezése 3. Csatlakoztatási útmutató 5. SETTINGS/BEÁLLÍTÁSOK 6. ALKALMAZÁS LETÖLTÉSE **7. GOOGLE CAST 8. GOOGLE ASSZISZTENS** 9. HIBAELHÁRÍTÁS

3

3

4

4

4

4

5

5

6

7

11

13

13

14

15

15

10. TECHNIKAI SPECIFIKÁCIÓ

## 1.0 BEVEZETÉS

Köszönjük, hogy a STRONG 4K Ultra HD Google TV-box választotta. A legújabb technológiával készült, és széles körű szórakozást és sokoldalúságot kínál. Sok új, nagyszerű élményt kívánunk az Android világának felfedezéséhez!

### 1.1 Biztonsági előírások

Kérjük, a készülék használata előtt gondosan olvassa el a használati útmutatót. Őrizze meg az útmutatót későbbi használatra. Csak a gyártó által meghatározott és/vagy mellékelt tartozékokat használja (Például exkluzív hálózati adapter, elemek, stb.) Kérjük, olvassa el a termék burkolatán található információkat az elektromos és biztonsági információkért, mielőtt üzembe helyezné vagy működtetné a készüléket.

A tűz vagy áramütés veszélyének csökkentése érdekében ne tegye ki a készüléket esőnek vagy nedvességnek.

A szellőzést ne akadályozza a szellőzőnyílások letakarásával, például újságpapírral, terítővel, függönnyel stb.

A készüléket ne tegye ki csepegésnek vagy fröccsenésnek, és ne helyezzen a készülékre folyadékkal teli tárgyat, például vázát, virágcserepet.

**A** ez a jelzés áramütés veszélyére utal.

A sérülések elkerülése érdekében ezt a készüléket biztonságosan rögzíteni kell a padlóhoz/falhoz a telepítési utasításoknak megfelelően.

Az elemek/akkumulátor helytelen cseréje robbanásveszélyes helyzetet teremthet. Csak azonos vagy egyenértékű típusra cserélje ki. Különösen ügyeljen a elemek/akkumulátor behelyezésnél a megfelelő polaritásra.

Az elemeket/akkumulátort (elemet/akkumulátort vagy elemeket/akkumulátorokat az akkumulátorcsomaggal együtt) ne tegye ki túlzott hőhatásnak, például napsütésnek, tűznek vagy hasonlónak.

A fül- és fejhallgató túlzott hangnyomása halláskárosodást okozhat. A nagy hangerőn és hosszan tartó zenehallgatás károsíthatja a hallását.

A halláskárosodás kockázatának csökkentése érdekében csökkentse a hangerőt egy biztonságos, kényelmes szintre, és csökkentse a magas hangerőn való hallgatáshoz szükséges időt.

A hálózati csatlakozódugót vagy a készülék csatlakozóját a készülék leválasztására használják, ennek könnyen használhatónak kell maradnia.

Használaton kívül és/vagy szállítás közben ügyeljen a tápkábel készletre, pl. kösse össze a tápkábel készletet kábelkötegelővel vagy valami hasonlóval.

A tápkábel készletet tartsa távol éles szélektől vagy hasonlóktól, amelyek a tápkábel-készlet kopását okozhatják.

A fényjelzés hiánya a készüléken nem jelenti azt, hogy teljesen le van választva a hálózatról.

A készülék teljes leválasztásához a hálózati csatlakozót ki kell húzni.

Fel kell hívni a figyelmet az akkumulátorok ártalmatlanításának környezetvédelmi szempontjaira.

Ne helyezzen nyílt lángot, például égő gyertyát a készülékre.

A tűz tovább terjedésének megakadályozása érdekében mindig tartsa távol a gyertyákat vagy más lángokat a terméktől. Az ezzel a szimbólummal ellátott berendezés II. osztályú vagy kettős szigetelésű elektromos készülék. Úgy tervezték, hogy ne legyen szükség elektromos földeléshez való biztonsági csatlakozásra.

### Óvintézkedések

Soha ne próbálja meg kinyitni a készüléket. Veszélyes megérinteni a készülék belsejét a magas feszültség és az esetleges elektromos veszélyek miatt.

A készülék felnyitásával a termékre vonatkozó garancia érvényét veszti. Minden karbantartást vagy szervizelést bízzon megfelelően képzett szakemberre.

A kábelek csatlakoztatásakor győződjön meg arról, hogy a készülék le van választva a hálózati feszültségről. A készülék kikapcsolása után várjon néhány másodpercet, mielőtt elmozdítja a készüléket vagy leválaszt bármilyen berendezést. Szükséges, hogy csak jóváhagyott hosszabbítót és kompatibilis kábelezést használjon, amely megfelel a telepített berendezés villamosenergia-fogyasztásának.

Ügyeljen arra, hogy az áramellátás megfeleljen a készülék hátulján található elektromos adattáblán szereplő feszültségnek. A Robbanásveszély, ha az elemeket/akkumulátort nem megfelelő típusúra cserélik.

Az akkumulátor tűzbe vagy forró sütőbe dobása, illetve az akkumulátor mechanikus összezúzása vagy darabolása robbanást okozhat.

Ha az akkumulátort rendkívül magas hőmérsékletű környezetben hagyja, robbanást vagy gyúlékony folyadék vagy gáz szivárgását okozhatja.

A rendkívül alacsony légnyomásnak kitett elem/akkumulátor robbanást, illetve gyúlékony folyadék vagy gáz szivárgását okozhatja.

#### Működési körnvezet

- Ne helyezze a készüléket szűk nehezen szellőző helyre, zárt szekrénybe, könyves polrca.
- Ne használja a készüléket vizes, nedves, hideg környezetben, óvakodjon nehogy a készülék túlmelegedjen.
- Tartsa távol a közvetlen napfénytől
- Ne használja a készüléket poros, koszos helyen.
- Na használjon nyílt lángot vagy gyertyát a készülék nyitott részei közelében, óvakodjon, hogy idegen anyag ne kerüljön a készülékbe a szellőző nyílásokon.

#### WEEE/Környezetvédelmi Irányelv

Ez a szimbólum azt jelneti, hogy az Európai Unió területén a készüléket nem szabad a háztartási hulladék tárolóba dobni. Az ellenőrizetlen hulladékkezelésből adódó lebetságos környezeti szere kerekezetetetetetetetetetetetetetetetete

Az ellenőrizetlen hulladékkezelésből adódó lehetséges környezeti vagy emberi egészségi károk elkerülése érdekében

💻 felelősségteljesen hasznosítsa újra az anyagi erőforrások fenntartható újra felhasználásának elősegítése érdekében. A készülék megfelelő ártalmatlanítása érdekében adja le azt a helyi előírásoknak megfelelően kijelölt átvevőhelyen, vagy lépjen kapcsolatba a vásárlás helyével.

### 1.2 Tárolás

A készüléket a csomagolás és szállítás elött gondosan ellenőrizték. Amikor kibontja, kérjük, ellenőrizze, hogy az összes tartozék megtalálható a csomagolásban. A csomagolást tartsa gyermekektől távol. Javasoljuk, hogy a jótállás idő végéig tartsa meg a csomagolást, hogy az esetleges garanciális javítás idején biztonságosan védve legyen. Készülék beállítás:

Kérjük kövesse az alábbi utasításokat:

Az használati útmutató részletes leírást biztosít a készülék telepítéséhez és a használatához. A használati utasításban használt szimbólumok ielentései:

| FIGYELMEZTÉTÉS: | Figyelmeztető információk                                 |
|-----------------|-----------------------------------------------------------|
| MEGJEGYZÉS:     | További fontos vagy segítséget adó információk.           |
| MENU            | A távirányítón vagy a készüléken található gomb jelölése. |

#### 1.3 Csomagolás tartalma

1x Google TV Box 1x Távirányító (Hangvezérlésre alkalmas) 1x Hálózati USB adapter 12V / 1A 2x AAA Elemek 1x Használati utasítás 1x HDMI kábel verzió 2.1

FIGYELMEZETÉS:

Az elemeket nem szabad újra tölteni, szétszerelni, elektromosan rövidre zárni, más elemekkel összekeverve használni. Amennyiben újratölthető elemeket használna elemek helyett (például NiMH), javasoljuk, hogy alacsony önkisülésű típust válasszon, hogy biztosítsa a távirányító hosszú ideig történő használatát.

1. Ábra.

### **2. TV BOX PANELS**

### 2.1 A készülék

| STRONG |  |
|--------|--|
|        |  |

Be/Ki állapotjelző:

Zöld: Készülék bekapcsolva / Piros: Készülék készenléti állapotban.

### 2.2 Oldalpanel

USB (5V ---- )

USB Port

### 2.3 Hátsó panel

SPDIF HDMI LAN 12V----1A

- 1. S/PDIF (Koaxiális)
- 2. HDMI
- 3. LAN/ETHERNET RJ45
- 4. 12V-os hálózati adapter bemenet

### 2.4 Távirányító

A készülék csatlakoztatása digitális erősítőre.

A készülék csatlakoztatása TV készülékre HDMI kábellel. Csatlakoztassa a készüléket routeréhez, hogy hozzáférjen az internethez és az alkalmazásokhoz.

Csatlakoztassa a készülékhez mellékelt hálózati adapter (12V 1A).

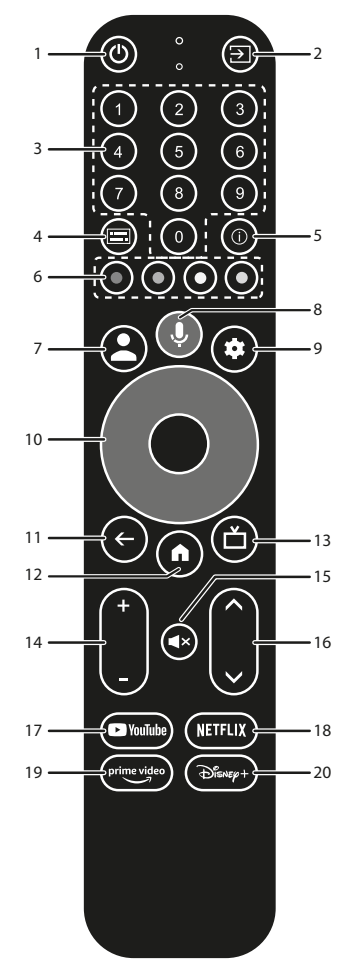

1. **じ** 2. 🗭

Nyomja meg a TV/doboz bekapcsolt, készenléti vagy mély készenléti állapotba kapcsolásához. TV bemenetek kiválasztása a távvezérlő gombok beállítása után

4. Ábra.

2. Ábra.

3. Ábra.

| 3. <b>0 to 9</b>       | A csatorna közvetlen kiválasztása.                                              |
|------------------------|---------------------------------------------------------------------------------|
| 4. 🔚                   | Felirat /Audio kiválasztása                                                     |
| 5. INFO                | Az aktuális forrással kapcsolatos információk megjelenítése.                    |
| 6. SZÍNES GOMBOK       | Nyomja meg az élő TV üzemmódban a prompt funkció végrehajtásához.               |
| 7. 🛓                   | Hívja a számla menüt a számlák közötti választáshoz                             |
| 8. 🎐                   | Hozzáférés a hangvezérléshez*.                                                  |
| 9. 🗢                   | Közvetlen hozzáférés a beállítások menüjéhez.                                   |
| 10. ▲▼ ◀▶              | Navigálás a menüpontok között. A választás megerősítése.                        |
| 11. 🗲                  | Váltás a korábban nézett csatornára. Menü módban: Vissza a korábbi menü pontra. |
| 12. 🖀                  | A kezdő oldal megnyitása                                                        |
| 13. 🍎                  | Nyomja meg a TV-beállítások eléréséhez.                                         |
| 14. <b>VOL +/-</b>     | A hangerő növelése/csökkentése.                                                 |
| 15. 🗭                  | Némítás vagy a hang visszaállítása.                                             |
| 16. ▲▼                 | Navigálás a menü pontok és az alkalmazások között.                              |
| 17. <b>YouTube</b>     | A YouTube közvetlen elindítása.                                                 |
| 18. NETFLIX            | A NETFLIX közvetlen elindítása**.                                               |
| 19. <b>prime video</b> | A prime video közvetlen elindítása***.                                          |
| 20. Disney+            | A Disney+ közvetlen elindítása****.                                             |

\*A hangvezérlés és egy más funkciók, csak akkor működnek, amennyiben elvégezte az távirányító párosítását.

\*\* Előfizetést és tagságot nem tartalmaz. A NETFLIX bizonyos országokban elérhető. A NETFLIX streaming szolgáltatásához előfizetés szükséges. Szélessávú internet hozzáférés szükséges. kérjük, a részletekért tekintse meg a www.netflix.com/TermsOfUse oldalt.

\*\*\* Előfizetést és tagságot nem tartalmaz. A Prime bizonyos országokban elérhető. A Prime streaming szolgáltatásához előfizetés szükséges. Szélessávú internet hozzáférés szükséges. kérjük, a részletekért tekintse meg a www.primevideo.com oldalt.

\*\*\*\* Előfizetést és tagságot nem tartalmaz. A Disney+ bizonyos országokban elérhető. A Disney+ streaming szolgáltatáshoz előfizetés szükséges. Szélessávú internet hozzáférés szükséges. kérjük, a részletekért tekintse meg a www.disneyplus.com oldalt.

### 2.5 Az elemek behelyezése

Nyissa fel az elemtakaró fedelet a távirányítón, helyezze be a 2x AAA elemet az elemtartóba. Ügyeljen a helyes polaritásra és a megfelelő behelyezésre. Az alábbi képek szerint.

5. Ábra.

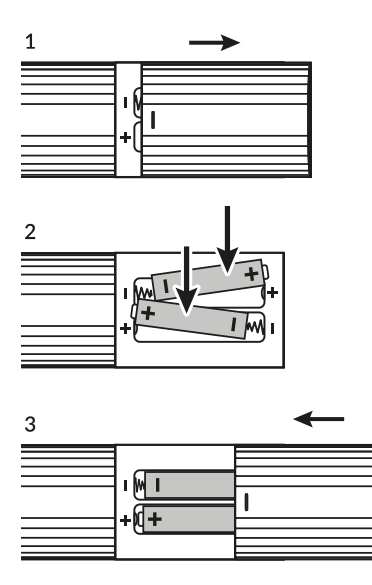

1. Nyissa fel az elemtartót

2. Helyezze be az elemeket

3. Zárja vissza az elemtakarót

FIGYELMEZTETÉS:

Az elemeket nem szabad újra tölteni, szétszerelni, elektromosan rövidre zárni, összekeverni és más típusú elemekkel használni.

### 3. Csatlakoztatási útmutató

Tekintse meg az alábbi diagramot a Google TV készülék csatlakoztatásához a TV HDMI bemenetéhez.

Megjegyzés:

A csatlakoztatások előtt kapcsoljon minden készüléket.

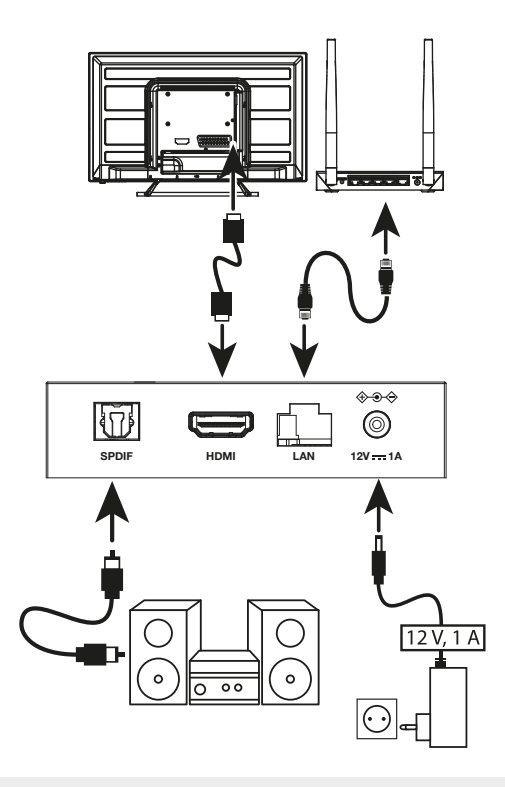

6. Ábra.

MEGJEGYZÉS: A LEAP-S3+ készülék, támogatja a 2.4GHz és az 5GHz-es Wi-Fi hálózatokat. A csatlakoztatáshoz, nyissa meg a Beállítások -> Hálózat menü pontot.

- Csatlakoztassa a LEAP-S3+ készüléket a TV készülékhez HDMI kábellel. Javaslat: Használja a (mellékelt) típusú 2.1-es verziójú kábelt, amely támogatja az UHD, HDR, Dolby Vision felbontásokat.
- Ethernet-kábellel csatlakoztassa a TV Box LAN-portját az útválasztó vagy az otthoni szélessávú hálózat LAN-portjához.
- Csatlakoztassa a TV Boxot a mellékelt hálózati adapter segítségével. Ezután bekapcsolhatja a készüléket, és kezdheti.

MEGJEGYZÉS: Mielőtt bekapcsolja a készüléket, kapcsolja át a TV jelbemenetét a megfelelő forrásra.

## 4. A KÉSZÜLÉK BEÁLLÍTÁSA

Miután minden csatlakoztatást elvégzett kapcsolja be a készüléket.

A Google asszisztens használatához, párosítania kell a Bluetooth távirányítót a készülékkel. Kövesse a képernyőn megjelenített párosítás lépéseit.

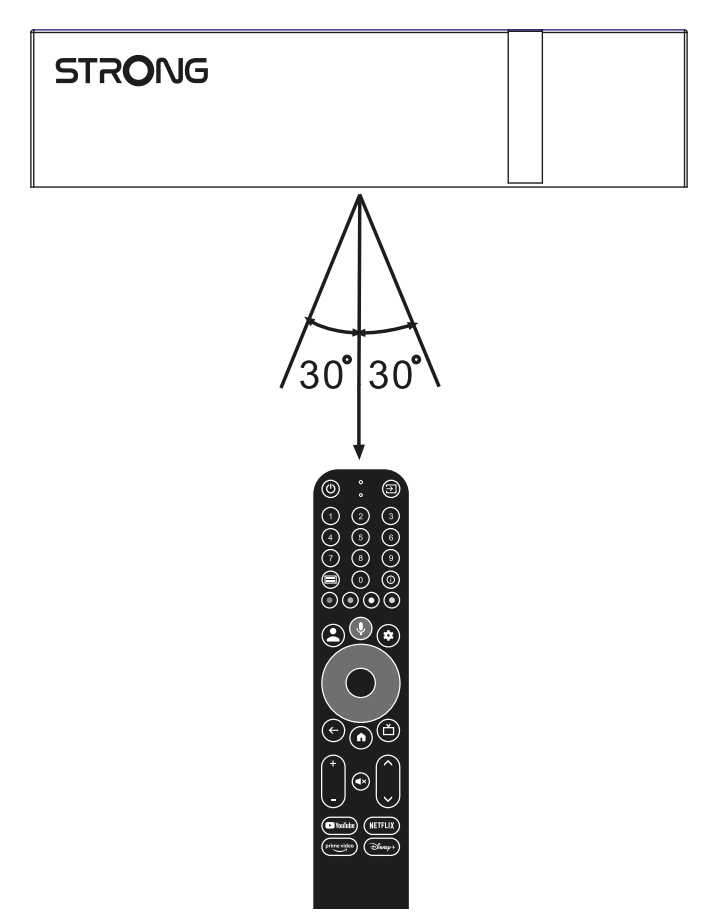

Hangerő és ki/bekapcsolás a Google TV távirányítóval.

Ha a telefonját akarja használni vagy hangvezérlést, vagy kompatibilis kijelzőt, a ki/bekapcsoláshoz és a hangerő vezérléséhez, vagy ha megakarja változtatni a távirányító gomb beállításait, nyissa meg a settings/beállítások menü pontot később.

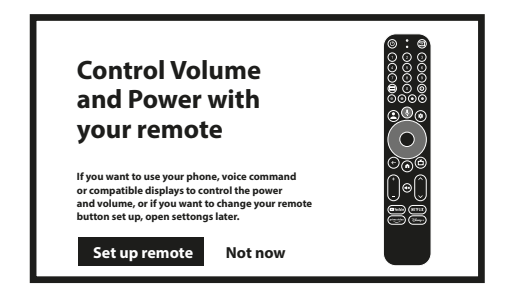

Távirányító beállítás / Most

A Google Asszisztens használatához, kérjük, párosítsa a távirányítót a Google TV vevőkészülékkel. Nyomja meg és tartsa nyomva egyszerre a BACK és a HOME gombot, 5 másodpercig. A LED villogni kezd.

#### Lépés 1: Nyelv

Válassza ki a listából a használni kívánt nyelvet az üdvözlő oldalon.

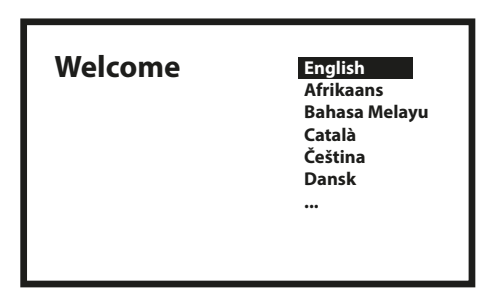

#### Lépés 2: Hely beállítások

Válassza ki a régiót vagy országot, ahol a Google TV vevőkészüléket használja.

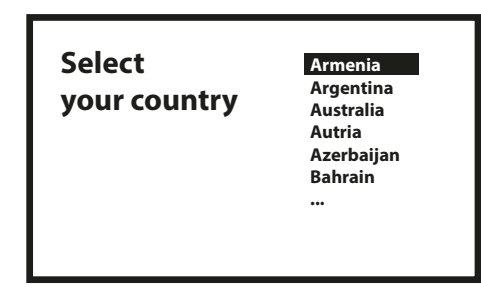

#### Lépés 3: Beállítás a Google Home alkalmazással

Végezze el az Tv box beállítását a Google Home alkalmazással. Töltse le és telepítse a Google Home alkalmazást a telefonjára. Olvassa be a QR kódot a telefonjával, és kövesse az utasításokat, hogy elindítsa ezt a Google Home-ot.

Alternatív, Kezdje a beállítást a TV képernyőn manuálisan megadva az adatokat. Nyomja meg a LE nyilat a kezdéshez. Kérjük kövesse a lépéseket a TV képernyőjén.

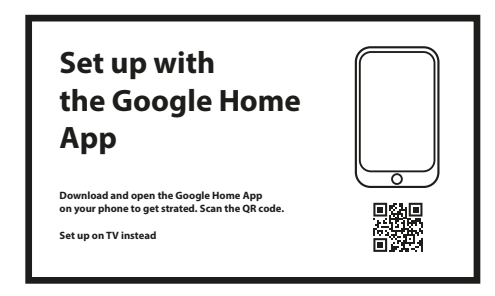

Beállítás a Google Home alkalmazással

Töltse le és nyissa meg a Google Home alkalmazást a telefonján, a kezdéshez. Amikor az alkalmazás kéri, olvassa be a QR kódot.

Beállítás a TV készüléken keresztül

Tovább fog tartani. A távirányítóval gépelve szükséges megadni az adatokat.

### Lépés 4: Csatlakozás a Wi-Fi hálózatához

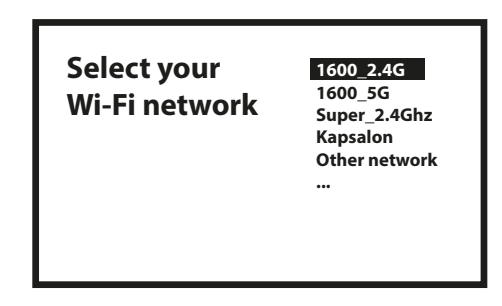

Válassza ki az Ön Wi-Fi hálózatát

Ha nem csatlakozik RJ45 kábellel az internethez, akkor a Wi-Fi beállítás jelenik meg. Válassza ki a Wi-Fi hálózatát.

#### Lépés 5: Google Fiók

Jelentkezzen be a Google fiókjával és jelszavával.

| Google                             |  |
|------------------------------------|--|
| Sign in<br>use your google account |  |
|                                    |  |
| Forgot your email?                 |  |

#### Lépés 6: Szolgáltatás Felhasználási feltételek és adatvédelmi irányelvek

Olvassa el a fogadja el a szolgáltatások felhasználási feltételeit, és az adatvédelmi irányelveket.

| Google                                                                                                    |                                       |
|----------------------------------------------------------------------------------------------------|---------------------------------------|
| <b>Google Services</b>                                                                                                    | Select one below                      |
| Select each to learn more about each                                                                                                    | Accept                                |
| Data will be used according to Google's<br>privacy Policy.                                                                                   | Use location                          |
| Click "Accept" to confirm your selection<br>of these Google services settings.                                                               | Help improve Google TV                |
| Data will be used according to Google's<br>privacy Policy.<br>Click "Accept" to confirm your selection<br>of these Google services settings. | Use location<br>Help improve Google T |

#### Lépés 7: Diagnosztikai jelentés beállításai

Válassza ki, hogy engedélyezi-e az TV Box automatikus diagnosztikai és használati adatok küldését a Google számára.

### Lépés 8: Ismerkedjen meg a Google Asszisztenssel

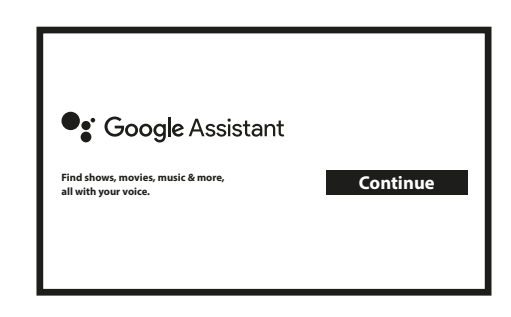

Kapcsolja be a Google Asszisztens funkciót, hogy a távirányítóján keresztül használni tudja. Kapcsolja be vagy utasítsa el a személyes találatokat és/vagy ajánlatokat.

#### Lépés 9: Telepítésre javasolt alkalmazások kiválasztása

Válassza ki vagy sem a javasolt alkalmazásokat, amelyek automatikusan telepítésre kerülnek. Egyes alkalmazások kötelezőek és nem lehet a kiválasztást törölni. Válassza ki a megerősítést a folytatáshoz.

#### Lépés 10: Távirányító gombjainak beállítása

Ha szeretné beállítani egyes gombok funkcióit, a csatlakoztatott TV eszközhöz, úgy mint TV, forrás, hangerő. Kérjük, kövesse az utasításokat a képernyőn. Válassza ki a folytatást, hogy kihagyja ezt a lépést. Később is elvégezheti ezt a beállítást, a menürendszerből.

### Lépés 11: Üdvözli a Google TV

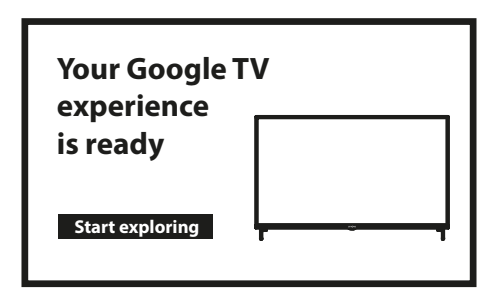

A készülék funkcióinak áttekintése Kattintson a Done/Kész gombra a bemutató után az eszköz használatának megkezdéséhez. Most már készen áll a kezdésre.

## 5. SETTINGS/BEÁLLÍTÁSOK

Nyomja meg a SETTINGS/Beállítások gombot a Settings/Beállítások megnyitásához.

Válassza ki a Settings/Beállítások menü pontot az eszköz információinak megtekintéséhez, fiók hozzáadásához/eltávolításához és a rendszer beállítások módosításához.

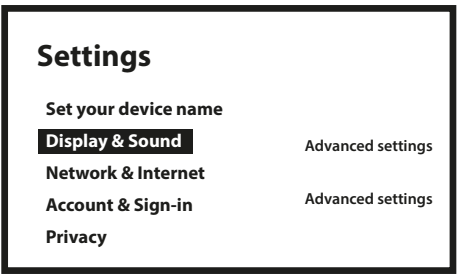

#### Képernyő és Hang

Válassza ki a HDMI-CEC menü pontot, hogy beállítsa a csatlakozásokat a CEC funkcióhoz. (Consumer Electronics Control). Válassza ki a Képernyő beállítások menü pontot, hogy kiválassza a képformátumot és a felbontást. Válassza ki a Hang beállítások menü pontot, hogy beállítsa a Dolby és a hang formátumokat.

#### Hálózat és Internet

A Hálózat beállítás menüben válassza ki és engedélyezze a Wi-Fi-t annak érdekében, hogy csatlakozzon a hálózathoz. Miután az eszköz lekereste és megjelenítette a közeli Wi-Fi hálózatokat, válassza ki a hálózata nevét, és ha szükséges adja meg a jelszót a csatlakozáshoz.

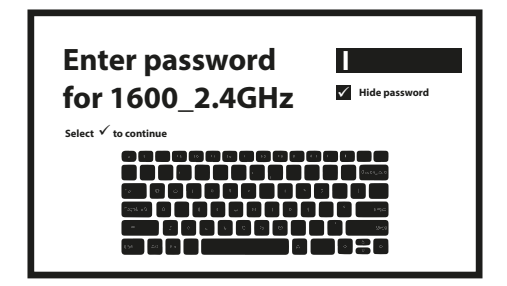

#### Fiók hozzáadása

Új Google felhasználóknak: hozzon létre egy új Google fiókot a készüléken, az egyszerűbb bejelentkezéshez és a fizetés biztonsághoz. Adjon hozzá egy fiókot vagy váltson fiókot a Fiókok alatt, a Settings/Beállítások menüben.

| Accoui | nt                                    |
|--------|---------------------------------------|
| G      | <b>Google</b><br>your_email@gmail.com |
| +      | Add Account                           |
|        |                                       |

#### Alkalmazások

Válassza ki hogy megtekintse a hozzáférési engedélyeket, az alkalmazások verzióit és hogy eltávolítsa az alkalmazásokat a TV vevőkészülékéről.

#### Bluetooth párosítás

Válassza ki a Beállítások-at az indító menüből, kattintson a Távirányító & tartozékok menü pontra, majd válassza ki a párosítandó eszközt. Ellenőrizze, hogy a párosítani kívánt eszköz a párosítás módban van. Ebben a menüben beállíthat egyes távirányító gombokat a hangerő vezérléséhez, a bekapcsoláshoz és jelforrás kiválasztásához a TV készülékhez vagy a Digitális házimozi erősítőjéhez.

#### Bluetooth eszköz eltávolítása

Válassza ki a Settings/Beállítások opciót az indító menüben.

A Remote&Accessories/Távirányító és tartozékok menüben, válassza ki az eltávolítani kívánt Bluetooth eszközt. Kattintson a "Forget"/"Elfelejtés"-re hogy eltávolítsa az eszközt.

#### Language Settings/Nyelv Beállítások

A korábban beállított nyelv megváltoztatáshoz, nyissa meg a Beállítások – Rendszer – Nyelv választás.

#### About/A készülékről

Megtekintheti az információkat a készülékéről az About/A készülékről opcióra kattintva.

Ezen az oldalon megtekintheti a modell információit, a verzió információit, a firmware verzió információt, és még néhány más adatot. Ebből a menüből indíthatja el a rendszer frissítést, a System update/Rendszer frissítés opciót kiválasztva.

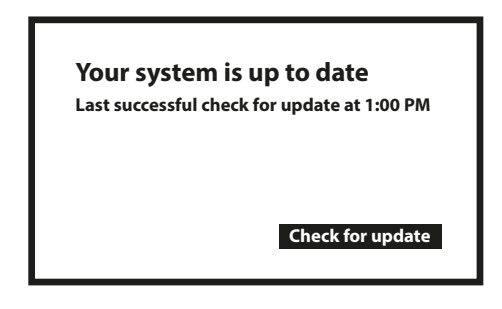

#### Gyári Beállítások visszaállítása (reset) / Factory Reset

A gyári beállítások vissza állításához a készülék reseteléséhez, nyissa meg a Rendszer > Készülék információk > Reset menü pontot. Kattintson a Factory data reset / Gyári beállítások visszaállítása opcióra, hogy minden adatot töröljön. Miután kiválasztotta ezt a funkciót, minden manuálisan telepített alkalmazás és felhasználói adat és információ törlésre kerül.

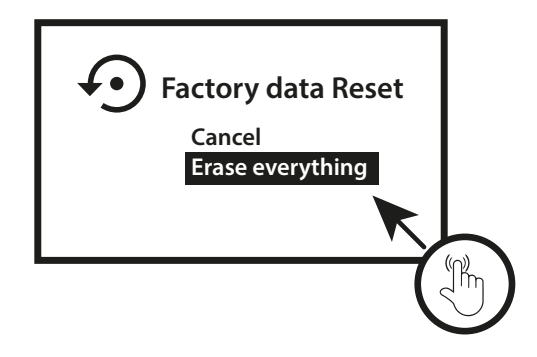

## 6. ALKALMAZÁS LETÖLTÉSE

Az alkalmazások a Google Play Store-ból tölthetőek le. Válassza ki a "Search"/"Keresés" és írja be a nevét, vagy nyomja meg a mikrofon gombot és mondja ki a nevet.

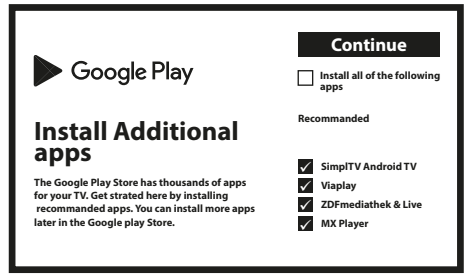

### 7. GOOGLE CAST

#### Kivetítés (Cast) Mobiltelefonról a TV készülékre.

Bizonyos alkalmazások megengedik, hogy a tartalmat megjelenítse a TV készülékén. A kivetítéshez, kövesse a következő lépéseket: Indítson el egy Google Cast kompatibilis alkalmazást a mobiltelefonján, navigáljon a képernyőre amit ki kíván vetíteni.

#### Kivetítés Google Chrome-ból:

Ebbe a készülékbe beépített Google Chromecast található. A Google Chrome-ból történő kivetítéshez, kattintson a Setting/ Beállítások ikonra : A jobb felső sarokban található a böngészőben, majd kattintson a "Cast" / "Kivetítés"-re.

### **8. GOOGLE ASSZISZTENS**

A Google asszisztens számos nyelven képes a kimondott funkciókat/parancsokat végrehajtani. A magyar nyelv még nem támogatott. A támogatott nyelvekről és az elérhető funkciókról/parancsokról keresse fel a Google Asszisztens támogatás oldalát.

#### Néhány példa funkció:

Kérje meg a Google asszisztenst hogy játssza le a kedvenc műsorát, videóját vagy zenéjét. Vagy keresse meg a legújabb sorozatát. "Play Stranger Things on Netflix" "Play cat videos." Alkalmazások: "Open Youtube". Keresés: "Search for sitcoms" Információ: "Tell me about Game of Thrones"

#### Vezérlés:

Playback, pause, stop, resume, Volume louder, softer, Power:Turn off

#### Zene, hírek, podcast lejátszása:

Zene: "Play music by Sia" (Nézzen utána, hogy milyen zenei szolgáltatásra kíván előfizetni.) Hírek:"Play the news" "What's the latest news from BBC?"

#### Ask Google/ Kérdezzen a Google-től:

Sport: "How did the Patriots do?", "When is the next Warriors game?" Számítás: "What's 20% of 80?" Szótár: "What does "ludic" mean?" Találja meg a válaszokat: "How far is the moon?", "How do you remove stains in a rug?"

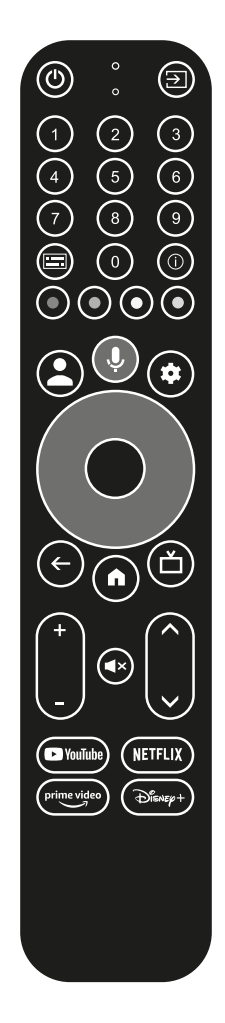

Egység átváltás:"How many teaspoons in a cup?"

Beszéljen a mikrofonba a hangvezérléses távirányítón. Tanuljon meg többet a Google Asszisztensről, az assistant.google.com vagy mondja ki "Mit tudsz csinálni?" Csak tegyen fel egy kérdést: "Milyen az idő Budapesten?"

A kezdéshez nyomja meg a Google Assistant gombot a távirányítón.

**MEGJEGYZÉS:** 

A Google asszisztens használatához, a távirányítót párosítani kell a TV vevőkészülékhez.

### 9. HIBAELHÁRÍTÁS

| Hiba                                         | Lehetséges oka                                                           | Megoldás                                                                                                    |
|----------------------------------------------|--------------------------------------------------------------------------|----------------------------------------------------------------------------------------------------|
| A LED nem világít a<br>bekapcsolás után.     | L'adaptateur secteur n'est pas correctement connecté                     | Vérifier la connexion de l'alimentation                                                                                                    |
| Nincs Hang                                   | A TV készülék le van némítva<br>vagy a hangerő le van<br>csökkentve.     | Nyomja meg a MUTE gombot a hang visszaállításához és<br>növelje a hangerőt.                                                                                                    |
| Hálózati kapcsolódás<br>sikertelen           | A Wi-Fi kivan kapcsolva, vagy<br>túl gyenge a jel.                       | Indítsa újra a Wi-Fi eszközét, és vagy helyezze át másik<br>pozícióba a jobb jelszintért.                                                                                                    |
| Távirányító hiba                             | A távirányító elemei<br>lemerültek.<br>Elveszett párosítás               | Cserélje ki az elemeket.<br>Kapcsolja ki majd be a készüléket és párosítsa a<br>távirányítót nyomja meg és tartsa nyomva egyszerre a<br>BACK & A HOME gombokat 5 másodpercig. Várjon amíg a<br>párosítás sikeres kép jelenik meg a képernyőn. |
| Nincs kép a kijelzőn                         | Nem megfelelő HDMI<br>bemenetet választott ki a TV<br>készüléken.        | Ellenőrizze, hogy a megfelelő bemeneti jelforrást HDMI,<br>választotta ki a TV készüléke távirányítójával.                                                                                                    |
| A hangvezérlés nem<br>működik a távirányítón | A távirányító nincs párosítva a<br>Google TV vevőkészülékhez.            | Párosítsa a távirányítót a Google TV stickkel                                                                                                    |
| Nincs Hang                                   | A hang beállítások nincsenek<br>megfelelően beállítva a TV<br>készüléken | Beállítások>Megjelenítés és Hang>Haladó hang<br>beállítások                                                                                                    |

## **10. TECHNIKAI SPECIFIKÁCIÓ**

#### Videó dekóder

Képarány:16:9, Automatikus/Teljes képernyőVideó Felbontás:4Kp60, 1080p60, AV1, VP8/VP9, HEVC H.265, AVC H.264, MPEG-4, MP@ML, MP@HL profiles,<br/>Dolby Vision, HDR10+, HDR10, HLG

#### Audió dekóder

| Audió dekóder: | 32KHz to 192KHz sample rates, Dolby Digital* MS12, Dolby* ATMOS, AAC LC, AAC LC + SBR |
|----------------|---------------------------------------------------------------------------------------|
|                | Level 2, AAC 5.1, HE AAC Level 2 & Level 4, MPEG Audio Layers 1, 2 & 3, MPEG-4 Audio  |

\* A Dolby, a Dolby Audio és a dupla D szimbólum a Dolby Laboratories Licensing Corporation védjegyei.

#### Rendszer és Memória:

| Android verzió: | 11                                           |
|-----------------|----------------------------------------------|
| CPU:            | Amlogic S905Y4 Quad Core Cortex-A35, 2.0 GHz |
| GPU:            | ARM G31 MP2 OpenGL ES 3.2 Graphics engine    |
| SDRAM:          | LPDDR RAM: 2 GB                              |
| Flash:          | eMMC: 16 GB                                  |

#### Csatlakozók:

| HDMI       | Version 2.1   |
|------------|---------------|
| Ethernet   | RJ 45, 10/100 |
| 1x USB 2.0 | Type A, 500mA |
| S/PDIF     | Optikai       |
| DC IN      | 12 V,1 A      |
|            |               |
## STRONG

## Általános adatok

Wi-Fi:

|                                 | IEEE 802.11 a/n/ac, 5GHz   |
|---------------------------------|----------------------------|
| Bluetooth:                      | 5.0 (LE 4.2)               |
| Hálózati feszültség:            | AC 100 – 240 V AC, 50/60Hz |
| Bemeneti feszültség:            | DC 12 V, 1 A               |
| Működési Teljesítmény:          | 7 W (max.)                 |
| Működési hőmérséklet tartomány: | 0∼ +45 °C                  |
| Tárolás hőmérséklet tartomány:  | -10~+70C                   |
| Méretek (SZéxMéMa) mm-ben:      | 96 x 96 x 20,5             |
| Súly:                           | 153 g                      |
|                                 |                            |

## Adatvédelem:

Kérjük, vegye figyelembe, hogy a STRONG, gyártó partnerei, az alkalmazás-szolgáltatók és a szolgáltatások szolgáltatói gyűjthetnek és felhasználhatnak műszaki adatokat és kapcsolódó információkat, beleértve, de nem kizárólagosan, az eszközzel, a rendszerrel és az alkalmazásszoftverekkel és a perifériákkal kapcsolatos műszaki információkat. A STRONG, gyártópartnerei, az alkalmazás-szolgáltatók és a szolgáltatásokat nyújtó szolgáltatók felhasználhatják ezeket az információkat termékei fejlesztésére, illetve szolgáltatások vagy technológiák Önnek való biztosítására, amennyiben azok olyan formában vannak, amely nem azonosítják Önt.

IEEE 802.11 b/g/n, 2.4GHz

Ezenkívül kérjük, vegye figyelembe, hogy egyes – már a készülékben lévő vagy Ön által telepített – szolgáltatások regisztrációt kérhetnek, amelyhez személyes adatok megadása szükséges.

Emellett kérjük, vegye figyelembe, hogy egyes, nem előre telepített, de telepíthető szolgáltatások további figyelmeztetések nélkül is gyűjthetnek személyes adatokat, és hogy a STRONG nem tehető felelőssé az előre nem telepített szolgáltatások esetleges adatvédelmi megsértéséért.

\*Az alkalmazások elérhetősége országtól függő. A STRONG nem tehető felelőssé harmadik felek által nyújtott szolgáltatásokért. A harmadik felek ajánlatai bármikor módosíthatók vagy eltávolíthatók, előfordulhat, hogy nem érhetők el minden régióban, és külön előfizetést igényelhetnek.